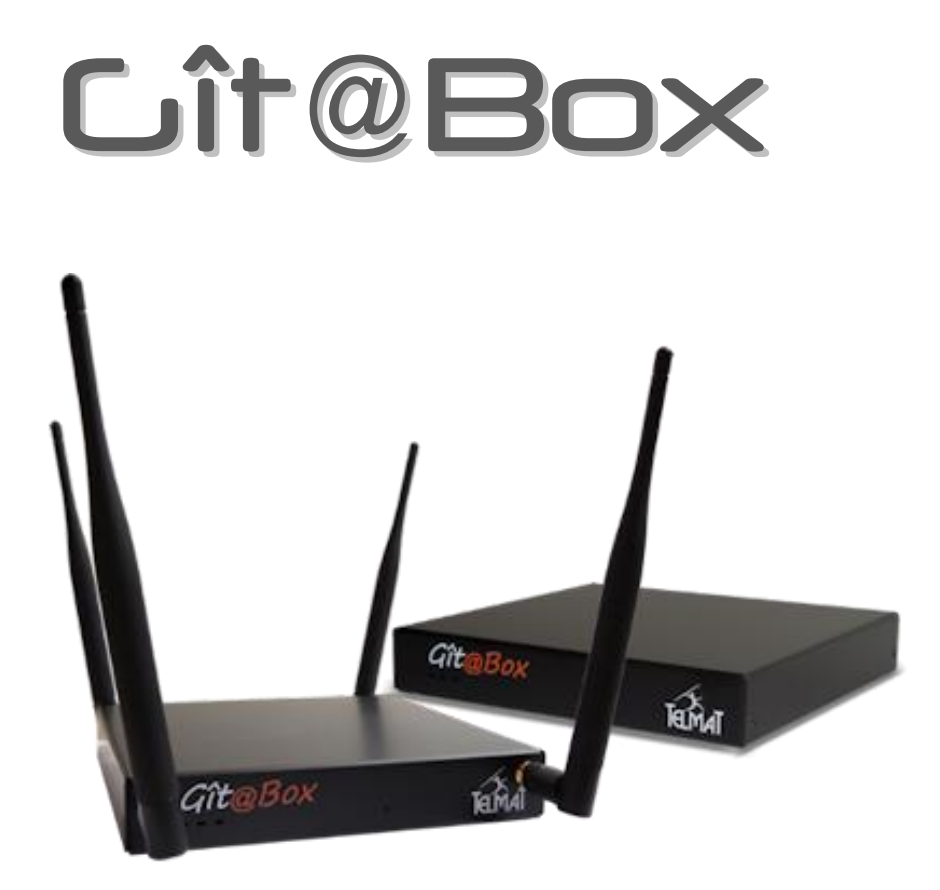

# Configuration de base

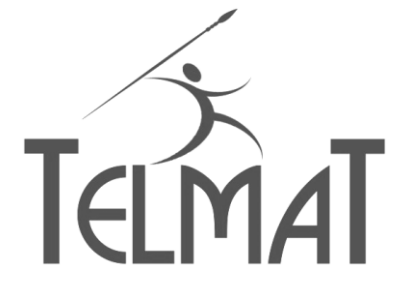

6, Rue de l'Industrie BP130 SOULTZ 68503 GUEBWILLER Cedex

Fax.: 03 89 62 13 31 support@telmatweb.com

Comment contacter notre Support

# Tél : 0 367 350 830

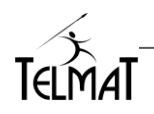

# Sommaire

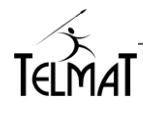

# Modèles disponibles de Cit@Box

**Lit**@**Box** avec WIFI Intégré

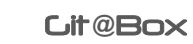

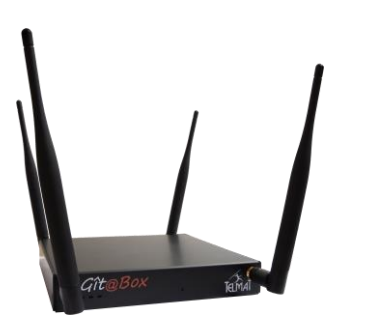

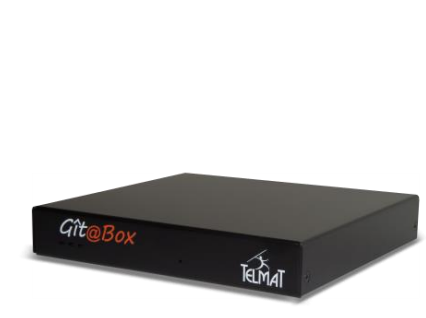

# 1 Contenu de votre package Cit@Box

| Þ | Cit@Box                                 | Cit@Box<br>Temat |
|---|-----------------------------------------|------------------|
| Þ | Bloc Alimentation                       |                  |
| Þ | 1 Câbles Réseaux RJ45 longueur 2 mètres |                  |
| Þ | 4 Antennes : modèle Wifi intégré        |                  |

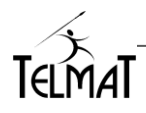

# 2 Connexion de la Cit@Box au réseau

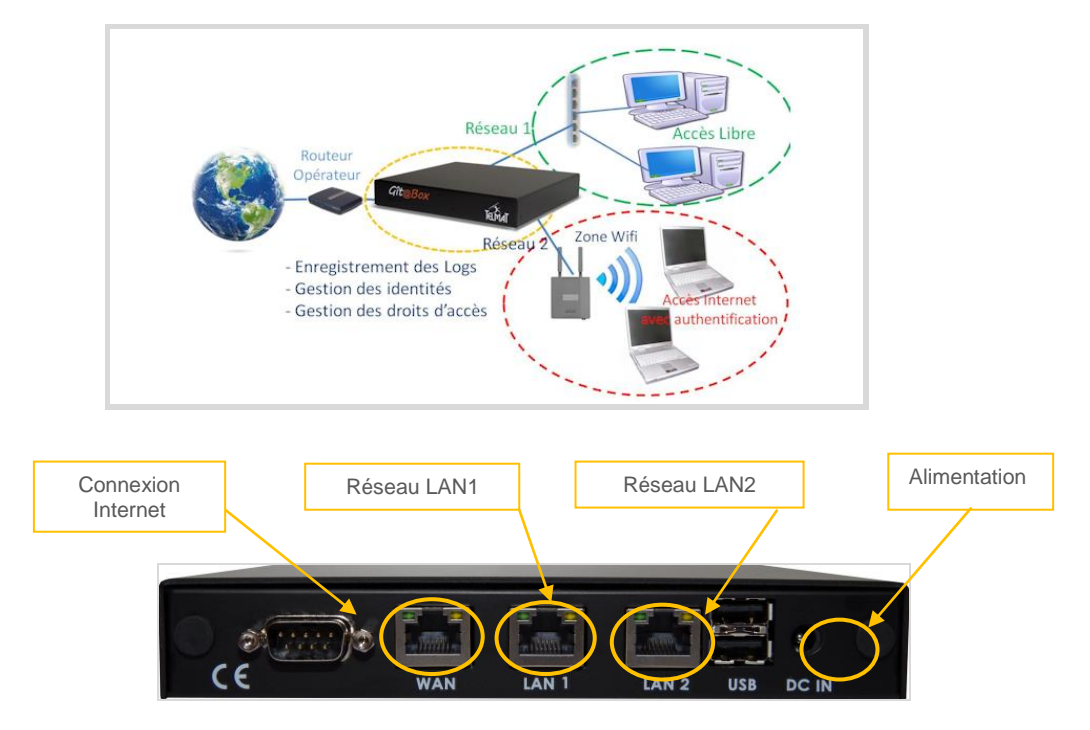

Pour une Git@Box Wifi visser les quatre antennes fournies, ne pas utiliser de pince.

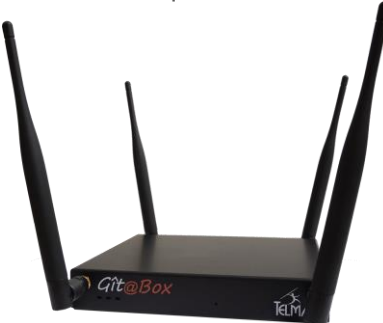

- Connecter l'Alimentation, le câble réseau WAN (réseau internet), LAN1 et LAN2 (réseaux locaux).
- Le système démarre automatiquement à la mise sous tension Le temps de démarrage est d'environ 1mn 30 (3 mn pour la **Lit** @ **Box** Wifi) et se termine par 3 bips.

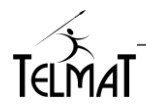

# 3 Principe de fonctionnement

#### 3.1 Modes d'Accès :

Le principe repose sur la capture et la redirection des requêtes internet vers le portail captif. Dès la détection de la demande, La Git@box agira en fonction du paramétrage du portail. Quatre modes sont ainsi disponibles sur la machine.

| <u>Authentifié Web / Log</u> | Lors de l'accès à internet une demande d'authentification<br>est présentée. L'utilisateur doit pour continuer saisir dans les<br>champs appropriés les informations demandées. Le filtrage<br>est réalisé en fonction du <i>Code Parental et des horaires. En<br/>mode</i> <b>Authentifié Web</b> Les traces sont conservées dans<br><i>connexions externes et traces proxy</i><br>En mode <b>Authentifié Log</b> les traces sont conservées dans<br><i>connexions externes.</i> |
|------------------------------|----------------------------------------------------------------------------------------------------|
| <u>Libre / URL</u>           | Mode de fonctionnement transparent pour l'utilisateur.<br>Aucune information de connexion au portail n'est demandée.<br>Les restrictions d'accès sont exécutées en fonction du profil<br>associé au réseau. Le filtrage d'accès est réalisé par le<br>proxy. Les traces sont conservées dans <i>connexions externes</i><br><i>et traces proxy</i>                                                                                                    |
| <u>Libre /Log</u>            | Mode de fonctionnement transparent pour l'utilisateur.<br>Aucune information de connexion au portail n'est demandée.<br>Les restrictions d'accès sont exécutées en fonction du profil<br>associé au réseau. Les traces sont conservées dans<br><i>connexions externes</i> .                                                                                                    |

#### 3.2 Profils d'Accès :

Deux profils, **Base** et **Sécurisé**, sont disponibles. Ils permettent de définir des restrictions différentes en fonction des modes d'Accès et aux utilisateurs lors de leurs créations.

- Mode Accès Authentifié Web et Log : Le profil Base ou Sécurisé est associé à l'utilisateur au moment de sa création. Si l'utilisateur est créé avec le profil Base, celui-ci basculera en profil Sécurisé si le code parental est actif et s'il n'est pas saisi correctement au moment de l'authentification. Il basculera également dans ce profil si celui-ci se connecte en dehors des plages horaires autorisées dans le profil de base.
- <u>En mode Web</u> la connexion http (80) est filtrée par le Proxy et les autres connexions par le DNS. En mode Log le filtrage de sites est uniquement basé sur le DNS.
- ✓ Enregistreur de Site Web et de Log : Le profil est associé au réseau complet sur lequel le portail dans ce mode est en écoute. Si l'interface est configurée en profil Base, le basculement en profil Sécurisé se fera en fonction des plages horaires autorisées

<u>Multi connexion :</u> Uniquement utilisable en *Mode Accès Authentifié*. Cela permet, en utilisant le même identifiant de se connecter à partir de plusieurs postes simultanément. Peut être utilisé avec ou sans le code parental. Ce dernier se configure dans le *profil de base/ nouvel utilisateur et Design du portail captif* 

La configuration du nombre de connexions se fait par l'onglet Accès *Internet/Accès internet de Base* 

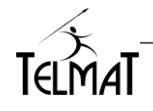

## 4 Accès à l'interface de configuration

L'accès à l'administration se fait à travers un navigateur internet Le lien d'accès à l'interface d'administration par la connexion **LAN1** est

#### https://192.168.0.254:99

Identifiant à saisir dans la mire d'authentification- Nous vous recommandons de modifier le mot de passe rapidement

- Nom d'utilisateur : admin
- Mot de passe : webctrl
- Pour paramétrer la **Git @Box** par l'assistant de configuration cliquer sur **Solution**. Reportezvous au chapitre *Assistant de Configuration* pour plus d'information.

| Utilisateur Accès Internet Statistiques Configuration Administration avancée |  |                 |              |  |  |  |
|------------------------------------------------------------------------------|--|-----------------|--------------|--|--|--|
|                                                                              |  | Assistant de Co | onfiguration |  |  |  |

Accéder au menu de configuration via l'onglet correspondant.

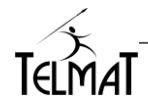

# 5 Assistant de Configuration Portail

≫

Pour démarrer l'assistant cliquer sur l'icône . Vous ne pouvez pas abandonner l'assistant en cours de configuration vous devez aller au bout, puis cliquer sur redémarrage. Pour passer au tableau

≪

suivant cliquer sur

pour revenir en arrière

| <image/> <image/> <image/> <image/> <image/> <section-header><image/><section-header><image/><section-header><section-header><section-header><section-header><section-header><section-header><section-header><section-header><section-header><section-header><section-header><section-header></section-header></section-header></section-header></section-header></section-header></section-header></section-header></section-header></section-header></section-header></section-header></section-header></section-header></section-header>                                                                                                    | Quatre choix sont possibles. Cliquer sur le bouton<br>voulu :<br>DEMARRER Lancer l'assistant<br>IMPORT Permet d'importer un fichier de<br>configuration ou de charger la configuration usine.<br>ASSISTANT WIFI Permet la configuration de<br>base de certaines bornes WIFI. La liste est affichée<br>en accédant à la fonction<br>ABANDONNER Pour arrâter l'assistant et                   |
|----------------------------------------------------------------------------------------------------|----------------------------------------------------------------------------------------------------|
| Informations Générales pour l'Administrateur       Informations Générales pour l'Administrateur         Identifant de Votre Equipement       Gitt@Box         Email Administrateur       Indrim@gitabox.loc                                                                                                    | Pour arreter l'assistant et<br>revenir dans les menus standards<br>Paramétrage du nom de la machine. Pas de<br>caractères spéciaux type, accents, blancs, etc<br>L'email Administrateur est l'adresse qui recevra les<br>mails d'alerte du système. Cette adresse doit être<br>valide pour un bon fonctionnement de votre<br>équipement. <i>Ne pas laisser la configuration<br/>usine</i> ! |
| CONTRACTOR OF A CONTRACTOR OF A CONTRACTO | Paramétrage de la passerelle par défaut, DNS<br>primaire et secondaire, privilégier ceux de votre FAI<br>Pour l'émission de messages, la configuration<br>d'une passerelle SMTP valide est requise                                                                                                    |
| Visite Contraction       Sector Contraction       Sector Contraction       Sector Contraction         Visite       Non-       Non-       Sector Contraction       Sector Contraction         Visite       Non-       Non-       Non-       Sector Contraction       Sector Contraction         Visite       Non-       Non-       Non-       Non-       Sector Contraction       Sector Contraction       Sector Contr                                                                                                    | Adresse IP et masque de l'interface WAN (coté<br>internet) et des interfaces LAN<br>Sélection du mode de fonctionnement de l'accès<br>internet.<br>Configuration WIFI* de chaque fréquence.<br>Reportez-vous au chapitre configuration WIFI dans<br>la présente documentation                                                                                                    |

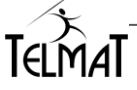

| Configuration         Second Second Seco | Configuration du dhcp du coté réseau interne :<br>LAN1 ou LAN2.<br>Le paramétrage des VLAN se fait dans l'onglet de<br>configuration général (hors assistant)                                                                                                    |
|----------------------------------------------------------------------------------------------------|----------------------------------------------------------------------------------------------------|
|                                                                                                    | <ul> <li>Configuration des deux profils existants : Base et Sécurisé.</li> <li>Accès réseau étendu : Ce sont les ports de communications que vous désirez ouvrir lors de la connexion</li> <li>Horaire de connexions : <ul> <li>tout le temps interdit</li> <li>tout le temps autorisé</li> <li>Contrôle sur plage horaire</li> </ul> </li> <li>Protocole autorisé : Filtrage de protocoles en fonction du service utilisé – Le système reconnait et bloque automatiquement certaines communications</li> <li>Bande passante : Limitation appliquée à tous les utilisateurs connectés via ce profil.</li> <li>Nombre de connexions par identifiant autorisé : uniquement sur <i>le profil de base</i></li> <li>Code parental si activé dans le Design du portail Captif</li> <li>Profil de repli : En dehors des plages horaires : <ul> <li>blocage en dehors des horaires</li> <li>basculement en profil Sécurisé</li> </ul> </li> </ul> |

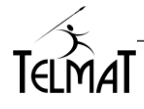

| Concision for the provide of distribution of a localitation     Pure test Unitations are Entered to the proof     Pure test Unitations are Entered to the proof     Pure test Unitations are Entered to the proof     Pure test Unitations are Entered to the proof     Pure test Unitations are Entered to the proof     Pure test Unitations are Entered to the proof     Pure test Unitations are Entered to the proof     Pure test Unitations are Entered to the proof     Pure test Unitations are Entered to the proof     Pure test Unitations are Entered to the proof     Pure test Unitations are Entered to the proof     Pure test Unitations are Entered to the proof     Pure test Unitation are Entered to the proof     Pure test Unitation     Concerned to the Proof     Pure test Unitation     Concerned to the Proof     Pure test     Pure test Unitation     Pure test     Pure test | <ul> <li>L'administrateur choisit le mode de création des identifiants. Pour le détail des options, reportez-vous au paragraphe de configuration des accès internet.</li> <li>Le mode maintien de la connexion au portail est valide pour tous les utilisateurs.</li> <li><b>Par Fenêtre de Présence</b> : conseillé pour une gestion des temps de connexion précise.</li> <li><b>Sans fenêtre de présence</b> : paramétrage du temps maintien de la connexion sans activité.</li> <li><b>Avec ou Sans Mémorisation des identifiants</b> : Permet à l'utilisateur de ne pas ressaisir ses identifiants</li> <li><b>Changement du mot de passe Utilisateur</b> : Autorisation donnée à l'utilisateur de modifier son mot de passe à travers le portail (5 caractères mini) et de supprimer son compte via la connexion portail.</li> <li><b>Authentification SSL obligatoire</b>, permet une authentification sécurisée</li> <li><b>IOS</b> : Pour les systèmes Apple, ouverture automatique de la demande d'authentification à la connexion au réseau Wifi.</li> </ul> |
|----------------------------------------------------------------------------------------------------|----------------------------------------------------------------------------------------------------|
| Maintien de la Connexion Internet         Par Fenêtre de Présence (Gestion des temps)         Temps de Maintien de la Connexion sans Activité 5 mn         Paramètres de Connexion         Connexion Avec Mémorisation des Identifiants         Connexion Sans Mémorisation des Identifiants         Changement Mot de Passe par l'Utilisateur         Authentification SSL Obligatoire         Apple/IOS Demande d'Authentification à l'Activation du Wifi         Redirection Authentification en Mode IP                                                                                                    | <ul> <li>La mode maintien de la connexion au portail est valide pour tous les utilisateurs.</li> <li>✓ Par Fenêtre de Présence : Gestion des temps de connexion</li> <li>✓ Sans fenêtre de présence : paramétrage du temps de déconnexion</li> <li>✓ Avec ou Sans Mémorisation des identifiants : Mémorisation de la connexion adresse MAC et IP avec l'identifiant</li> <li>✓ Authentification SSL obligatoire</li> </ul>                                                                                                    |
|                                                                                                    | Menu présent si mode attribution par email et/ou<br>SMS validés<br><u>Envoi Mail/SMS par l'administrateur :</u><br>L'Administrateur/ Administrateur délégué peut<br>envoyer les identifiants<br><u>Envoi Mail/SMS par l'utilisateur :</u> L'utilisateur peut<br>envoyer ses identifiants par email ou SMS (ces<br>fonctions doivent être démarrées et paramétrées).<br><u>Réémission d'identifiant</u> : permet à l'utilisateur<br>connecté au portail de se réémettre son identifiant :<br>même adresse email ou même numéro de<br>téléphone utilisé lors de la création.<br>Paramétrage des informations d'émission email<br>et/ou SMS                                                                                                    |

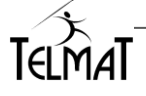

| <image/>                                                                                                    | Ces informations sont demandées lors d'une<br>demande de création d'un identifiant par le futur<br>utilisateur dans le portail captif.<br>Les champs cochés et paramétrés sont ceux qui<br>s'affichent lors de la création de l'identifiant.<br>Certains champs sont pré paramétrables comme le<br>temps de conservation.<br>Une protection complémentaire par code (Captcha)<br>est possible |
|----------------------------------------------------------------------------------------------------|----------------------------------------------------------------------------------------------------|
|                                                                                                    | Ces informations sont demandées lors d'une<br>demande de création d'un identifiant par<br>l'administrateur ou l'administrateur délégué.<br>Les champs cochés et paramétrés sont ceux qui<br>s'affichent lors de la création de l'identifiant.<br>Pour accéder au paramétrage spécifique de<br>certains champs cliquer sur                                                                     |
|                                                                                                    | Ce menu permet de créer un administrateur délégué. Il a un accès limité à la gestion des identifiants à travers l'interface d'administration.                                                                                                    |
| Cuit Convertingent entron                                                                                                    | Configuration des restrictions de connexions à l'administration de la machine. Elles peuvent être restreintes en configurant dans le champ « adresse lp et poste autorisé » la classe de réseau ou l'adresse IP du poste. Les adresses ou classes sont séparées par des blancs dans le cas d'une saisie multiple.                                                                             |
| CICLORY AND DE CONFERMENTANT<br>CASASTANT DE CONFERMENTANT DE LA PAR LA PAR LA PAR<br>CONSERVE Brug de La Par Anonce La Par La Par La<br>Conserve Brug de La Par Anonce La Par La Par L | L'administrateur choisit la présentation de la page<br>d'accueil affichée lors de la connexion de<br>l'utilisateur à internet. Elle peut être modifiée dans<br>la page de configuration du portail.                                                                                                    |
| CONTRACTOR OF CONTRACTOR CONTRACTOR CONTRAC        | Dès que vous cliquez sur le bouton, la machine<br>redémarre pour la prise en compte des<br>modifications.<br>Attendre environ 1mn30 (3 mn <b>Lit</b> @ <b>Box</b> Wifi)<br>par la suite au redémarrage.                                                                                                    |

# L'assistant de configuration ne crée pas les utilisateurs – Pour cela, se reporter au chapitre sur la création des utilisateurs.

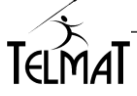

## 6 Assistant de Configuration WIFI :

A travers l'assistant de configuration, il est possible configurer

Des Bornes Wifi DLINK (pré-paramétrées usine)

L'accès direct de bornes sur un contrôleur WIFI externe

L'assistant vous guide au long de la configuration

Assistant de Configuration de Borne Wifi : ASSISTANT WIFI Cette fonction permet de déployer rapidement un réseau Wifi dans une configuration basique. **Configuration des bornes DLINK** Configuration bornes sur contrôleur WIFI Externe ASSISTANT DE CONFIGURATION WIFI Cet Assistant permet de configurer les bornes Wifi suivantes : ASSISTANT DE CONFIGURATION WIFI / PARAMETRAGE RESEAU Dlink DAP2230Dlink DAP2310 Dlink DAP2690Dlink DWL3200 Dlink DAP2310 Dlink DAP2310 Dlink DAP2310B Dlink DAP2050
Dlink DWL3200AP
Dlink DWL3260AP : Localisation : Information facultative qui facilité le repérage de la borne
 Adressage IP : Evitez le mode DHCP et fixez adresse, masque et passer Dlink DAP2360 Dlink DAP2360B Dlink DAP2360 Dlink DWL3600AP Dlink DAP3662 Dlink DWL6600AP Dlink DAP2500B
Dlink DAP2590
Dlink DWL2600AP
Dlink DAP2610 Adresse Mac Type Localisation shop Adresse
ol.:a8:16:90:77:28 D-Link DAP-2360 PROD-TW X 192.168.0.50 Masque Passerelle 255.255.255.0 (24) • (192.168.0.254 Dlink DAP2660 ETAPE S Les bornes doivent d'abord être connectées au réseau, sous tension et SNMP doit être actif sur celles-ci Pour les Bornes Pilotées par un Controleur Externe, Adresse MAC RECHERCHE DES BORNES CONFIGURATION DETAILLEE ASSISTANT DE CONFIGURATION CONTROLEUR WIFI EXTERNE DAP-2360AP Visibilité : Rend votre borne visible par le controleur externe
 Localisation : Information obligatoire qui facilite le repérage de la borne
 Adresse IP : Modifiable uniquement si votre borne est en mode DHCP
 DHCP : Si votre borne est en mode DHCP. Pour un fonctionnement plus se (192.168.0.50 (PROD-TW 8 days, 23:06:32.00 rate (Auto •) Etat Visibilité Adresse Mac o4:a8:1d:90:17:28 dhcp × ETAGE 2 Adresse (192.168.0.50 Lan1 Nouvelle Adresse Sc Localisation au Mot de Passe Visibilité Adresse Mac rface dhop

Filtre Adresse MAC 04:a8:

Profil de Visibilié - • Scan Réseau × ENRE

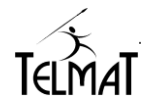

# 7 Configuration Réseau Générale

- ✓ Menu « Configuration / Générale » La configuration du Wifi tu service Wifi est uniquement présent sur la modèle Lit@Box WIFI.
- ✓ Les interfaces électriquement connectées sont détectées par un affichage coloré

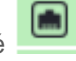

|        |                                  |                                                                            |                                 |                                                             |                                                                                                    |                                    |                                              | 🖻 aga                                                                      | in<br>168.26.1         | 6                |   |   | A |
|--------|----------------------------------|----------------------------------------------------------------------------|---------------------------------|-------------------------------------------------------------|----------------------------------------------------------------------------------------------------|------------------------------------|----------------------------------------------|----------------------------------------------------------------------------|------------------------|------------------|---|---|---|
| Utilis | sateur                           | Accès Inf                                                                  | ernet                           | Statistiques                                                | Configuratior                                                                                              | Admii                              | nistration av                                | /ancée (                                                                   | ט                      |                  |   |   |   |
|        |                                  |                                                                            |                                 | CC                                                          | NFIGURA                                                                                                    | TION GE                            | NERA                                         | LE                                                                         |                        |                  |   | Ð | / |
|        | Inform<br>Identi<br>N            | mations Gén<br>ifiant GitaBox<br>liveau de Log                             | i <mark>érales</mark><br>Git@Bo | x64-la141                                                   |                                                                                                    | Email A<br>Crypt                   | odministrati<br>age des Lo                   | eur rpa@telm<br>ogs                                                        | nat.fr                 |                  | × |   |   |
|        | Paran<br>Passe<br>Adres<br>Passe | mètres de Co<br>erelle Par Dé<br>sse DNS FAI<br>sse DNS FAI<br>erelle SMTP | faut<br>primaire<br>secondair   | e                                                           | 192.168.26.2<br>8.8.8.8<br>8.8.4.4<br>smtpauth.ora                                                         | 254<br>ange.fr                     | Se                                           | rvices Réseau<br>Proxy Web<br>Proxy DNS<br>Proxy SMTP<br>Serveur DHCP      | IX                     |                  |   | 3 |   |
|        | Parai                            | mètres Rése<br>erface [<br>Wan<br>Lan1 vian                                | aux<br>DHCP                     | Adresse<br>192.168.26.14<br>192.168.141.24<br>172.16.10.254 | IP 255.24<br>54 255.24<br>255 25                                                                           | Masque<br>55.255.0<br>55.255.0     |                                              | Serveur VPN F<br>Serveur VPN I<br>Client OpenVP<br>Firewall<br>Réseau Wifi | PTP<br>PSEC<br>N       |                  |   | 5 |   |
|        |                                  | Lan1 vlan<br>Lan2                                                          | id 20                           | 172.16.20.254<br>192.168.2.254                              | 255.2                                                                                                    | 55.255.0<br>55.255.0               | Ad                                           | Administration S<br>Administration<br>Administration                       | erveur<br>Web<br>Cloud | ير<br>ب          |   |   |   |
|        | Servi                            | ces Réseau                                                                 | K                               |                                                             | Shut I                                                                                                    | D Fin                              | A cocico                                     | Connexion SSI                                                              |                        | ىر<br>بر<br>SMTD |   | 5 |   |
|        | Lan1<br>Lan<br>Lan<br>Lan        | n1 vlan id 10<br>n1 vlan id 20                                             | عر<br>عر<br>عر                  | 192.168<br>172.16.1<br>172.16.2                             | EDUI         I           141.10         192.16           0.20         172.16           0.10         172.16 | 68.141.250<br>6.10.100<br>6.20.100 | Acces<br>Authentifié<br>Authentifié<br>Libre | Log<br>URL                                                                 |                        | -<br>-<br>-      |   |   |   |
|        |                                  |                                                                            |                                 |                                                             | Test de la C                                                                                               | Connexion In                       | ternet                                       |                                                                            |                        |                  |   |   |   |

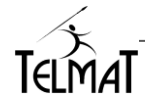

| 1<br>Identifiant GitaBox Git@Box32-Ia133<br>Niveau de Log 1<br>Email Administrateur admin@gitabox.loc                                                                                                    | Identifiant Git@Box : nom unique attribué à cette machine.<br>Utilisé dans le sujet d'un email envoyé à l'administrateur<br>Email Administrateur : Adresse mail qui recevra les mails<br>d'alerte du système. Cette adresse doit être valide pour un<br>bon fonctionnement de votre équipement.<br>Ne pas laisser la configuration usine !                                                                                                    |
|----------------------------------------------------------------------------------------------------|----------------------------------------------------------------------------------------------------|
| 2         Passerelle Par Défaut       192.168.1.1         Adresse DNS FAI primaire       8.8.8.8         Adresse DNS FAI secondaire       8.8.4.4         Passerelle SMTP       10.10.10.10         Services Réseaux       10.10.10.10         Proxy Web       ▶         Proxy Web       ▶         Proxy SMTP       ▶         Serveur DHCP       ▶         Serveur VPN IPSEC       ▶         Serveur VPN IPSEC       ▶         Firewall       ▶         Filtre URL Cyren       ▶         Réseau Wifi       ▶ | <ul> <li><u>Passerelle par Défaut :</u> Adresse IP et interface réseau du routeur connecté à la Git @Box.</li> <li><u>Adresses DNS</u> : Adresses IP des Serveurs de Nom (DNS) de votre FAI.</li> <li>Pour ajouter des noms de machines dans le DNS local, cliquer sur au niveau DNS primaire</li> <li><u>Passerelle SMTP</u> : Nom ou adresse IP de la passerelle de messagerie du FAI (configuration obligatoire).</li> <li>Cliquez sur pour configurer le mode authentifié</li> <li><u>Limitation du nombre d'emails emails sur une période:</u> Cette limite est fixé par poste</li> <li><u>Tableau de pilotage des services.</u></li> <li>Ne pas modifier les services en cours d'exécution.</li> <li>Démarrage, Arrêt, Rechargement du service local</li> </ul> |
| A           Interface         DHCP         Adresse IP         Masque           Wan         192.168.26.133         255.255.255.0           Lan1         192.168.0.254         255.255.255.0           Lan1 vian id 10         172.16.10.254         255.255.255.0           Lan1 vian id 20         172.16.2.254         255.255.255.0           Lan2         192.168.2.254         255.255.255.0           Wifi         10.200.100.254         255.255.255.0                                                 | <ul> <li>DHCP : Mise en DHCP client de l'interface. Attention, l'interface attend une adresse IP distribuée par un système.</li> <li>Adresses IP et Masque : Adresse IP fixe et masque réseau de l'interface. Configurer les interfaces Wan et Lan.</li> <li>VLAN ID : C'est l'identifiant du VLAN associé à l'interface</li> <li>WIFI : assistant de configuration cliquer sur ?</li> </ul>                                                                                                    |

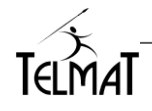

| 5         Administration Serveur         Administration Web       >>>>>>>>>>>>>>>>>>>>>>>>>>>>>>                                                                                                    | En cliquant sur cette icône vous accédez à la configuration des restrictions d'accès. Le firewall est automatiquement réglé et relancé après ACTIVATION de la configuration.             |
|----------------------------------------------------------------------------------------------------|----------------------------------------------------------------------------------------------------|
|                                                                                                    | ▶■2 : Démarrage, Arrêt, Rechargement du service local                                                                                                    |
|                                                                                                    | Administration Cloud : Se reporter au chapitre<br>Administration Cloud                                                                                                    |
| 6                                                                                                    | <b>Service DHCP</b> : Démarrage du service DHCP sur l'interface cochée. Déclaration de la plage d'adresses IP distribuées – l'association adresse IP adresse MAC est possible <b>/</b> . |
| Services Résaux         IP Debut         IP min         Accés         Enregistreur         DNS         SMTP         ZeroConf           Lan1         # A         192:168.010         192:168.020         Auhentifit         URL         —         —           Lan1         # A         192:168.010         192:168.020         Auhentifit         URL         —         —           VM         # 020010101         102:010:10104         Auhentifit         URL         —         —           VM1 Vian 10         # 02:01:00:100         10:210:100:120         Auhentifit         URL         —         — | <b>Portail Captif</b> : activation de la fonction sur cette interface –<br>les modes sont disponibles : Accès Authentifié – Enregistreur<br>de Site Web – Enregistreur de Log            |
|                                                                                                    | <b><u>Case DNS</u></b> : Autorisation de relayage des requêtes DNS sur cette interface.                                                                                                  |
|                                                                                                    | <b><u>Case SMTP</u></b> : Autorisation de relayage des requêtes SMTP vers la passerelle smtp du FAI sur cette interface.                                                                 |

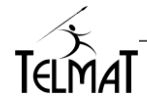

# 8 Configuration des Accès Internet :

#### 8.1 Mode d'attribution des Identifiants :

- Dans les modes avec SMS et email, les champs d'adresse email et/ou numéro de portable sont obligatoires dans le formulaire de demande d'identifiant.
- Il est possible d'utiliser simultanément les modes retour par SMS et par Email.
- Il est possible d'utiliser simultanément le mode d'Accès Libre avec ou sans information et un autre mode.
- Menu « Utilisateur / Configuration des interfaces / Mode d'attribution des identifiants »

|                                                                                                    | Accès Libre : L'utilisateur accède à Internet en validant la connexion sans authentification.                                                                                                    |
|----------------------------------------------------------------------------------------------------|----------------------------------------------------------------------------------------------------|
|                                                                                                    | Accès Libre avec demande d'information : L'utilisateur devra remplir les champs demandés lors de la demande de connexion au portail.                                                                                                    |
|                                                                                                    | Par les Administrateurs Uniquement : Seuls les administrateurs définis sont autorisés à créer un nouvel utilisateur.                                                                                                    |
|                                                                                                    | <b>Par l'utilisateur</b> : A la première connexion sur le portail, l'utilisateur doit saisir les informations demandées pour obtenir ses identifiants.                                                                                                    |
| Mode de Déclaration d'un Nouvel Utilisateur         Accès Libre          ✓          Accès Libre Avec Demande d'Information          ×          Par les Administrateurs Uniquement          ×          Par l'utilisateur          ✓          Par l'utilisateur et Validation          × | <b>Par l'utilisateur et validation</b> : A la première connexion l'utilisateur doit saisir les informations demandées. La demande est alors en attente de validation par l'Administrateur. Suite à l'acceptation, les identifiants sont affichés sur le navigateur client.                                                                              |
| Par l'utilisateur avec retour par Email×Par l'utilisateur avec retour par SMS×Par l'utilisateur avec Paiement via Paypal×Par l'utilisateur avec Paiement via Voxpay×                                                                                                    | <b>Par l'utilisateur avec retour par Email</b> : A la première connexion, l'utilisateur doit saisir les informations demandées. Le temps d'accès pour l'accès à sa messagerie est paramétrable.                                                                                                    |
|                                                                                                    | <b>Par l'utilisateur avec retour par SMS</b> : A la première connexion, l'utilisateur doit saisir les informations demandées. Ses identifiants de connexion sont envoyés par SMS. L'administrateur doit souscrire un abonnement auprès d'un fournisseur de SMS.                                                                                         |
|                                                                                                    | <b>Par l'Utilisateur avec Paiement via Paypal :</b> Permet l'achat de ticket via l'application de paiement Paypal. Paiement par compte Paypal ou Carte Bancaire (Affichage 2 boutons) – Redirection vers le site Paypal. L'identifiant créé est affiché sur la page du portail – Il doit être conservé par l'utilisateur                                |
| /                                                                                                    | Par l'utilisateur avec Paiement via VoxPay/Monético :<br>lors de sa connexion le client se voit proposer plusieurs<br>choix de durée de connexion. Pour récupérer son<br>identifiant, il doit procéder au paiement via Voxpay en<br>suivant les instructions. La configuration Monético se fait à<br>partir de l'environnement Voxpay en cliquant sur . |

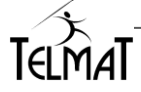

|                                                                                                    | Le choix applicable à tous les utilisateurs en mode<br>authentifié permet de définir le maintien de la connexion                                                                                                    |
|----------------------------------------------------------------------------------------------------|----------------------------------------------------------------------------------------------------|
| Maintien de la Connexion Internet<br>Par Fenêtre de Présence (Gestion des temps)                                                                                                    | Par la fenêtre de présence : le temps de connexion est<br>calculé depuis l'acceptation de l'authentification jusqu'à la<br>fermeture de la fenêtre de présence (forcée ou par le<br>bouton)                                                                                                    |
|                                                                                                    | le temps du maintien de la connexion après la dernière<br>activité sur le poste. Suite à ce temps le poste est<br>déconnecté et un demande d'identification est demandée<br>suite à la reconnexion.                                                                                                    |
| Maintien de la Connexion Internet<br>Par Fenêtre de Présence (Gestion des temps)<br>Temps de Maintien de la Connexion sans Activité 5 mn                                                                                                    | Sans fenêtre de présence et mémorisation des<br>identifiants: Dans ce mode, suite à la première<br>identification le système mémorise la connexion<br>provenant du poste. L'utilisateur doit s'authentifier à la<br>première connexion. L'utilisateur n'aura plus à<br>s'authentifié pendant toute la durée des identifiants ou s'il<br>change de poste et se connecte avec les mêmes<br>identifiants. |
|                                                                                                    | Connexion Avec ou Sans Mémorisation des<br>identifiants : Affiche un des deux ou les deux boutons<br>lors de la connexion au portail captif                                                                                                    |
|                                                                                                    | Se connecter : ne mémorise pas les identifiants; ils seront demandés à chaque connexion.                                                                                                    |
|                                                                                                    | <u>Se connecter et se souvenir de moi</u> : Les identifiants sont<br>mémorisées par rapport au poste. Ceux-ci seront<br>automatiquement affichés dans le portail à toute nouvelle<br>détection de connexion (avec fenêtre de présence)                                                                                                    |
| Paramètres de Connexion         Connexion Avec Mémorisation des Identifiants         Temps de Mémorisation         1         Jour(s)                                                                                                    | <u>Changement du Mot de passe par l'Utilisateur</u> : Permet suite à sa connexion au portail de modifier son mot de passe.                                                                                                    |
| Mémorisation par Cookie     X       Connexion Sans Mémorisation des Identifiants     ✓       Changement Mot de Passe par l'Utilisateur     X       Authentification SSL Obligatoire     ✓       Apple/IOS Demande d'Authentification à l'Activation du Wifi     ✓ | Authentification SSL Obligatoire : Force le mode<br>d'authentification en SSL pour les utilisateurs se<br>connectant au portail                                                                                                    |
| Redirection Authentification en Mode IP                                                                                                    | En fonction de la version de l'IOS : la connexion au portail peut, lors de la récupération de l'adresse IP via le DHCP ouvrir automatiquement la demande d'authentification ou pas.                                                                                                    |
|                                                                                                    | <u>Temps de Mémorisation des identifiants :</u> C'est le temps<br>de mémorisation des identifiants conservé par le système<br>lorsque le mode <i>Connexion Avec Mémorisation des</i><br><i>Identifiants</i> est cochée. A 0, correspond à un temps de<br>conservation infini.                                                                                                    |
|                                                                                                    | Redirection Authentification IP : L'accès au portail se fait<br>par son adresse IP. Pas de résolution DNS effectuée lors<br>de la connexion                                                                                                    |

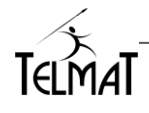

|                                |                                                                                                |                            | L'utilisa<br>réseau<br>du rése<br>Les rés | ateur devra cliquer sur l'icône correspondant au<br>social qu'il désire utiliser avant de saisir l'identifiant<br>eau social concerné.<br>seaux sociaux concernés sont :                                                                                                    |
|--------------------------------|------------------------------------------------------------------------------------------------|----------------------------|-------------------------------------------|----------------------------------------------------------------------------------------------------|
| Aur<br>f<br>8+<br>¥<br>in<br>æ | thentification Exter<br>Facebook<br>Google+<br>Twitter<br>Microsoft<br>Linkelin<br>AccessGuest | ×<br>×<br>×<br>×<br>×<br>× |                                           | <ul> <li>f: utilisation du compte Facebook ® de<br/>l'utilisateur</li> <li>: utilisation du compte Twitter ® de l'utilisateur</li> <li>: utilisation du compte Google+ ® de<br/>l'utilisateur</li> <li>: utilisation du compte Linkelin ® de l'utilisateur</li> <li>: utilisation du compte MicroSoft ® de<br/>l'utilisateur</li> <li>: utilisateur</li> <li>: configuration AccessGuest</li> </ul> |

<u>Cryptage des logs</u>: Permet de crypter les logs contenant les informations de connexions internet des utilisateurs ; Cette opération se fait à travers une clé générée directement à partir du menu. Cette clé est unique.

Il est impératif de conserver celle-ci dans un endroit sûr. Elle est nécessaire pour la lecture des logs archivés. En cas de perte de la clé, le déchiffrage est impossible.

| Email Administrateur admin@gitabox.loc<br>Cryptage des Logs X                                                                                                    | Cocher Cryptage des logs pour la mise en route                                                                                                    |
|----------------------------------------------------------------------------------------------------|----------------------------------------------------------------------------------------------------|
| Cryptage Actif         Nombre de Jour d'Archive         Sombre de Ious les Logs         Cryptage de tous les Logs         Dombre de Jour d'Archive         Sombre de Jour d'Archive         Destre de Lous Céryptage         Cryptage de tous les Logs         Cryptage de tous les Logs         Importez une Clé         Cryptage de tous les Logs         Cryptage de tous les Logs         Importez une Clé         Cryptage         Cryptage         Cryptage de tous les Logs         Importez une Clé         Cryptage         Cryptage <t< th=""><td><ul> <li>Générer la clé et conservez la précieusement en cliquant sur Export à la fin de la génération. Elle est téléchargée sur le poste de l'administrateur</li> <li>Cryptage de tous les logs : Démarre le cryptage des logs non cryptés</li> <li>Test de la clé : Permet de charger et de tester la clé. Il faut la charger pour chaque lecture de logs</li> <li>Arrêt du Cryptage : Arrêt du mécanisme soit définitivement ou temporairement</li> </ul></td></t<> | <ul> <li>Générer la clé et conservez la précieusement en cliquant sur Export à la fin de la génération. Elle est téléchargée sur le poste de l'administrateur</li> <li>Cryptage de tous les logs : Démarre le cryptage des logs non cryptés</li> <li>Test de la clé : Permet de charger et de tester la clé. Il faut la charger pour chaque lecture de logs</li> <li>Arrêt du Cryptage : Arrêt du mécanisme soit définitivement ou temporairement</li> </ul> |

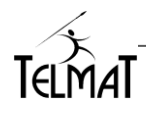

#### 8.2 Mode Accès libre avec ou sans Demande d'Information :

Le mode - *Accès Libre* ou Accès Libre Avec Demande D'Information peut être utilisé conjointement avec un des autres modes de déclaration.

#### Accès Libre sans demande d'information

#### Paramétrage du mode

Le mode de déclaration doit être paramétré en conséquence.

| Mode de Déclaration d'un Nouvel Utilisateur |   |
|---------------------------------------------|---|
| Accès Libre                                 | - |
| Accès Libre Avec Demande d'Information      | × |
| Par les Administrateurs Uniquement          | × |
| Par l'utilisateur                           | × |
| Par l'utilisateur et Validation             | × |
| Par l'utilisateur avec retour par Email     | ~ |
| Par l'utilisateur avec retour par SMS       | × |
| Par l'utilisateur avec Paiement via Paypal  | × |
| Par l'utilisateur avec Paiement via Voxpay  | × |

Aucune information n'est demandée à l'utilisateur. Lors de cette connexion, une validation des conditions générales d'utilisation d'internet peut être demandée (cf. Design Portail Captif) Dans la fenêtre de connexion, l'utilisateur doit cliquer sur le bouton **SE CONNECTER**.

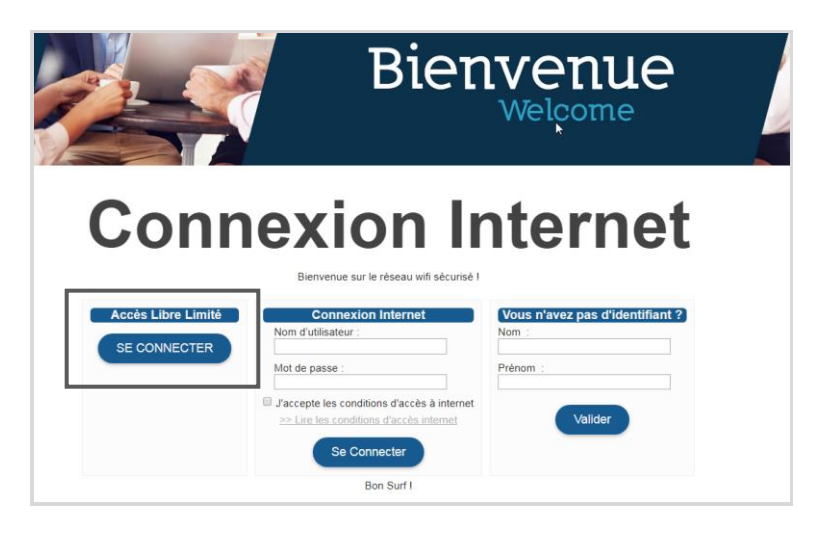

Dans les Utilisateurs Actifs, l'accès libre est visible par l'adresse lp du poste.

| Co | ageBox                                    | CitaBo                     |                     |                      |                        | min<br>2.168.26.14 |              | A A         | ٥ |
|----|-------------------------------------------|----------------------------|---------------------|----------------------|------------------------|--------------------|--------------|-------------|---|
| ×  | Utilisateur                               | Utilisateur Accès Internet | Statistiques        | Configuration        | Administration avancée | ወ                  |              |             |   |
| Г  |                                           |                            |                     |                      |                        |                    |              | *** <       | P |
| L  |                                           | LIST                       | re des util         | _ISATEURS            |                        |                    |              |             |   |
| L  |                                           |                            |                     | Q                    |                        |                    |              |             |   |
|    |                                           | Nombre d'utilisateur       | Déclarés : 0 Connec | ctés : 1 Nombre de L | Licence : 1 / 5        |                    |              |             |   |
|    | නි දි උ ↓ Identifiant 🖓 ↑↓ Type d'Accès I | Internet †↓ Nom            | †↓ Prénom 1         | Début d'Autorisation | n †↓ Fin d'Autor       | isation            | †↓ Volume †↓ | Temps †↓ id |   |
| L  | 192.168.0.101 🖌 Base                      |                            | 18                  | 8/07/2019 09:51      | 18/07/2019 17          | :51                | 1.3Mo        | 11s /-      |   |
| L  |                                           |                            |                     |                      |                        |                    |              |             |   |
|    |                                           |                            | MODIFI              | ER                   |                        |                    |              |             |   |

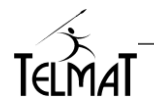

#### Paramétrage des limites :

Le paramétrage des limites se fait par le menu d'Ecran de saisie Utilisateur.

| Limitation des Connexions Libres |                |  |  |  |  |  |  |  |  |
|----------------------------------|----------------|--|--|--|--|--|--|--|--|
| Période de Supervision           | 1 Jour(s) 🔻    |  |  |  |  |  |  |  |  |
| Temps Maximum de Connexion       | 10 Minute(s) T |  |  |  |  |  |  |  |  |
| Nombre Maximum de Connexion      | 2              |  |  |  |  |  |  |  |  |

<u>Période de Supervision :</u> Durée de mémorisation du compteur et du temps de connexion par poste ; Remis à zéro après chaque fin de période.

<u>Temps maximum de connexion</u> : C'est le temps alloué au poste pour se connecter pendant toute la Période de supervision.

<u>Nombre Maximum de connexions</u> : Nombre maximum de connexions possibles pendant le temps maximum de connexion alloué.

#### Accès Libre Avec demande d'Information :

Le mode de déclaration doit être paramétré en conséquence.

| Mode de Déclaration d'un Nouvel Utilisateur |   |
|---------------------------------------------|---|
| Accès Libre                                 | × |
| Accès Libre Avec Demande d'Information      | ~ |
| Par les Administrateurs Uniquement          | × |
| Par l'utilisateur                           | × |
| Par l'utilisateur et Validation             | × |
| Par l'utilisateur avec retour par Email     | ~ |
| Par l'utilisateur avec retour par SMS       | × |
| Par l'utilisateur avec Paiement via Paypal  | × |
| Par l'utilisateur avec Paiement via Voxpay  | × |

L'utilisateur devra remplir les champs demandés lors de la demande de connexion au portail.

#### Paramétrage des champs :

Les champs à remplir correspondent à ceux demandés dans la configuration de l'écran de saisie utilisateur.

Ce sont les champs infos ① mail, téléphone paramétrés dans le champs affichés.

|                    |                                       | CitaB                                                                                                    |                                                                                                    | on .          |             | <b>■</b> †                                                                                                    | 1min<br>2.168.26.14                                                                                                |                              |
|--------------------|---------------------------------------|----------------------------------------------------------------------------------------------------|----------------------------------------------------------------------------------------------------|---------------|-------------|----------------------------------------------------------------------------------------------------|----------------------------------------------------------------------------------------------------|------------------------------|
|                    | Utilisateu                            | Ir Accès Internet                                                                                                    | Statistiques C                                                                                                    | configuration | Admi        | nistration avancée                                                                                                    | ወ                                                                                                    |                              |
| Champs Disponibles | x x x x x x x x x x x x x x x x x x x | Informations Pour la<br>Position<br>A * ① Nom<br>A * ② Type d'Ao<br>A * ⑦ Nom<br>A * ② Type d'Ao<br>A * ⑦ Nom<br>A * ③ Phronom<br>A * ③ Phronom<br>A * ③ Phronom<br>A * ④ Phronom<br>A * ④ Phronom<br>A * ④ Phronom<br>A * ④ Phronom<br>A * ④ Phronom<br>A * ④ Phronom<br>A * ④ Phronom<br>A * ④ Phronom<br>A * ④ Phronom | N DE SAISE (<br>Demands d'Identifiant -<br>A des Internet<br>el Jour d'accès Internet<br>Jour d'accès Internet<br>connexion Libre<br>/<br>/<br>/<br>/<br>/<br>/<br>/<br>/<br>/<br>/<br>/<br>/<br>/<br>/<br>/<br>/<br>/<br>/<br>/ | Ctif Obligat  | oire/Détail | Protection Cont<br>Temps de Releve<br>Temps entre Dex<br>Limitation des Do<br>Champs analyse<br>Champs analyse<br>Periode de Supe<br>Temps Maximur<br>Nombre Maximu | tre les Demo<br>é de Mail<br>ux Demander<br>emandes<br>ès<br>Connexions<br>rvision<br>i de Connexi<br>m de Connexi | Indes Abusives d'Identifiant |

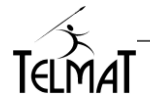

Les champs peuvent être rendus obligatoires. En cas d'omission un message d'erreur est affiché

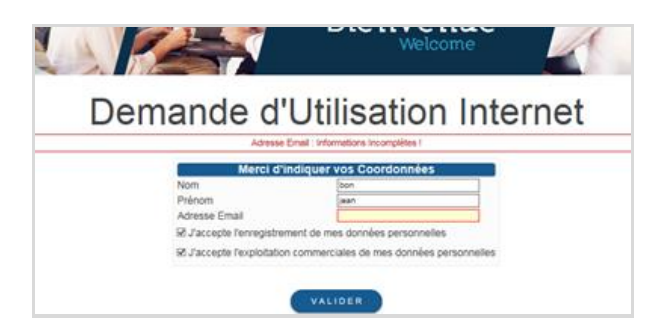

La raison de l'échec est consignée dans les traces de Gestion de Utilisateurs.

| TRALE DE GESTION DES UTILISATEORS |      |               |                          |                                                                                                    |  |  |  |  |  |
|-----------------------------------|------|---------------|--------------------------|----------------------------------------------------------------------------------------------------|--|--|--|--|--|
|                                   |      |               | (                        | Sálaction / Filtre<br>Début (1807/2019) 節 Fin (1807/2019) 節 Toules ・ Filtre (19:07 VALIDER                                                  |  |  |  |  |  |
| 18/Jul/2019:09:07:25              | Base | free-access   | connect                  | [-] [192.168.0.101] [00:25:d3:cf:1f:89] [con/1/1] [eth1] [0] [Bertrand-PC] [fr] [computer] - - - toto zzz - - - - - - - - - - - - - - - - - |  |  |  |  |  |
| 18/Jul/2019:09:07:19              | Base | free-access   | deconnect                | [-] [192.168.0.101] [00:25:d3:cf:1f:89] [vol/299222/34952] [con/0/0]                                                                        |  |  |  |  |  |
| 18/Jul/2019:09:07:11              | Base | free-access   | connect                  | [-] [192.168.0.101] [00:25:d3:cf:1f:89] [con/1/1] [eth1] [0] [Bertrand-PC] [fr] [computer] - - - toto zzz - - - - - - - - - - - - - - - - - |  |  |  |  |  |
| 18/Jul/2019:09:07:03              | Base | 192.168.0.101 | Erreur nom : Pb Taille : | 4                                                                                                    |  |  |  |  |  |

Lorsque l'utilisateur se connecte au portail il doit saisir les informations requises.

Dans la fenêtre de connexion, l'utilisateur doit cliquer sur le bouton **SE CONNECTER**. Les connexions en cours sont affichées dans liste d'utilisateur. Seule l'adresse IP du poste est affichée.

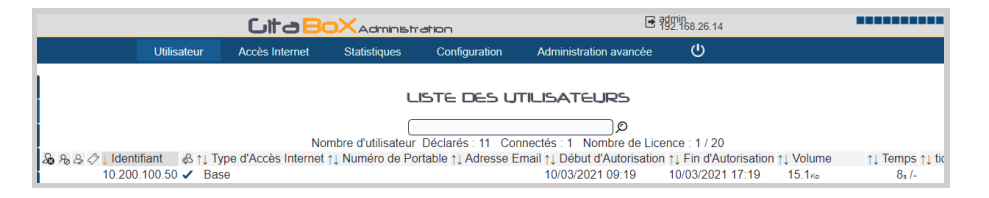

Les informations de connexions - champs complémentaires sont récupérées dans les traces de gestion utilisateur

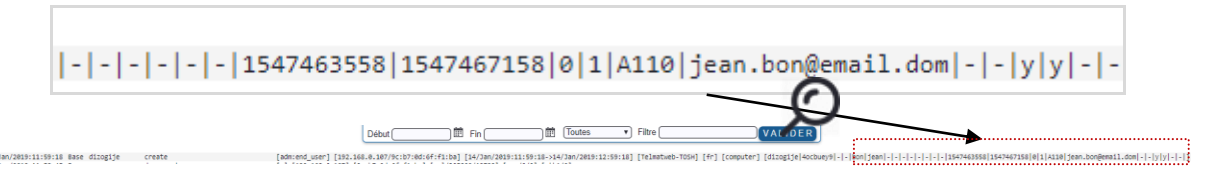

#### Paramétrage des limites :

Le paramétrage des limites se fait par le menu d'Ecran de saisie Utilisateur.

|   | Informat          | ions Pour la Connexion Libre                        |                      |                    | Limitation des Connexions Libres |                |
|---|-------------------|-----------------------------------------------------|----------------------|--------------------|----------------------------------|----------------|
|   | Position          |                                                     | Actif                | Obligatoire/Détail | Période de Supervision           | 1 Jour(s) •    |
| 1 | $\otimes \otimes$ | <li>Nom</li>                                        | <ul> <li></li> </ul> | ~                  | Temps Maximum de Connexion       | 10 Minute(s) T |
| · | $\otimes \otimes$ | <ol> <li>Prénom</li> </ol>                          | ×.                   |                    | Nembre Meximum de Connexión      |                |
|   | $\otimes \otimes$ | Adresse Email                                       | <ul> <li></li> </ul> | ~                  | Nombre Maximum de Connexion      | ۷              |
|   | $\otimes \otimes$ | <ol> <li>Accord Enregistrement Données</li> </ol>   | ~                    | ✓                  |                                  |                |
|   | $\otimes \otimes$ | <ol> <li>Accord Exploitation Commerciale</li> </ol> | ~                    | ✓                  |                                  |                |

<u>Période de Supervision :</u> Durée de mémorisation du compteur et du temps de connexion par poste ; Remis à zéro après chaque fin de période.

<u>Temps maximum de connexion</u> : C'est le temps alloué au poste pour se connecter pendant toute la Période de supervision.

<u>Nombre Maximum de connexions</u> : Nombre maximum de connexions possibles pendant le temps maximum de connexion alloué.

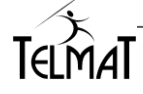

#### 8.2.1 Mode accès libre avec code d'accès

Ce mode de configuration permet de demander un code d'accès lors de la connexion en mode libre Permet en fonction du code d'affecter un profil à l'utilisateur/poste qui se connecte C'est une protection qui permet de mettre en place un contrôle sur les connecte

C'est une protection qui permet de mettre en place un contrôle sur les connexions sans avoir à créer d'utilisateur.

Il faut être en mode Accès libre avec demande d'information pour utiliser cette fonction

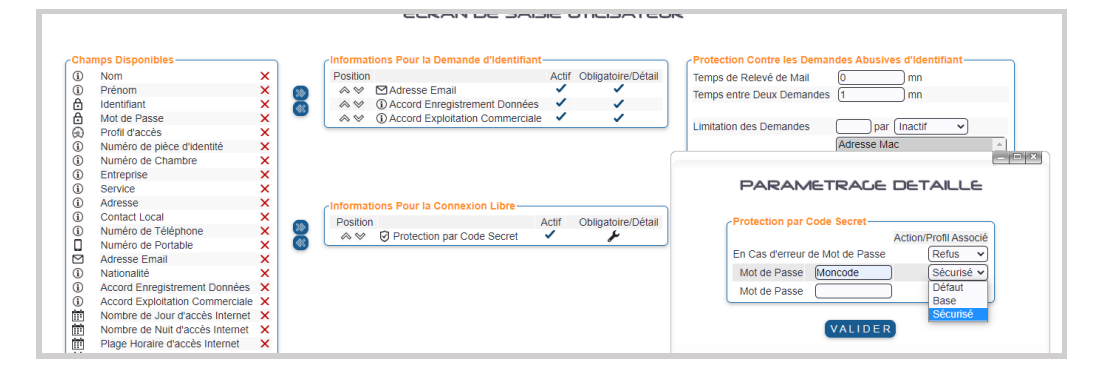

Sélectionner *Protection par Code Secret* en l'affectant à *Informations Pour la Connexion Libre*. Cliquer sur

| PARAMETRAGE DETAILLE            |            |  |  |  |  |  |  |  |  |
|---------------------------------|------------|--|--|--|--|--|--|--|--|
| Protection par Code Secret      |            |  |  |  |  |  |  |  |  |
| Action/Profil Associé           |            |  |  |  |  |  |  |  |  |
| En Cas d'erreur de Mot de Passe | Refus 🗸    |  |  |  |  |  |  |  |  |
| Mot de Passe Moncode            | Sécurisé 🗸 |  |  |  |  |  |  |  |  |
| Mot de Passe                    | Défaut     |  |  |  |  |  |  |  |  |
|                                 | Base       |  |  |  |  |  |  |  |  |
|                                 | Sécurisé   |  |  |  |  |  |  |  |  |
| VALIDER                         |            |  |  |  |  |  |  |  |  |

Paramétrer le code et affecter le profil.

Toute erreur de saisie de code par l'utilisateur refuse la connexion

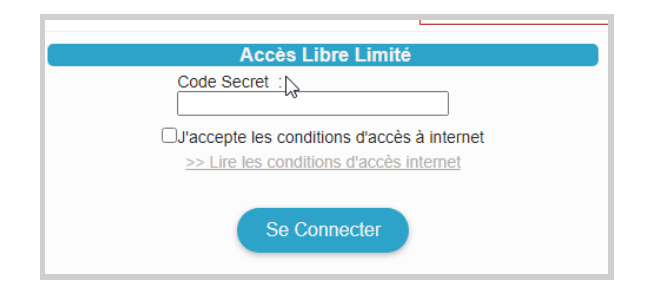

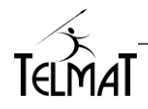

#### 8.3 Personnalisation du Ticket Utilisateur

Suite à la création de l'utilisateur un ticket de création est généré, il est personnalisable

|                                                                                                    | In admin<br>192,168,26,25                                                                                                    | A A.                       |
|----------------------------------------------------------------------------------------------------|----------------------------------------------------------------------------------------------------|----------------------------|
| Utilisateur Accès Internet Statistiques Configuration Adi                                                                                                    | dministration avancée 😃                                                                                                    |                            |
| DESIGN DU TICKET U                                                                                                    | JTILISATEUR                                                                                                    | R                          |
| Logo en Haut de Ticket                                                                                                    | Codeur du Texte par défaul 1222222 Taille du Texte par défaul 1222222<br>Fond de Page #F7F8FF                                                                                                    | ]                          |
| • Order do traine     Inter two tract or get       Task do Time     Weth Connexion Internet       ● Order do Taske     #       ✓ Order do Taske     #       Toste da Consel     [Elevenue sur votre Portail de Connexion Internet.]                                                                                                    | Mise en Page du Ticket<br>Format du Ticket<br>Taille du Ticket<br>Taille des Marges<br>t00 mm<br>Impression Automatique<br>€ Inactif<br>Avec Selection Sans Selection                                                                                                    | Prévisualisation du ticket |
| Colleur du Titre de la Zone (#200000)     Fond du Titre (#346401)     Colleur du Titre de la Zone (#200000)     Fond du Titre (#346401)     Colleur du Cade     #A46401     Colleur du Cade     #A46404     Titre de la Zone     (tos Parameties de Connexion     * Titre de la Zone     (tos Parameties de Connexion     * Titre de la Zone     (tos Parameties de Connexion     * Titre de la Zone     (tos Parameties de Connexion     * Titre de la Zone     (tore Identificant     * Titre de la Zone     * Titre de la Zone     * Tit | Impression d'un Cadre Non Oui Plusieurs Ticket par Page Non Oui Mare en Rage zu Deux Colone Non Oui Mare en Rage zu Deux Colone Non Oui Mots delt "Nision" (Naasserd / Nivelder Non Oui Mots delt "Nision" (Naasserd / Nivelder / Nivelder fr. / Nivelder , debut / Niom / Nivelse / Nision" (Rison per / Nivelder / Nivelder / |                            |
| Nuts Explicit           ✓ Colser do Tools @500000           Trace Explicit (a Licket contient vos Informations de connection. Vesillez           Upre 2           Ligne 2           Ligne 3           Color Connection Min A = Upre 3           Color Connection Min A = E           Color Connection Min A = E                                                                                                    |                                                                                                    |                            |
| Logo de Bas de Ticket                                                                                                    |                                                                                                    |                            |

La présence des champs dans le ticket final est paramétrable en cliquant sur pour la suppression (passe en ) ou pour la présence (passe en ) et de positionner les informations =

O Il est possible d'ajouter ou de supprimer des lignes complémentaires dans les champs.

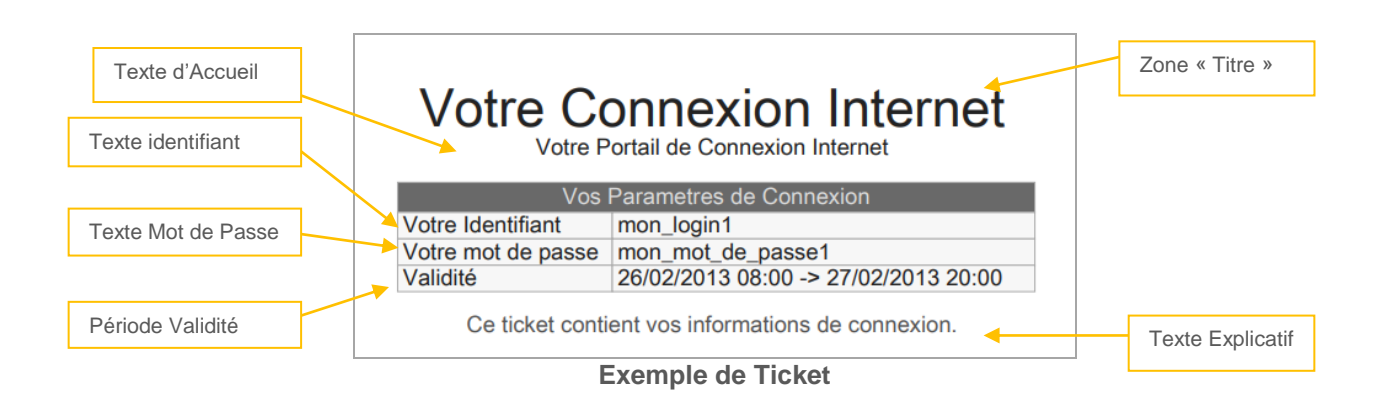

#### 8.3.1.1 QR-Code Connexion Wifi

÷

La configuration du contenu du QR Code est réalisée en cliquant sur l'icône 🥕 . Ne contient que le paramétrage Wifi et par l'identifiant (QR-Code connexion Internet)

SSID : C'est SSID du WIFI disponible dans votre réseau (1 seul)

<u>Protection/Clé</u> : Si le Wifi est protégé par code, sélectionnez le type de clé – Pour un Wifi « ouvert », sélectionnez *Pas de mot de Passe*.

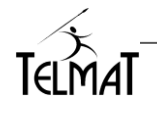

Mot de Passe : saisir le code WEP/WAP/WAP2, sinon laisser vide dans le cas de Pas de Mot de Passe.

Réseau Caché : Si le réseau est non visible

| QR-CODE CONNEXION WIFI    |
|---------------------------|
|                           |
|                           |
|                           |
| Paramètres du Réseau Wifi |
| SSID DAP-2360AP           |
| Protection/Clé WAP/WAP2 V |
| Mot de Passe moncode      |
| Réseau Caché 🗙            |
| Paramètres du QR Code     |
| Niveau de Correction Bon  |
| Définition/Pixel          |
| Taille d'Affichage 70 %   |
|                           |
| VALIDER                   |
| VALIDER                   |

<u>Niveau de Correction et définition pixel :</u> défini la qualité du QRcode <u>Taille d'affichage</u> : Ratio en pourcentage de l'affichage du code dans le ticket <u>Bouton VALIDER</u> : Permet d'enregistrer et de pré-visualiser le résultat.

8.3.1.2 QR-Code Connexion Internet

La configuration du contenu du QR Code est réalisée en cliquant sur l'icône Contient l'identifiant généré lors de la création du ticket

<u>Paramètre de connexion Internet :</u> Permet de réaliser lors de la connexion les opérations de mémorisation de la connexion et de forcer la validation de la charte d'utilisation d'internet.

| QR-CO | DE CONNEXION INTERNET                                                                            |
|-------|--------------------------------------------------------------------------------------------------|
|       | Paramètres de Connexion Internet<br>Mémorisation des Identifiants 🖌<br>Validation de la Charte 🖌 |
|       | Definition/Pixel     1       Taille d'Affichage     30                                           |

Niveau de Correction et définition pixel : défini la qualité du QRcode

<u>Taille d'affichage</u> : Ratio en pourcentage de l'affichage du code dans le ticket <u>Bouton VALIDER</u> : Permet d'enregistrer et de pré-visualiser le résultat.

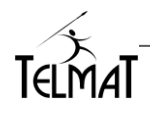

#### 8.3.1.3 Utilisation du QR-Code :

Un scanner de QR-Code doit être utilisé pour les déchiffrer - Tous les lecteurs QR-code ne donnent pas la possibilité de rediriger automatiquement sur la connexion, mais affiche simplement les informations à utiliser pour se connecter (comme les réseau Wifi disponibles pour la sélection).

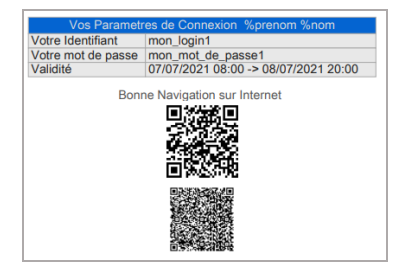

#### 8.4 Configuration Emission de Mail / SMS :

Seuls ces deux modes ont un menu spécifique de configuration pour le portail captif en mode identifié

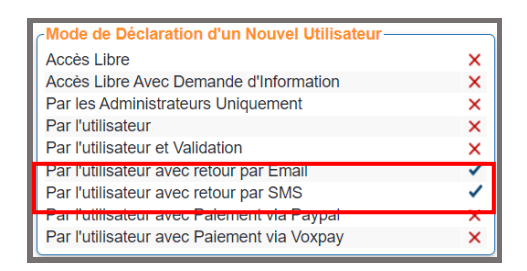

|  | L'émission des emails peut se faire en mode texte ou<br>html.<br>Attention, l'émission d'email doit se faire à travers un<br>SMTP valide et une adresse d'émission valide<br>également.<br>Si aucune adresse email n'est saisie, c'est celle<br>définie dans la configuration générale qui sera utilisée.<br><u>Autorisation Administrateur / Envoi des identifiants par</u><br><u>email</u> : donne la possibilité à l'administrateur ou<br>l'administrateur délégué d'envoyer l'identifiant par<br>email.<br><u>Autorisation Utilisateur/Envoi des Identifiants par Mail :</u><br>Autorise l'utilisateur à s'envoyer son identifiant suite à<br>sa création via le portail utilisateur – Son adresse<br>email doit être saisie dans les champs demandés<br><u>Autorise l'utilisateur à s'envoyer son identifiant suite à</u><br>sa création via le portail utilisateur – Son adresse<br>email doit être saisi dans les champs demandés<br><u>Autorise l'utilisateur à s'envoyer son identifiant suite à</u><br>sa création via le portail utilisateur – Son adresse<br>email doit être saisi dans les champs demandés<br><u>Format HTML :</u> Le mail envoyé est formaté en HTML.<br>Permet de mettre des liens utilisables par l'utilisateur –<br>Attention les mails dans ce format peuvent être<br>bloqués par les anti spams |
|--|----------------------------------------------------------------------------------------------------|
|--|----------------------------------------------------------------------------------------------------|

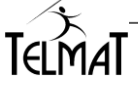

|                                                                                                    | Pour utiliser cette fonction vous devez disposer d'un<br>compte SMS chez un opérateur qui permet d'envoyer<br>des SMS via une API SMS de type WEB.<br><u>Autorisation Administrateur/Envoi des Identifiants par</u><br><u>SMS :</u> Permet l'envoi de l'identifiant par<br>l'administrateur/administrateur délégué- Le numéro de<br>portable doit être obligatoirement présent dans les<br>champs à saisir.<br><u>Autorisation Utilisateur/Envoi des identifiants par</u><br><u>SMS</u> : Permet l'envoi de l'identifiant par l'utilisateur via<br>le portail d'authentification- Le numéro de portable doit<br>être obligatoirement présent dans les champs à saisir.<br><u>Autorisation Utilisateur/Réémission des Identifiants :</u><br>Lors de la saisie du même numéro de portable, |
|----------------------------------------------------------------------------------------------------|----------------------------------------------------------------------------------------------------|
|                                                                                                    | l'identifiant et mot de passe identiques à la création<br>sont renvoyés.<br><u>Numérotation/Pré initialisation du Numéro :</u> Permet de<br>préfixé le numéro de portable qui sera saisi- (ex 00,<br>+33)                                                                                                    |
|                                                                                                    | Type de numérotation : Trois choix possible                                                                                                    |
|                                                                                                    | Libre : Saisie libre du numéro                                                                                                    |
| Autorisation Administrative         Autorisation Administrative         Autorisation Utilisative         Moniferation           Envol des identifiation par SMA */<br>Envol des identifiation par SMA */<br>devination de familier familier         Predicatación de Numérica3<br>mentanative de Numérica3<br>mentanative de Numérica3         mentanative (3)<br>mentanative de Numérica3                                                                                                    | <ul> <li>International Obligatoire : Pré fixage du<br/>numéro en utilisant le paramétrage de Pré<br/>initialisation du numéro.</li> </ul>                                                                                                    |
| Parameters of terms do BME<br>Regular pour l'Enroit do BME<br>Regular pour l'Enroit de BME<br>Sale dans Table / Names<br>Ves l'actification<br>Ves l'actification<br>Ves l'actific | <ul> <li>National uniquement : restreint la<br/>numérotation aux numéros portables<br/>uniquement.</li> </ul>                                                                                                    |
|                                                                                                    | Paramètres d'Envoi du SMS :                                                                                                    |
|                                                                                                    | <ul> <li>Requête d'envoi du SMS : C'est l'URL<br/>d'émission du SMS vers l'opérateur- C'est ce<br/>dernier qui vois donne le lien de connexion à<br/>son API. En paramètre du SMS %texte : le<br/>libellé du SMS et %numero : le numéro de<br/>portable saisi pour la création du ticket</li> </ul>                                                                                                    |
|                                                                                                    | <ul> <li>Texte SMS à Envoyer : Vous rédigez le texte<br/>qui sera émis (max 156 caractères) – les mots<br/>clés sont %login, %password, %validite,<br/>%duree.</li> </ul>                                                                                                    |

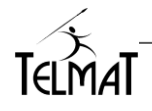

#### 8.5 Création d'identifiant par l'Administrateur par envoi de Mail et de SMS :

L'administrateur peut envoyer les identifiants qu'il créée par email ou par SMS. Dans les menus respectifs de configuration email et SMS la cas Envoi de SMS ou de Mail par l'Administrateur doit être cochée. La création par liste contenant une adresse email et/ou numéro de portable permet une création des utilisateurs en mode rafale par création et émission simultanée des identifiants.

| Information sur le nouvel utilisateur                                                            | Dans le menu de création d'un nouvel utilisateur<br>les boutons <b>Envoi par MAIL</b> , <b>Envoi par SMS et</b><br><b>Envoi par mail &amp; SMS</b> seront présents si les<br>champs Adresse Email et Numéro de Portable<br>sont présents dans les Champs affichés de la<br>Configuration du Menu Administrateur.<br>Il est possible de créer des utilisateurs par import<br>de liste- Permet dans ce cas, en une seule<br>opération, d'envoyer des identifiants à de<br>multiples destinataires par email, SMS ou SMS et<br>Email simultanément. |
|--------------------------------------------------------------------------------------------------|----------------------------------------------------------------------------------------------------|
| Configuration Administrateur                                                                     | Création de l'utilisateur et envoi du mail                                                                                                    |
| Informations Pour la Demande d'Identifiant         Position       Actif       Obligatoire/Détail | Utilisateur Créé                                                                                                    |

# 9 Configuration WIFI ? (modèle Git@box Wifi uniquement) :

Wifi double bandes de fréquences : 2,4Ghz et 5GHz. La configuration de chaque bande est individuelle.

1) La première étape est la configuration réseau

- Menu « Configuration/Configuration Générale »
  - Paramétrage de l'adresse IP de l'interface

| 奈 Wifi | ×      | 10.200.100.254 | 255.255.255.0 (24) | • |
|--------|--------|----------------|--------------------|---|
| Wifi v | lan 10 | 10.210.100.254 | 255.255.255.0 (24) | • |

• Paramétrage du DCHP et mode de fonctionnement du portail de l'interface

| Services  | Réseaux —               |              |               |                     |     |      |          |
|-----------|-------------------------|--------------|---------------|---------------------|-----|------|----------|
| Interface | Service DHCP            | IP Début     | IP Fin        | Accès Enregistreur  | DNS | SMTP | ZeroConf |
| Lan1      | <ul> <li>✓ ¥</li> </ul> | 192.168.0.10 | 192.168.0.250 | Authentifié / URL 🔻 | ~   | ~    | × ۶      |
| Lan2      | 14                      | 192.168.2.10 | 192.168.2.250 | Authentifié / URL 🔻 | ~   | ~    | × ۶      |
| Wifi      | 14                      | 10.200.100.1 | 10.200.100.10 | Authentifié / URL 🔻 | ~   | ×    | × ۶      |

2) La seconde étape est le paramétrage du WIFI

Menu « Configuration/Configuration Générale » Pour accéder au paramétrage du WIFI cliquer sur ?

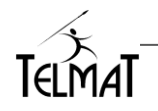

Dans ce menu vous configurez les paramètres généraux de fonctionnement du WIFI (Pays, mode, canal ...) le SSID (identifiant du réseau sans fil), le mode de sécurité : WEP, WPA ou aucun et le mot de passe associé pour la clé WEP et WPA.

#### 9.1 Paramétrage Interface WIFI 2,4GHz et 5GHz :

La bande WIFI est à sélectionner dans le menu

Le paramétrage du Pays est important car il défini les restrictions de paramétrage lié au pays (fréquences et canaux). **Il est de la responsabilité de l'installateur de correctement le configurer.** 

#### 9.1.1 Paramétrage généraux :

| Paramètres             | Valeurs/limites        | Description                                                                                               |
|------------------------|------------------------|----------------------------------------------------------------------------------------------------|
| Pays                   | Choisir dans la liste  | Liste des pays disponibles dans la configuration                                                          |
| Mode                   | 802.11g<br>802.11g/n   | Choix du protocole                                                                                        |
| Canal                  | 1 à 11                 | Choisir un canal libre sur votre lieu d'installation.                                                     |
| Largeur                | 20/40 MHz              | Largeur canal 20 Mhz pour le 802.11g,<br>Largeur canal 20/40 Mhz pour le 802.11n                          |
| Intervalle des beacons | Valeur en ms           | Intervalle de temps en ms d'émission des trames                                                           |
| Fragment Limit         | -1 non actif           | Taille maximale des paquets émis Laisser à -1                                                             |
| RTS Limite             | -1 non actif<br>065535 | Taille d'un paquet en octets à partir de laquelle l'émetteur demande la "prise de parole" unique          |
| Intervalle DTIM        | Valeur en ms           | Intervalle d'émission entre deux trames DTIM -<br>Réveille des équipements en mode économies<br>d'énergie |
| Nb limite connexions   | Valeur maxi : 2007     | Nombre maximum de machines /ID permis                                                                     |
| Activer le WMM         | Cocher pour activer    | Priorise les flux multimédia (WME)                                                                        |
| Activer le SGI         | Cocher pour activer    | Permet de réduire les intervalles de transmission afin<br>d'augmenter la vitesse de transfert             |

#### 9.1.2 Paramétrage SSID :

Permet de définir le nom du SSID, le choix de la sécurité (mot de passe associé).

| Paramètre                            | Valeurs/limites                                        | Description                           |
|--------------------------------------|--------------------------------------------------------|---------------------------------------|
| SSID                                 | Nom du SSID<br>associé/diffusé                         | Nom évocateur du SSID.                |
| Choix de Sécurité                    | Aucune<br>WPA-PSK (TKIP)<br>WPA2-PSK (AES)<br>WPA&WPA2 | Mode à choisir parmi la liste         |
| Mot de Passe                         | Alphanumérique                                         | Clé à saisir dans le champ            |
| Autorisation de la diffusion du SSID | Cocher pour activer                                    | Rend SSID visible sur le réseau WIFI  |
| Isolation du layer L2                | Cocher pour activer                                    | Permet d'isoler les postes entre eux. |

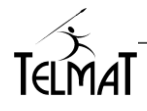

#### 9.1.3 Ajout d'un SSID

L'ajout de SSID est réalisé en deux étapes :

Dans le menu de configuration générale : Création VLAN, (adresse, dhcp et mode d'accès portail) Dans le menu dédié au Wifi : Création du SSID avec affection VLAN associé.

| Passage en mode modification dans la configuration générale                        | $\oplus$                                                                                                    |
|------------------------------------------------------------------------------------|----------------------------------------------------------------------------------------------------|
| Paramétrage du VLAN puis ENREGISTRER                                               | Wifi         X         (10.200.100.254)         (255.255.255.0 (24) )           Wifi vlan (10         (10.210.100.254)         (255.255.255.0 (24) ) |
| Paramétrage du DHCP et mode d'accès<br>puis ENREGISTRER et ACTIVATION              | Wift              ✓             *                                                                                                    |
| Edition WIFI 🛜 et ajout du SSID 🖶                                                  |                                                                                                    |
| Voulez-vous ajouter un SSID ?<br>Oui Non                                           | SSID GITABOX_SSID0_24ghz<br>Choix de sécurité WPA2-PSK (AES)  Mot de passe gitabox24g Autoriser la diffusion du SSID  Isolation du layer2            |
| Paramétrage du SSID associé puis<br>ENREGISTRER                                    | ENREGISTRER                                                                                                    |
| Pour naviguer entre les différents SSIDs                                           |                                                                                                    |
| Les zones de firewall ainsi que ses règles doivent être définies dans le Firewall. | WifiWifiWifiWifi vlan 10Wifiv10Wifiv10                                                                                                    |

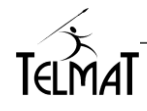

#### 10 Accès au Portail

#### 10.1 Mode d'accès au portail

Menu « Configuration / Générale »

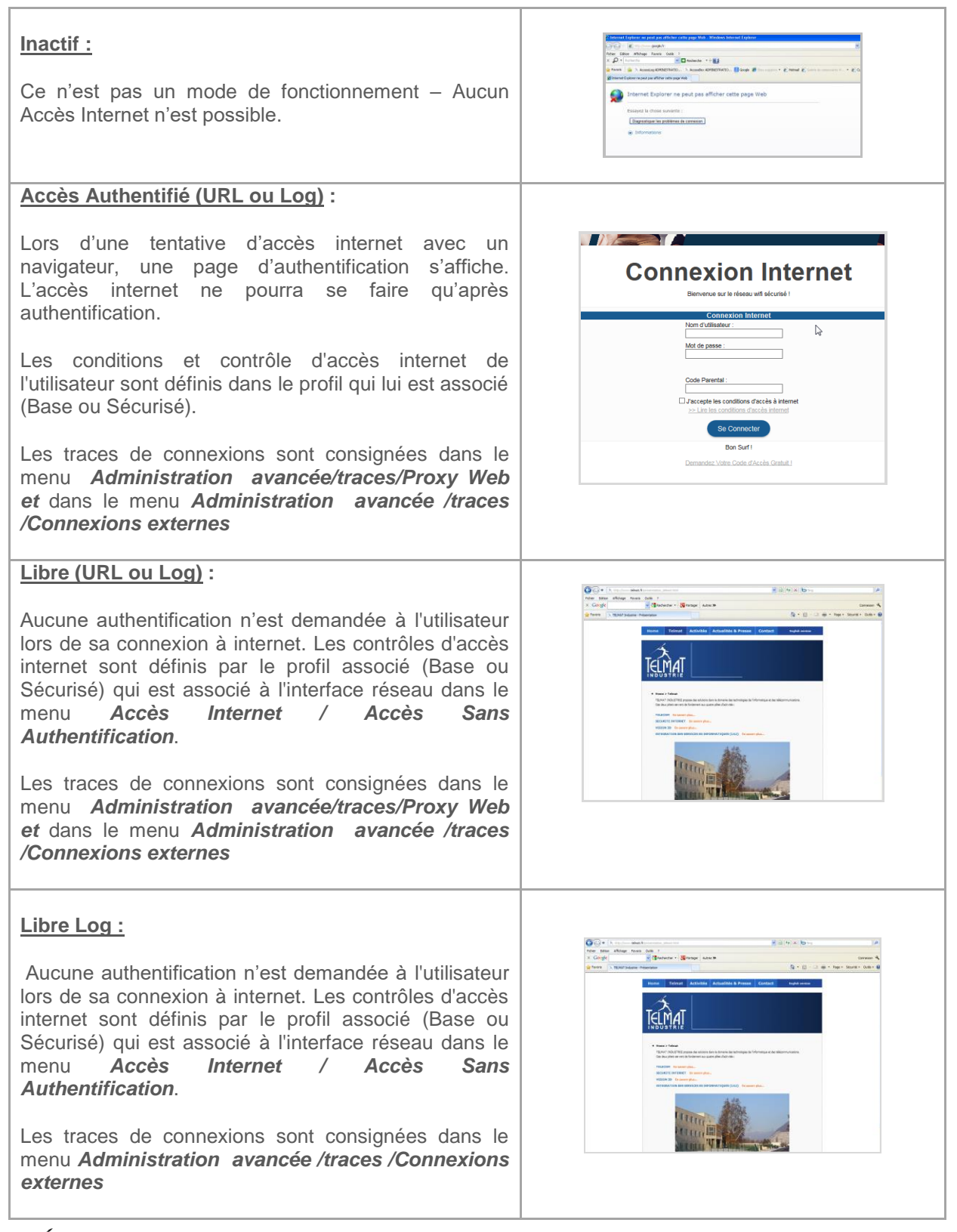

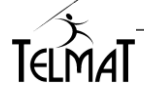

#### 10.1.1 Mémorisation des Identifiants

La mémorisation des identifiants (identifiant, mot de passe, poste) sont paramétrés dans

Menu « Utilisateurs/Configuration des Interfaces/Mode d'attribution des identifiants »

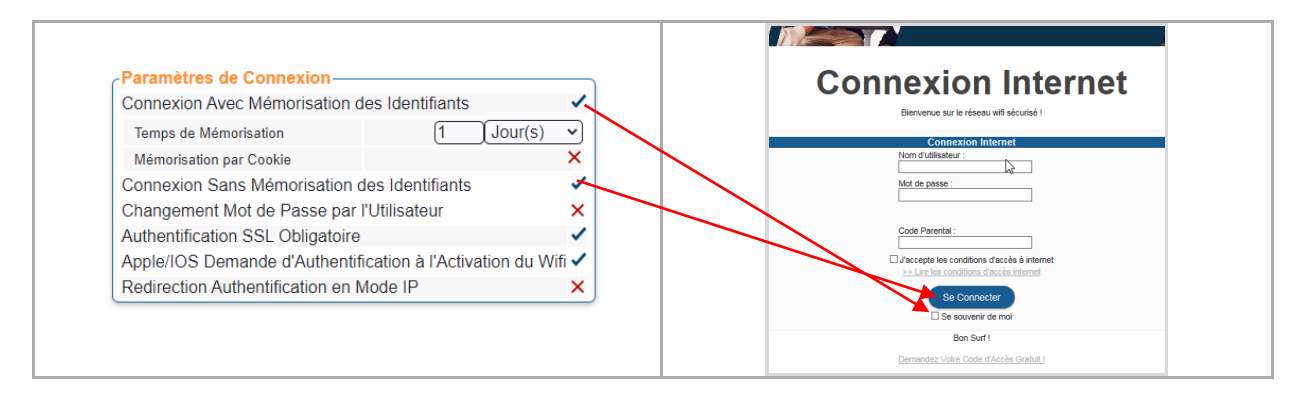

A sa première connexion, l'utilisateur devra cliquer sur **SE CONNECTER et se souvenir de moi**. Le temps de mémorisation est paramétrable.

Il est possible de ne cocher que l'entrée Connexion Avec Mémorisation – dans ce cas, En cliquant sur le bouton de connexion la mémorisation sera faite (pas d'affichage de *Se Souvenir de moi*)

#### 10.2 Accès sans Authentification :

| La classe d'adresses MAC se définie par la syntaxe suivante 9c:b7:0d:6f: (classe mac) ou 9c:b7:0d:6f:4c:89                                                                                      | Accès Internet Statistiques Configuration Administration avancée U<br>POSTES SANS AUTHENTIFICATION                                |
|----------------------------------------------------------------------------------------------------|----------------------------------------------------------------------------------------------------|
| La classe d'adresses IP n'est pas disponible.                                                                                                    | Liste des Postes Sans Authentification<br>Adresse IP ou Adresse Mac Accès Internet<br>Gc.b7.0d.5f.ft ba<br>Base v [pc-tosh<br>v ] |
| Le nombre maximum d'adresse IP ou Mac pouvant<br>être saisi est de 256. A chaque poste connecté à<br>travers cette méthode, une licence est décomptée<br>du pool total                          | Temps de Maintien de la Connexion sans Activité (5 mn                                                                             |
| Au-delà du <i>temps de maintien de la connexion sans</i><br><i>Activité</i> le poste sera déconnecté du portail. Si ce temps<br>est paramétré à 0, le/les postes ne seront plus<br>déconnectés. |                                                                                                    |

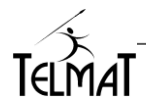

#### 11 Changement de mot de passe utilisateur par l'utilisateur :

En cochant cette option vous donnez la possibilité à l'utilisateur de changer son mot de passe via le portail.

Cette fonction n'est possible que pour des utilisateurs locaux. N'est pas fonctionnelle pour des utilisateurs déportés (Mutlibox).

Le mot de passe ne peut être changé qu'après connexion et identification de l'utilisateur au portail.

| Paramètres de Connexion —                                     |                    |  |
|---------------------------------------------------------------|--------------------|--|
| Connexion Avec Mémorisation of                                | les Identifiants 🗸 |  |
| Temps de Mémorisation                                         | 1 Jour(s) 🗸        |  |
| Mémorisation par Cookie                                       | ~                  |  |
| Connexion Sans Mémorisation des Identifiants                  |                    |  |
| Changement Mot de Passe par l'Utilisateur                     |                    |  |
| Authentification SSL Obligatoire                              | ×                  |  |
| Apple/IOS Demande d'Authentification à l'Activation du Wifi 🗸 |                    |  |
| Redirection Authentification en Mode IP                       |                    |  |

- ✓ L'option Changement du mot de Passe Utilisateur doit être cochée.
- ✓ L'utilisateur se connecte au portail avec son identifiant.

| aa        | isateur :                              |                              |
|-----------|----------------------------------------|------------------------------|
| Mot de pa | sse :                                  |                              |
| •         |                                        |                              |
| J'accepte | les conditions d'<br>s conditions d'ac | accès à inte<br>ccès interne |
|           | ALC: NO TAX                            |                              |

Suite à sa connexion l'utilisateur doit cliquer sur Modification de Votre mot de Passe.

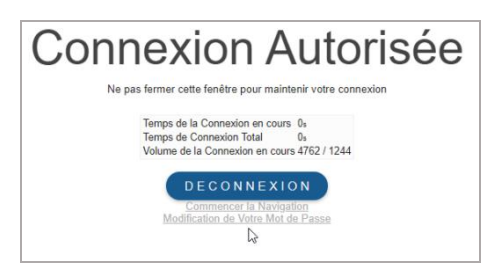

Il doit alors saisir son mot de passe courant et saisir le nouveau mot de passe- Ce nouveau mot de passe à une longueur minimale de 5 caractères alphanumériques.

| ••    | not de Passe             |   |
|-------|--------------------------|---|
| Votre | √ouveau Mot de Pass<br>• | e |
| Votre | Nouveau Mot de Pass      | e |
| ••••• | •                        |   |
|       | 6                        |   |
|       | Valider                  |   |

Suite à la saisie, il est redirigé vers le portail

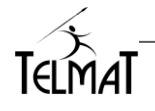

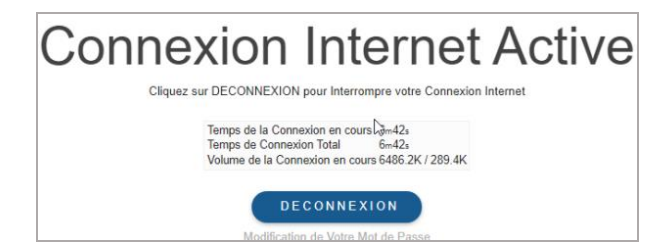

Cette modification n'est possible que si la page du portail est affichée après connexion –Dans le cas sans fenêtre de présence et tant que le poste sera mémorisé (connexion avec mémorisation) la page de connexion ne sera pas visible.

#### 12 Suppression du compte par l'utilisateur :

En cochant cette option vous donnez la possibilité à l'utilisateur de changer son mot de passe via le portail.

Cette fonction n'est possible que pour des utilisateurs locaux. N'est pas fonctionnelle pour des utilisateurs déportés (Multibox).

Le mot de passe ne peut être changé qu'après connexion et identification de l'utilisateur au portail.

| Parametres de Connexion —         |                                  |  |  |  |
|-----------------------------------|----------------------------------|--|--|--|
| Connexion Avec Mémorisation d     | les Identifiants                 |  |  |  |
| Temps de Mémorisation             | 1 Jour(s) 🗸                      |  |  |  |
| Mémorisation par Cookie           | ✓                                |  |  |  |
| Connexion Cans Mémorisation e     | les Identifiants 🛛 🗙             |  |  |  |
| Changement Mot de Passe par       | l'Utilisateur 🗸                  |  |  |  |
| Authentification SSL Obligatoire  |                                  |  |  |  |
| Apple/IOS Demande d'Authentif     | ication à l'Activation du Wifi 🗸 |  |  |  |
| Redirection Authentification en N | /lode IP 🗙 🗙                     |  |  |  |

- ✓ L'option Changement du mot de Passe Utilisateur doit être cochée.
- ✓ L'utilisateur se connecte au portail avec son identifiant.

| Nom d'uti              | lisateur :                                                      |
|------------------------|-----------------------------------------------------------------|
| aa                     |                                                                 |
| ••                     | isse :                                                          |
| J'accepte<br>>> Lire I | eles conditions d'accès à inte<br>es conditions d'accès interne |
|                        |                                                                 |

Suite à sa connexion l'utilisateur doit cliquer sur Modification de Votre mot de Passe.

Il aura la possibilité de changer son mot de passe ou de supprimer son compte en saisissant son mot de passe puis de Valider sa suppression

| /otre Mot de Passe         | Votre Mot de Passe         |
|----------------------------|----------------------------|
| /otre Nouveau Mot de Passe |                            |
| /otre Nouveau Mot de Passe | Suppression et Déconnexion |
|                            |                            |

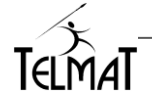

L'utilisateur est instantanément déconnecté et le compte supprimé.

| 01/Mar/2022:18:36:38 Base cc | deconnect | [prof-mult] [192.168.0.100] [74:2f:68:56:b8:30] [vol/407850/73165] [con/0/0] [eth1/2/u]                        |          |
|------------------------------|-----------|----------------------------------------------------------------------------------------------------|----------|
| 01/Mar/2022:18:36:37 Base cc | suppress  | [adm:end_user] cc cc prof-mult prof-mult - - - - - - - - - 1641976059 2145913200 0 1 A261 - - -                |          |
| 01/Mar/2022:18:33:46 Base cc | connect   | [prof-mult] [192.168.0.100] [74:2f:68:56:b8:30] [con/2/1] [eth1/2/u] [10mbit/10mbit/2] [0] [ASUS-N555] [fr] [c | omputer] |
| 01/Mar/2022:18:33:26 Base cc | deconnect | [prof-mult] [192.168.0.100] [74:2f:68:56:b8:30] [vol/241272/17238] [con/0/0] [eth1/2/u]                        |          |

#### Suite à la saisie, il est redirigé vers le portail

Cette modification n'est possible que si la page du portail est affichée après connexion –Dans le cas sans fenêtre de présence et tant que le poste sera mémorisé (connexion avec mémorisation) la page de connexion ne sera pas visible.

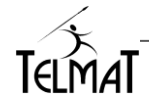

# 13 Configuration des Accès Réseaux Sociaux

L'authentification Réseaux Sociaux est une alternative possible pour la connexion internet sans la création directe d'un utilisateur à travers le portail captif.

La configuration est réalisée dans le menu de Mode d'Attribution des Identifiants.

| MODE D'ATTRIBUTION                            | DES IDE | =NT        | IFIANTS            |       |
|-----------------------------------------------|---------|------------|--------------------|-------|
| - Mode de Déclaration d'un Nouvel Utilisateur |         | Au         | thentification Ext | terne |
| Accès Libre                                   | ×       | f          | Facebook           | ~     |
| Accès Libre Avec Demande d'Information        | ×       | 8+         | Google+            | ~     |
| Par les Administrateurs Uniquement            | ×       | y          | Twitter            | ~     |
| Par l'utilisateur                             | ×       | <b>A</b> 1 | Microsoft          | ~     |
| Par l'utilisateur et Validation               | ×       | in         | Linkelin           | ~     |
| Par l'utilisateur avec retour par Email       | ~       | å          | AccessGuest        | ×     |
| Par l'utilisateur avec retour par SMS         | ×       | _          |                    |       |
| Par l'utilisateur avec Paiement via Paypal    | ×       |            |                    |       |
| Par l'utilisateur avec Paiement via Voxpay    | ×       |            |                    |       |

Suite à la sélection des réseaux sociaux désirés, vous pouvez paramétrer les applications pour

chaque réseau social **Q**. Par défaut, la **Lit**@**Box** est configurée avec les applications de Telmat Industrie. Pour développer des nouvelles applications vous devez utiliser le mode Développeur de chaque réseau. Vous devez pour cela vous créer un compte développeur Facebook, Google ...Puis référez-vous à chaque guide de développement mis à disposition par chaque réseau Social pour réaliser votre développement logiciel.

#### 13.1 Connexion via le Portail

L'utilisateur clique sur l'icône réseau social qu'il désire utiliser

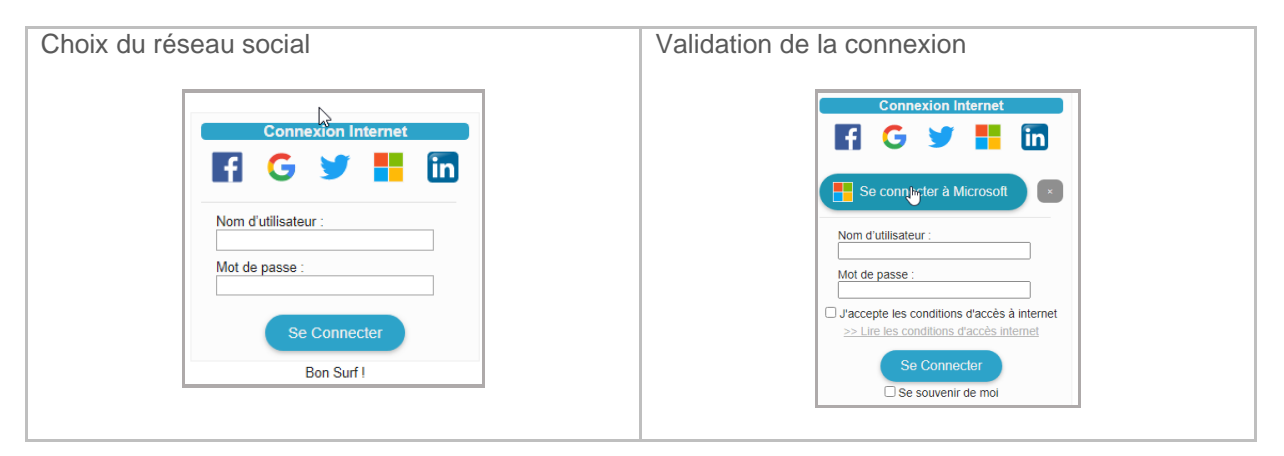

| L'utilisateur est redirigé vers l'authentification du réseau Social choisi.                                                                                   | Dans le cas d'une connexion l'identifiant de connexion dépend du réseau social utilisé.                                                                                                    |
|----------------------------------------------------------------------------------------------------|----------------------------------------------------------------------------------------------------|
| Microsoft<br>Se connecter<br>E-mail, téléphone ou identifiant Skype<br>Pas de compte ? Créez-en un !<br>Votre compte n'est pas accessible ?<br>Retour Suivant | Identifiant       Identifiant         Identifiant       Identifiant         Identifiant       Identifiant |

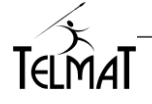

# 14 Configuration des profils d'accès Internet

Deux profils sont disponibles sur la Git@Box. Le profil Base et le profil Sécurisé:

- ✓ Menu « Accès Internet /Accès Internet de Base »
- ✓ Menu « Accès Internet /Accès Internet de Sécurisé »

|             |                         |                |                        |                | admin<br>192.168.26.16 |                      |           |               |
|-------------|-------------------------|----------------|------------------------|----------------|------------------------|----------------------|-----------|---------------|
| Utilisateur | Accès Internet          | Statistiques   | Configuration          | Administration | n avancée              | ወ                    |           |               |
|             |                         | ACC            | ES INTERNO             | ET DE B/       | 45E                    |                      |           |               |
| Filtrage de | s Sites Internet 🔎-     |                | Accès Réseau           | Etendu         | Contrôles              | Horaires —           |           |               |
| Risque Pén  | al                      | ~              | Fullaccess             | ~              |                        | Début                | Fin       |               |
| Divertissem | ents et Société         | ~              | Port Systeme           | ~              | Dimanche               | <b>∂</b> [0 ~][00 ~] | 0 • 00 •  | ⊕⊝            |
| Contenu Ad  | lulte                   | ×              | Port Applicatif        | ~              | Lundi                  | € 5 ~ 00 ~           | 10 ~ 00 ~ | $\odot \odot$ |
| Bande Pass  | sante                   | ×.             | Port Dynamique         | e 🗸            |                        | 14 ~ 00 ~            | 18 - 00 - |               |
| Risque de S | Securite                | ×.             | Iviali                 | ~              | Mardi                  | ✓8 × 00 ×            |           | ⊕⊝            |
| Services au | IIIC<br>IX Particuliers |                | Instantmessadi         |                | Mercredi               |                      |           | θΘ            |
| Services au | x Entreprises           |                | Microsoftnetwo         | rk 🗸           | loudi                  |                      |           | @ @           |
| Education   | ix Entrophoto           | 1              | Remoteaccess           | ~              | Vendredi               |                      |           | 00            |
| Catégories  | obsolètes               | 1              | Http                   | ~              | vendredi               |                      |           | 00            |
| Autres      |                         | ~              | Ssl                    | ~              | Samedi                 |                      |           | ΦΘ            |
|             |                         |                | Ssh                    | ~              | Profil de Re           | epli 🗸               |           |               |
| Protection  | Parental                |                | Telnet                 | ~              |                        |                      |           |               |
| Code Parer  | ntal 11                 |                | Admin                  | ~              |                        |                      |           |               |
|             |                         |                | Printers               | ~              |                        |                      |           |               |
| Eiltrage de | Connexione              |                | Phone                  | ~              |                        |                      |           |               |
| Connevions  | Simultanées par Ide     | ntifiant (15 🕀 |                        |                |                        |                      |           |               |
| Connexions  | s onnunanees par lue    |                | Protocoles Au          | torises        |                        |                      |           |               |
|             |                         |                | Streaming              | ~              |                        |                      |           |               |
| Gestion de  | la Bande Passante       |                | Gaming<br>Boor to Boor | ~              |                        |                      |           |               |
| Débit Maxin | num                     | 5 [Mb/s 🗸      | Peer to Peer           | ×              |                        |                      |           |               |
|             |                         |                |                        |                |                        |                      |           |               |
|             |                         |                | MODIF                  | IER            |                        |                      |           |               |

Le profil de repli est le profil sécurisé

| Filtrage des Sites Internet 🖉 —— |                                                                                                    |
|----------------------------------|----------------------------------------------------------------------------------------------------|
| Risque Pénal                     | ~                                                                                                    |
| Divertissements et Société       | ~                                                                                                    |
| Contenu Adulte                   | ~                                                                                                    |
| Bande Passante                   | ~                                                                                                    |
| Risque de Sécurité               | ~                                                                                                    |
| Confidentialité                  | ~                                                                                                    |
| Services aux Particuliers        | ~                                                                                                    |
| Services aux Entreprises         | ~                                                                                                    |
| Education                        | ~                                                                                                    |
| Catégories obsolètes             | <ul> <li>Image: A second second s</li></ul> |
| Autres                           | <ul> <li>Image: A second second s</li></ul> |

✓ Filtrage des sites internet : Présent si l'option Filtrage Dynamique est souscrite.

Permet de sélectionner les Thèmes de sites interdits ou autorisés applicables aux utilisateurs liés au profil lors de la navigation.

Interdiction d'accès
 Autorisation d'accès

Permet d'accéder à la configuration de la classification des sites interdits *Cf chapitre Activation Clé / Filtrage* pour la configuration.

- Les ports de communication : Accès réseau étendu.
- Le blocage par analyse de protocole : Protocole autorisé par détection automatique.
- Gestion de la bande passante : Débit maxi alloué pour chaque utilisateur se connectant via ce profil.
- Code Parental : Code pour la connexion via ce profil. Pour être présente doit être validée dans le panneau de Design du Portail Captif.
- Connexion Simultanées par identifiant : Nombre autorisé de connexion de postes différents utilisant le même identifiant.
- Contrôle horaire : Trois états sont possibles
   toujours autorisé
  - × : toujours bloqué

 contrôle sur la plage horaire, basculement sur le profil de repli en dehors de la plage horaire

- × blocage de l'accès
- ✓basculement sur le profil sécurisé

Plusieurs plages sont configurables pour la même journée  $\oplus$  et  $\Theta$ 

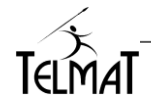

Le profil sécurisé est mis en œuvre lorsque :

- ✓ l'utilisateur est créé avec ce profil.
- ✓ le code parental (lorsqu'il est demandé) n'est pas correctement saisi lors de l'authentification au portail.
- I'utilisateur est en dehors des plages horaires autorisées dans le profil de base et que le profil de repli est autorisé (

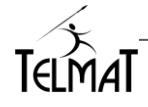
# 15 Configuration des champs pour la création d'identifiant

La création d'un identifiant peut nécessiter des informations (nom, prénom ...) et une durée ou volume autorisé suite à la connexion.

Pour l'administrateur le

Menu « Utilisateur / Ecran de saisie Administrateur »

Pour l'utilisateur (affiché sur le portail)

Menu « Utilisateur / Ecran de saisie Utilisateur »

| <b>i</b>                 | Nom                              | × | (i) Les champs cont informatifs et n'ant pas d'implication a |
|--------------------------|----------------------------------|---|--------------------------------------------------------------|
| <b>i</b>                 | Prénom                           | × | Cles champs sont informatils et n'ont pas d'implication s    |
| ⋳                        | Identifiant                      | × | gestion des utilisateurs                                     |
| ⋳                        | Mot de Passe                     | × | 0                                                            |
| $\odot$                  | Profil d'accès                   | × | Ces champs liés à l'identifiant et au mot de passe peu       |
| <b>i</b>                 | Numéro de pièce d'identité       | × | être célectionnée pour coicie ou clere configurée pour       |
| <b>i</b>                 | Numéro de Chambre                | × | ette selectionnes pour saisle ou alors configures pou        |
| <b>i</b>                 | Entreprise                       | × | generation automatique (Parametres de creation)              |
| <b>i</b>                 | Service                          | × |                                                              |
| i                        | Adresse                          | × | Les divers paramètres de temps sont sélectionnes en fonction |
| i                        | Contact Local                    | × | mode de décompte de connexion choisie.                       |
| i                        | Numéro de Téléphone              | × |                                                              |
|                          | Numéro de Portable               | × | Paramètre du type validité                                   |
| $\square$                | Adresse Email                    | × |                                                              |
| i                        | Nationalité                      | × | Paramètre du type temps d'utilisation                        |
| <b>i</b>                 | Accord Enregistrement Données    | × |                                                              |
| <b>(i)</b>               | Accord Exploitation Commerciale  | × |                                                              |
| ΪΪΪ                      | Nombre de Jour d'accès Internet  | × | Parametre de type compteur d identifiants                    |
| Ē                        | Nombre de Nuit d'accès Internet  | × |                                                              |
| Ē                        | Plage Horaire d'accès Internet   | × |                                                              |
| Ē.                       | Temps Maximum d'Inactivité       | × | Paramètre de type communication. Permet l'émis               |
| <b>.</b>                 | Accès Internet Prédéfinis        | × | des paramètres vers un téléphone portable ou une adre        |
| G                        | Onombre d'Heure d'accès Internet | × | email                                                        |
| C                        | Plage d'accès Internet           | × |                                                              |
| 1                        | Volume Téléchargé Autorisé       | × | configuration des limites de téléchargement.                 |
| Ø                        | Protection par Code Secret       | × | E: Information d'incompatibilité de champ sélectionné.       |
| $\overline{\mathcal{O}}$ | Protection par Captcha           | × | temps du ticket alloués seront erronés.                      |

Les champs sont configurables dans *l'Ecran de saisie Administrateur et l'Ecran de saisie Utilisateur.* 

Certains champs peuvent être présents ou non en fonction de l'écran de saisie

En cliquant sur **H**la fenêtre de paramétrage de la restriction s'ouvre.

Le/les champs non remplis lors de la création alors qu'ils sont obligatoires empêchera la création de l'utilisateur.

| (1)                  | Nom                                                                                                    | x           | -   | Posi                           | tion                                                |                                              |                                                      |                                  |                                               | Actif                                                              | Obligatoi                | re/De | etail                                                                                                    |
|----------------------|----------------------------------------------------------------------------------------------------|-------------|-----|--------------------------------|-----------------------------------------------------|----------------------------------------------|------------------------------------------------------|----------------------------------|-----------------------------------------------|--------------------------------------------------------------------|--------------------------|-------|----------------------------------------------------------------------------------------------------|
| <b>i</b>             | Prénom                                                                                                    | x           | 2   | 0                              | 1                                                   | )                                            | Identifiant                                          |                                  |                                               | ~                                                                  | ×                        |       |                                                                                                    |
| ଇ                    | Profil d'accès                                                                                                    | x           | 405 | 20                             | 1 8                                                 | )                                            | Mot de Passe                                         | 5                                |                                               | ~                                                                  | ×                        |       |                                                                                                    |
| <b>i</b>             | Numéro de pièce d'identité                                                                                                    | x           |     | 20                             | 1                                                   | 1                                            | Nombre d'He                                          | ure d'accès Int                  | ernet                                         | ~                                                                  | ×                        |       |                                                                                                    |
| 1                    | Numéro de Chambre                                                                                                    | x           |     | 20                             | /                                                   |                                              | Numéro de P                                          | ortable                          |                                               | ~                                                                  | ~                        |       |                                                                                                    |
| 1                    | Entreprise                                                                                                    | x           |     | 20                             | 1 🗹                                                 | 1                                            | Adresse Ema                                          | il                               |                                               | ~                                                                  | ×                        |       |                                                                                                    |
| <b>(i)</b>           | Service                                                                                                    | x           |     | 20                             | 1                                                   |                                              | Jours d'accès                                        | Internet                         |                                               | ~                                                                  |                          |       |                                                                                                    |
| 1                    | Adresse                                                                                                    | X           |     | $\square$                      |                                                     |                                              |                                                      |                                  |                                               |                                                                    |                          |       |                                                                                                    |
| (1)                  | Contact Local                                                                                                    | x           |     | Param                          | àtras d                                             |                                              | éation                                               |                                  |                                               |                                                                    |                          |       |                                                                                                    |
| ①                    | Numéro de Téléphone                                                                                                    | ×           |     | raan                           | 6063 0                                              |                                              | eation                                               |                                  |                                               |                                                                    |                          |       |                                                                                                    |
|                      | realition do relophono                                                                                                    | ~           |     | 0 -                            |                                                     |                                              |                                                      |                                  |                                               |                                                                    |                          |       | ~                                                                                                    |
| õ                    | Nationalité                                                                                                    | x           |     | 🔒 For                          | mat Ide                                             | entifia                                      | ant                                                  | -                                | 4 Chiffres                                    | Aléatoires                                                         |                          | ۲     | $\oplus$                                                                                                    |
| (1)<br>(1)           | Nationalité<br>Accord Enregistrement Données                                                                                                    | ××          |     | For                            | mat Ide<br>mat Mo                                   | entifia<br>ot de                             | ant<br>Passe                                         | -                                | 4 Chiffres                                    | Aléatoires<br>Aléatoires                                           | 1                        | •     | <ul><li>⊕</li></ul>                                                                                                    |
| ()<br>()<br>()       | Nationalité<br>Accord Enregistrement Données<br>Accord Exploitation Commerciale                                                                                                    | ×××         |     | For                            | mat Ide<br>mat Mo<br>ntifiant                       | entifia<br>ot de<br>Perm                     | ant<br>Passe<br>nanent                               | -<br>Affiché 🗸                   | 4 Chiffres                                    | Aléatoires<br>Aléatoires<br>Etat Act                               | i<br>if X                | •     | <ul><li>⊕</li></ul>                                                                                                    |
| ()<br>()<br>()<br>() | Nationalité<br>Accord Enregistrement Données<br>Accord Exploitation Commerciale<br>Nombre de Jour d'accès Internet                                                                                                    | × × × ×     |     | For<br>For                     | mat Ide<br>mat Mo<br>ntifiant<br>ivation            | entifia<br>ot de<br>Perm<br>à la 1           | nt<br>Passe<br>nanent<br>1º Connexion                | -<br>Affiché ✓<br>Affiché X      | 4 Chiffres                                    | Aléatoires<br>Aléatoires<br>Etat Act<br>Etat Act                   | if X<br>if X             | •     | <ul><li>⊕</li></ul>                                                                                                    |
|                      | Nationalité<br>Accord Enregistrement Données<br>Accord Exploitation Commerciale<br>Nombre de Jour d'accès Internet<br>Nombre de Nuit d'accès Internet                                                                         | < × × × × × |     | For<br>For<br>Ide              | mat Ide<br>mat Mo<br>ntifiant<br>ivation            | entifia<br>ot de<br>Perm<br>à la 1           | ant<br>Passe<br>hanent<br>1º Connexion<br>es Tickets | -<br>Affiché ✔<br>Affiché Ⅹ      | 6 Chiffres                                    | Aléatoires<br>Aléatoires<br>Etat Act<br>Etat Act                   | if X<br>if X<br>sation)  | •     | <ul><li>⊕</li></ul>                                                                                                    |
|                      | Nationalité<br>Accord Enregistrement Données<br>Accord Exploitation Commerciale<br>Nombre de Jour d'accès Internet<br>Nombre de Nuit d'accès Internet<br>Plage Horaire d'accès Internet                                       | * * * * * * |     | For<br>For<br>Ide<br>Act       | mat Ide<br>mat Mo<br>ntifiant<br>ivation<br>nservat | entifia<br>ot de<br>Perm<br>à la 1<br>tion d | ant<br>Passe<br>hanent<br>1° Connexion<br>es Tickets | -<br>Affiché ✔<br>Affiché ★<br>- | ) 4 Chiffres (<br>6 Chiffres )<br>Jours (Temp | Aléatoires<br>Aléatoires<br>Etat Act<br>Etat Act<br>s avant utili  | if X<br>if X<br>sation)  | •     | <ul> <li>⊕</li> </ul>                                                                                                    |
|                      | Nationalité<br>Accord Enregistrement Données<br>Accord Exploitation Commerciale<br>Nombre de Jour d'accès Internet<br>Piage Horaire d'accès Internet<br>Jours et Heures d'accès Internet                                      | *****       |     | For<br>For<br>Ide<br>Act       | mat Ide<br>mat Mo<br>ntifiant<br>ivation<br>nservat | entifia<br>ot de<br>Perm<br>à la 1<br>tion d | ant<br>Passe<br>hanent<br>1° Connexion<br>es Tickets | -<br>Affiché ✔<br>Affiché X<br>- | ) 4 Chiffres (<br>6 Chiffres )<br>Jours (Temp | Aléatoires<br>Aléatoires<br>Etat Act<br>Etat Act<br>s avant utili  | if ×<br>if ×<br>sation)  | •     | •                                                                                                    |
|                      | Nationalité<br>Accord Erregistrement Données<br>Accord Exploitation Commerciale<br>Nombre de Jour d'accès Internet<br>Nombre de Nuit d'accès Internet<br>Jours et Heures d'accès Internet<br>Jours et Heures d'accès Internet | ****        |     | For<br>For<br>Ide<br>Act<br>Co | mat Ide<br>mat Mo<br>ntifiant<br>ivation<br>nservat | entifia<br>ot de<br>Perm<br>à la 1<br>tion d | ant<br>Passe<br>hanent<br>1° Connexion<br>es Tickets | -<br>Affiché ✔<br>Affiché X<br>- | ) 4 Chiffres /<br>6 Chiffres /<br>Jours (Temp | Aléatoires<br>Aléatoires<br>Etat Act<br>Etat Act<br>s avant utilis | if X<br>iff X<br>sation) | •     | <ul> <li>(1)</li> <li>(2)</li> <li>(3)</li> <li>(4)</li> <li>(4)</li></ul> |

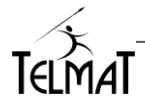

Le système surveille constamment les connexions des utilisateurs et des postes. En cas de dépassement l'utilisateur est déconnecté du portail.

**RGDP 2018** : Deux champs spécifiques sont disponibles pour répondre à la RGPD 2018. Ces deux champs sont à valider par l'utilisateur ou l'administrateur au moment de la création de l'identifiant.

| $(\mathbf{i})$ | Accord Enregistrement Données   | х |
|----------------|---------------------------------|---|
| í              | Accord Exploitation Commerciale | X |

La valeur de saisie de ces champs (y ou n) est exploitable dans les Traces de Gestion des Utilisateurs. Ces valeurs sont récupérées dans les champs "réponses1" et "réponses2" via l'export périodique des traces. (Administration avancée/Trace/Gestion des Utilisateurs).

#### Création utilisateur en fonction du code secret :

Cette fonction permet de créer l'utilisateur en fonction du code secret. Ces restrictions sont définies dans Accès internet prédéfinis, Menu « Utilisateur / Ecran de saisie Utilisateur »

| Paramétrer les accès internet prédéfinis 🖌                                                                                                    | Protection par code secret<br>sélectionné. Configuration en<br>fonction du code                                                                  | PARAMETRACE DETAILLE                                              |
|----------------------------------------------------------------------------------------------------|----------------------------------------------------------------------------------------------------|-------------------------------------------------------------------|
| Imite Internet Prédéfinis       Imite X         Imite Internet Prédéfinis       Imite X         Imite Internet Internet Interne | Informations Pour la Demande d'Identifiant<br>Position Actif Obligatoire/Détail<br>⊗ ♥ ① Nom<br>⊗ ♥ ① Prénom<br>⊗ ♥ ② Protection par Code Secret | Mot de Passe Code Detadu<br>Mot de Passe Base Sécurisé<br>VALIDER |

#### 15.1 Visualisation des utilisateurs

Les utilisateurs créés sont affichés dans la liste des utilisateurs actifs.

Menu « Utilisateur / Utilisateurs Actifs »

Les connexions en temps réel sont visualisées en cliquant sur

| UTILISATEURS CONNECTES |                |                |                       |                       |                   |  |  |  |  |  |
|------------------------|----------------|----------------|-----------------------|-----------------------|-------------------|--|--|--|--|--|
|                        |                |                |                       | Q                     |                   |  |  |  |  |  |
|                        |                | Nombre         | d'Utilisateurs Connec | tés : 1               |                   |  |  |  |  |  |
| ↑↓ Identifian          | t ↑↓ Temps ↑ \ | /olume Recu ↑↓ | Volume Envoyé ↑↓      | Débit en Reception ↑↓ | Débit en Emission |  |  |  |  |  |
| aa                     | 5m01s          | 284.8ĸ         | 232.2к                | 0.0K/s                | 0.0K/s            |  |  |  |  |  |

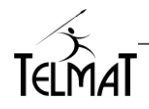

# 16 Configuration et utilisation AccessGuest

## 16.1 Description

L'utilisation d'**AccessGuest** par Telmat permet après installation de l'application sur son smartphone ou tablette fonctionnant sous Android ou IOS, de se connecter de façon automatique aux points d'accès Wifi des établissements visités, en fonction du voyage préparé au préalable. Les fonctionnalités intégrées dans l'application sont les suivantes :

La connexion automatique aux réseaux Wifi à l'arrivée dans les établissements réservés –
 La connexion automatique à Internet sans aucune saisie d'information

 La Liste des différentes réservations effectuées – La possibilité de gérer un voyage comportant plusieurs étapes

- La connexion directe avec le GPS de votre smartphone pour rejoindre l'établissement réservé

- Le partage de cette facilité de connexion avec vos amis
- L'invitation de vos amis à utiliser **AccessGuest** Inscription par mail.

Les fonctionnalités intégrées dans la Citebox sont les suivantes :

- Déclaration de l'hôtel
- Création des Séjours par l'administrateur ou l'utilisateur suivant le mode de création
- Suppression automatique des séjours échus
   Les données séjours sont répliquées automatiquement et régulièrement sur le serveur central *Accessguest*.

#### 16.2 Configuration Option AccessGuest

La fonction *AccessGuest* s'active dans *Authentification Externe* en cochant l'option ✓ Pour l'accès au paramétrage de l'hôtel cliquer sur **Q** 

|             | Cita Bo         | Xadministra        | tion               |               |           | ■ admin<br>192.168 | .26.16 |
|-------------|-----------------|--------------------|--------------------|---------------|-----------|--------------------|--------|
| Utilisateur | Accès Internet  | Statistiques       | Configuration      | Administratio | n avancée | ம                  |        |
|             |                 |                    |                    |               |           | JTS                |        |
|             |                 |                    |                    |               |           |                    |        |
|             | -Mode de De     | éclaration d'un N  | ouvel Utilisateur- |               | Authentif | ication Exter      | ne o   |
|             | Accès Libre     |                    |                    | ×             | f Faceb   | ook                | ×      |
|             | Accès Libre     | Avec Demande d     | "Information       | 1             | 8+ Googl  | e+                 | ×      |
|             | Par les Adm     | inistrateurs Uniqu | iement             | 1             | y Twitte  | r                  | ×      |
|             | Par l'utilisate | eur                |                    | ×             | Micros    | soft               | ×      |
|             | Par l'utilisate | eur et Validation  |                    | ×             | in Linkel | in                 | ×      |
|             | Par l'utilisate | eur avec retour pa | ar Email           | ×             | a Acces   | sGuest             | 1      |
|             | Par l'utilisate | eur avec retour pa | ar SMS             | ×             |           |                    |        |
|             | Par l'utilisate | eur avec Paiemer   | it via Paypal      | ×             |           |                    |        |
|             | Par l'utilisate | eur avec Paiemer   | it via Voxpay      | ×             |           |                    |        |
|             |                 |                    | 1.22               |               |           |                    |        |

La mise en fonction de l'accessguest valide l'enregistrement des séjours sur le serveur centralisé Accessguest d'un utilisateur créé par l'Administrateur ou l'Utilisateur par le portail sur la **Litebox** 

# Le champ obligatoire pour la création d'un séjour est l'adresse email, la même que celle de l'utilisateur ayant créé sont compte Accessguest par l'application.

Si le champ adresse email n'est pas configuré et/ou saisi lors de la création du ticket, il n'y aura pas de création de séjour sur le serveur centralisé et l'utilisateur ne pourra pas utiliser son application Accessguest de son Smartphone/Tablette – Il pourra cependant se connecter en utilisant le ticket généré par l'hôtelier.

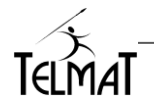

## 16.3 Configuration de l'hôtel :

Pour l'accès au paramétrage de l'hôtel cliquer sur **O** puis onglet **AccessGuest** 

| PARAM                | ETRAGE D            | ES APPL            |           | DEEEAL   |             |   |
|----------------------|---------------------|--------------------|-----------|----------|-------------|---|
|                      |                     |                    |           | RESEAL   | IX SOCIAU)  | × |
| Faceboo              | k Google            | Twitter            | Microsoft | Linkedin | Accessguest |   |
| Paramètre de l'App   | lication Facebo     | ok                 |           |          |             |   |
| Clé Secrète 561524   | a5d42e79c3723c      | 54edc79180b4       |           |          |             |   |
| Scope                |                     |                    |           |          |             |   |
| Adresse IP 157.240.2 | 1.35, 179.60.192.0/ | 24, 212.103.26.222 |           |          |             |   |

Les champs contenant le symbole \* sont obligatoires

| Nom* :          | Obligatoire,    | Nom du lieu de séjour qui sera affiché dans l'application          |
|-----------------|-----------------|--------------------------------------------------------------------|
| E-Mail :        | Option,         | Adresse email du lieu de séjour                                    |
| Url Site :      | Option,         | Url du site Web du lieu de séjour                                  |
| Wifi SSID * :   | Obligatoire,    | SSID du Wifi accessible par les clients                            |
| Wifi Mot de Pas | se :Option,     | Clé Wifi si elle est définie sur les bornes                        |
| Adresse :       | Option,         | Adresse du lieu de séjour                                          |
| Code Postal :   | Option,         | Code postal du lieu de séjour                                      |
| Ville :         | Option,         | Localité du lieu de séjour                                         |
| Pays :          | Option,         | Pays du lieu de séjour                                             |
| Latitude* :     | Obligatoire     | Coordonée GPS latitude du lieu de séjour                           |
| Longitude* :    | Obligatoire     | Coordonée GPS longitude du lieu de séjour                          |
| Photo* :        | Obligatoire     | Image/Photo du lieu de séjour, format jpg, gif limiter la taille à |
| moins de 1Mo p  | our des raisons | de performance sur l'application mobile                            |

Pour les coordonnées GPS vous pouvez utiliser la carte en positionnant le point de manière la plus précise

Cliquer sur ENREGISTRER au bas du formulaire valider la saisie des informations

|                           | ENREGISTRER                                                                                                    |
|---------------------------|----------------------------------------------------------------------------------------------------|
| Informations              | de l'Hôtel                                                                                                    |
| Nom*                      | HOTEL V7                                                                                                    |
| E-Mail                    | rpa@telmat.fr                                                                                                    |
| Url Site                  | www.accessbox.fr                                                                                                    |
| Wifi SSID*                | DAP2360B                                                                                                    |
| Wifi Mot de Pa            | sse 123456789                                                                                                    |
| Adresse                   | 6, rue de l'industrie                                                                                                    |
| Code Postal               | 68360                                                                                                    |
| Ville                     | Soultz                                                                                                    |
| Pays                      | FR                                                                                                    |
| Latitude*                 | 47.89368                                                                                                    |
| Longitude*                | 7.23378                                                                                                    |
| Le Mans<br>vors<br>Porter | France Control Control |
| Photo*                    | Hotelesvoetes (p)                                                                                                    |

Le champ profil par défaut est réservé aux connexions **AccessGuest** dont les séjours sont directement créés sur le serveur **AccessGuest** centralisé et non sur la **LiteLox** (non disponible dans la version TAHX\_20240901)

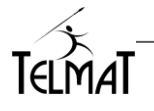

#### 16.4 Configuration et Création de séjours :

La création d'un séjour peut se faire soit par l'Administrateur/Administrateur Délégué soit par l'utilisateur en fonction du mode de Déclaration d'un Nouvel Utilisateur sélectionné.

Sur **Lit**e**Dox**, un administrateur à toujours la possibilité de créer un utilisateur/séjour – Pour ce faire, l'Authentification **AccessGuest** doit-être validée et l'hôtel configuré.Le menu diffère en fonction du mode choisi.

| Au | thentification | Externe on |
|----|----------------|------------|
| 8  | AccessGuest    | ~          |

Le compte AccessGuest des utilisateurs est basé sur l'adresse email de l'enregistrement lors de la création du compte. Par convention, tout utilisateur créé avec en paramètre l'adresse email enregistré dans les Utilisateurs Actifs aura un séjours qui sera créé sur le serveur centralisé.

<u>Note</u>: Dans le mode AccessGuest, un séjour est créé lors de la création de l'utilisateur avec saisie de l'adresse email.

#### 16.4.1 Création d'un séjour par l'Administrateur/Administrateur délégué

La configuration des champs de saisis de l'administrateur sont à configurer par le menu *Ecran de Saisie Administrateur*.

Pour créer un utilisateur et son séjour, l'adresse email doit être demandée à minima

| ips Disponibles                 |                                                                                                    | ال ا                                                                                                    | nformat                                                                                                    | ions F                                                                                                    | our la Demand                                                                                                    | le d'Id                                                                                                    | entifiant                                                                                                    |                                                                                                    |                                                                                                    |                                                                                                    |                                                                                                    |                                                                                                    |
|---------------------------------|----------------------------------------------------------------------------------------------------|----------------------------------------------------------------------------------------------------|----------------------------------------------------------------------------------------------------|----------------------------------------------------------------------------------------------------|----------------------------------------------------------------------------------------------------|----------------------------------------------------------------------------------------------------|----------------------------------------------------------------------------------------------------|----------------------------------------------------------------------------------------------------|----------------------------------------------------------------------------------------------------|----------------------------------------------------------------------------------------------------|----------------------------------------------------------------------------------------------------|----------------------------------------------------------------------------------------------------|
| Nom                             | ×                                                                                                    |                                                                                                    | Positio                                                                                                    | on                                                                                                    |                                                                                                    |                                                                                                    |                                                                                                    |                                                                                                    | Actif                                                                                                    | Obligato                                                                                                    | ire/Dé                                                                                                    | tail                                                                                                    |
| Identifiant                     | ×                                                                                                    |                                                                                                    | $\otimes \otimes$                                                                                                    | $\square$                                                                                                    | Adresse Email                                                                                                    |                                                                                                    |                                                                                                    |                                                                                                    | ~                                                                                                    | J.                                                                                                    |                                                                                                    |                                                                                                    |
| Mot de Passe                    | ×                                                                                                    |                                                                                                    | $\otimes \otimes$                                                                                                    | (i)                                                                                                    | Prénom                                                                                                    |                                                                                                    |                                                                                                    |                                                                                                    | ~                                                                                                    | ×                                                                                                    |                                                                                                    |                                                                                                    |
| Type d'Accès Internet           | ×                                                                                                    |                                                                                                    | $\otimes \otimes$                                                                                                    | 前                                                                                                    | Jours et Heure                                                                                                    | es d'aco                                                                                                    | cès Inter                                                                                                    | net                                                                                                    | <ul> <li>Image: A second second s</li></ul>                                                                                                    | ×                                                                                                    |                                                                                                    |                                                                                                    |
| Numéro de pièce d'identité      | ×                                                                                                    | _                                                                                                    |                                                                                                    |                                                                                                    |                                                                                                    |                                                                                                    |                                                                                                    |                                                                                                    |                                                                                                    |                                                                                                    |                                                                                                    |                                                                                                    |
| Numéro de Chambre               | ×                                                                                                    | cP                                                                                                    | aramèt                                                                                                    | res de                                                                                                    | Création                                                                                                    |                                                                                                    |                                                                                                    |                                                                                                    |                                                                                                    |                                                                                                    |                                                                                                    |                                                                                                    |
| Entreprise                      | ×                                                                                                    | E                                                                                                    | - Form                                                                                                    | at Idon                                                                                                    | tifiant                                                                                                    | ait                                                                                                    |                                                                                                    |                                                                                                    |                                                                                                    |                                                                                                    | ~                                                                                                    | æ                                                                                                    |
| Service                         | ×                                                                                                    |                                                                                                    | g ronna                                                                                                    | at iden                                                                                                    | uncaric                                                                                                    | git                                                                                                    |                                                                                                    |                                                                                                    |                                                                                                    |                                                                                                    | _                                                                                                    | G                                                                                                    |
| Adresse                         | ×                                                                                                    | 6                                                                                                    | 5 Forma                                                                                                    | at Mot                                                                                                    | de Passe                                                                                                    | 200                                                                                                    |                                                                                                    |                                                                                                    |                                                                                                    |                                                                                                    |                                                                                                    | Ð                                                                                                    |
| Contact Local                   | ×                                                                                                    | Ē.                                                                                                    | 🖞 Identi                                                                                                    | fiant P                                                                                                    | ermanent                                                                                                    | Af                                                                                                    | fiché 🗸                                                                                                    |                                                                                                    | Etat Ac                                                                                                    | ctif 🗙                                                                                                    |                                                                                                    |                                                                                                    |
| Numéro de Téléphone             | ×                                                                                                    | Ó                                                                                                    | Activa                                                                                                    | ition à                                                                                                    | la 1° Connexior                                                                                                    | n Aff                                                                                                    | fiché 🗸                                                                                                    |                                                                                                    | Etat Ac                                                                                                    | tif 🗙                                                                                                    |                                                                                                    |                                                                                                    |
| Numéro de Portable              | ×                                                                                                    | 前                                                                                                    | Conse                                                                                                    | ervatio                                                                                                    | n des Tickets                                                                                                    | -                                                                                                    |                                                                                                    | Jours (Ten                                                                                                    | ips avant uti                                                                                                    | lisation)                                                                                                    |                                                                                                    |                                                                                                    |
| Nationalité                     | ×                                                                                                    | <u> </u>                                                                                                    |                                                                                                    |                                                                                                    |                                                                                                    |                                                                                                    |                                                                                                    |                                                                                                    |                                                                                                    |                                                                                                    |                                                                                                    |                                                                                                    |
| Accord Enregistrement Données   | ×                                                                                                    |                                                                                                    |                                                                                                    |                                                                                                    |                                                                                                    |                                                                                                    |                                                                                                    |                                                                                                    |                                                                                                    |                                                                                                    |                                                                                                    |                                                                                                    |
| Accord Exploitation Commerciale | ×                                                                                                    |                                                                                                    |                                                                                                    |                                                                                                    |                                                                                                    |                                                                                                    |                                                                                                    |                                                                                                    |                                                                                                    |                                                                                                    |                                                                                                    |                                                                                                    |
| Nombre de Jour d'accès Internet | ×                                                                                                    |                                                                                                    |                                                                                                    |                                                                                                    |                                                                                                    |                                                                                                    |                                                                                                    |                                                                                                    |                                                                                                    |                                                                                                    |                                                                                                    |                                                                                                    |
| Nombre de Nuit d'accès Internet | ×                                                                                                    |                                                                                                    |                                                                                                    |                                                                                                    |                                                                                                    |                                                                                                    |                                                                                                    |                                                                                                    |                                                                                                    |                                                                                                    |                                                                                                    |                                                                                                    |
| Plage Horaire d'accès Internet  | ×                                                                                                    |                                                                                                    |                                                                                                    |                                                                                                    |                                                                                                    |                                                                                                    |                                                                                                    |                                                                                                    |                                                                                                    |                                                                                                    |                                                                                                    |                                                                                                    |
| Jours d'accès Internet          | ×                                                                                                    |                                                                                                    |                                                                                                    |                                                                                                    |                                                                                                    |                                                                                                    |                                                                                                    |                                                                                                    |                                                                                                    |                                                                                                    |                                                                                                    |                                                                                                    |
| Temps Maximum d'Inactivité      | ×                                                                                                    |                                                                                                    |                                                                                                    |                                                                                                    |                                                                                                    |                                                                                                    |                                                                                                    |                                                                                                    |                                                                                                    |                                                                                                    |                                                                                                    |                                                                                                    |
| Accès Internet Prédéfinis       | ×                                                                                                    |                                                                                                    |                                                                                                    |                                                                                                    |                                                                                                    |                                                                                                    |                                                                                                    |                                                                                                    |                                                                                                    |                                                                                                    |                                                                                                    |                                                                                                    |
| Nombre d'Heure d'accès Internet | ×                                                                                                    |                                                                                                    |                                                                                                    |                                                                                                    |                                                                                                    |                                                                                                    |                                                                                                    |                                                                                                    |                                                                                                    |                                                                                                    |                                                                                                    |                                                                                                    |
| Plage d'accès Internet          | ×                                                                                                    |                                                                                                    |                                                                                                    |                                                                                                    |                                                                                                    |                                                                                                    |                                                                                                    |                                                                                                    |                                                                                                    |                                                                                                    |                                                                                                    |                                                                                                    |
| Volume Téléchargé Autorisé      | ×                                                                                                    |                                                                                                    |                                                                                                    |                                                                                                    |                                                                                                    |                                                                                                    |                                                                                                    |                                                                                                    |                                                                                                    |                                                                                                    |                                                                                                    |                                                                                                    |
| Nombre d'identifiant            | ×                                                                                                    |                                                                                                    |                                                                                                    |                                                                                                    |                                                                                                    |                                                                                                    |                                                                                                    |                                                                                                    |                                                                                                    |                                                                                                    |                                                                                                    |                                                                                                    |
| rionibio anaonanana             | ~                                                                                                    |                                                                                                    |                                                                                                    |                                                                                                    |                                                                                                    |                                                                                                    |                                                                                                    |                                                                                                    |                                                                                                    |                                                                                                    |                                                                                                    |                                                                                                    |
|                                 | Nom<br>Identifiant<br>Mot de Passe<br>Type d'Accès Internet<br>Numéro de Dièce d'identité<br>Numéro de Chambre<br>Entreprise<br>Service<br>Adresse<br>Contact Local<br>Numéro de Téléphone<br>Numéro de Téléphone<br>Numéro de Téléphone<br>Numéro de Téléphone<br>Nationalité<br>Accord Enregistrement Données<br>Accord Exploitation Commerciale<br>Nombre de Jour d'accès Internet<br>Jours d'accès Internet<br>Jours d'accès Internet<br>Jours d'accès Internet<br>Jours d'accès Internet<br>Jours d'accès Internet<br>Jours d'accès Internet<br>Jours d'accès Internet<br>Piage Horaire d'accès Internet<br>Piage d'accès Internet<br>Volume Téléchargé Autorisé<br>Nombre d'Identifiant | Nom X<br>Identifiant X<br>Mot de Passe X<br>Type d'Accès Internet X<br>Numéro de Dièce d'identité X<br>Numéro de Chambre X<br>Entreprise X<br>Service A<br>Adresse X<br>Contact Local X<br>Numéro de Téléphone X<br>Numéro de Téléphone X<br>Numéro de Téléphone X<br>Numéro de Téléphone X<br>Numéro de Téléphone X<br>Numéro de Téléphone X<br>Numéro de Téléphone X<br>Numéro de Téléphone X<br>Numéro de Téléphone X<br>Numéro de Vout d'accès Internet X<br>Plage Horaire d'accès Internet X<br>Jours d'accès Internet X<br>Plage Horaire d'accès Internet X<br>Nombre de Heuri d'accès Internet X<br>Nombre d'Heure d'accès Internet X<br>Plage d'accès Internet X<br>Plage d'accès Internet X<br>Plage d'accès Internet X<br>Nombre d'Heure d'accès Internet X<br>Plage d'accès Internet X<br>Nombre d'Heure d'accès Internet X<br>Plage d'accès Internet X | Nom X<br>Identifiant X<br>Mot de Passe X<br>Type d'Accès Internet X<br>Numéro de Chambre X<br>Entreprise X<br>Service A<br>Adresse X<br>Contact Local X<br>Numéro de Portable X<br>Numéro de Portable X<br>Numéro de Portable X<br>Numéro de Portable X<br>Numéro de Portable X<br>Numéro de Jour d'accès Internet X<br>Plage Horaire d'accès Internet X<br>Jours d'accès Internet X<br>Plage d'accès Internet X<br>Nombre de Naximum d'Inactivité X<br>Accod Enternet Temps Maximum d'Inactivité X<br>Acces Internet Prédéfinis X<br>Nombre d'Heure d'accès Internet X<br>Nombre de Jour d'accès Internet X<br>Plage d'accès Internet X<br>Nombre d'Heure d'accès Internet X<br>Nombre d'Heure d'accès Internet X<br>Nomb | Nom ×<br>Identifiant ×<br>Mot de Pase<br>Type d'Accès Internet ×<br>Numéro de Chambre ×<br>Entreprise ×<br>Service Adresse ×<br>Contact Local ×<br>Numéro de Portable ×<br>Numéro de Téléphone ×<br>Numéro de Téléphone ×<br>Numéro de Téléphone ×<br>Numéro de Téléphone ×<br>Numéro de Téléphone ×<br>Numéro de Téléphone ×<br>Numéro de Téléphone ×<br>Numéro de Téléphone ×<br>Numéro de Téléphone ×<br>Numéro de Nut d'accès Internet ×<br>Plage Horaire d'accès Internet ×<br>Jours d'accès Internet ×<br>Plage d'accès Internet ×<br>Nombre d'Heure d'accès Internet ×<br>Nombre d'Heure d'accès Int | Nom<br>Voméru de Passe<br>Struce<br>Adresse<br>Service<br>Adresse<br>Numéro de Chambre<br>Entreprise<br>Service<br>Adresse<br>Contact Local<br>Numéro de Portable<br>Numéro de Portable<br>Numéro de Portable<br>Numéro de Portable<br>Numéro de Portable<br>Numéro de Portable<br>Nationalité<br>Accord Enregistrement Données<br>Accord Exploitation Commerciale<br>Nombre de Jour d'accès Internet<br>Jours d'accès Internet<br>Jours d'accès Internet<br>Service<br>Accès Internet<br>Service<br>Nombre de Jour d'accès Internet<br>Service<br>Nombre d'Heure d'accès Internet<br>Volume Téléchargé Autorisé<br>Nombre d'Heure d'accès Internet<br>Yolume Téléchargé Autorisé<br>Nombre d'Heure d'accès Internet<br>Nombre d'Heure d'accès Internet<br>Nombre d'Heure Heure Heure Heure Heure Heure Heure Heure Heure Heure Heure Heure Heure Heure Heu | Nom X<br>Identifiant X<br>Mot de Passe X<br>Type d'Accès Internet X<br>Numéro de Chambre X<br>Entreprise X<br>Service X<br>Adresse X<br>Contact Local X<br>Numéro de Pielphone X<br>Numéro de Pielphone X<br>Numéro de Pielphone X<br>Numéro de Portable X<br>Numéro de Portable X<br>Numéro de Portable X<br>Numéro de Portable X<br>Numéro de Portable X<br>Numéro de Portable X<br>Numéro de Jour d'accès Internet X<br>Plage Marce's Internet X<br>Plage d'accès Internet X<br>Nombre de Jour d'accès Internet X<br>Plage d'accès Internet X<br>Nombre d'Heure d'accès Internet X<br>Nombre d'Heure d'acc | Nom X<br>Identifiant X<br>Mot de Passe X<br>Type d'Accès Internet X<br>Numéro de Diece d'identifé X<br>Numéro de Diece d'identifé X<br>Service X<br>Adresse X<br>Service X<br>Adresse X<br>Contact Local X<br>Numéro de Portable X<br>Numéro de Portable X<br>Numéro de Portable X<br>Numéro de Portable X<br>Numéro de Portable X<br>Numéro de Portable X<br>Numéro de Nut d'accès Internet X<br>Page d'accès Internet X<br>Page d'accès Internet X<br>Nombre d'Autorisé X<br>Nombre d'accès Internet X<br>Page d'accès Internet X<br>Nombre d'accès Internet X<br>Nombre | Nom       ×         Identifiant       ×         Mot de Passe       ×         Type d'Accès Internet       ×         Numéro de Chambre       ×         Service       ×         Adresse       ×         Contact Local       ×         Numéro de Pidephone       ×         Numéro de Pidephone       ×         Numéro de Pidephone       ×         Numéro de Pidephone       ×         Numéro de Pidephone       ×         Numéro de Pidephone       ×         Numéro de Portable       ×         Nombre de Jour d'accès Internet       ×         Plage d'accès Internet       ×         Plage d'accès Internet       ×         Plage d'accès Internet       ×         Plage d'accès Internet       ×         Nombre de Jour d'accès Internet       ×         Plage d'accès Internet       ×         Nombre d'Heure d'accès Internet       ×         Nombre d'Heure d'accès Internet       ×         Nombre d'Heure d'accès Internet       ×         Nombre d'Heure d'accès Internet       ×         Nombre d'Heure d'accès Internet       ×         Nombre d'Heure d'accès Internet       × </td <td>Nom       ×         Identifiant       ×         Mot de Passe       ×         Type d'Accès Internet       ×         Numéro de Chambre       ×         Entreprise       ×         Service       ×         Adresse       ×         Contact Local       ×         Numéro de Picéphone       ×         Numéro de Picéphone       ×         Numéro de Picéphone       ×         Numéro de Pichphone       ×         Accord Exploitation Commerciale       ×         Nombre de Jour d'accès Internet       ×         Plage Horaire d'accès Internet       ×         Jours d'accès Internet       ×         Plage d'accès Internet       ×         Volume Téléchargé Autorisé       ×         Nombre d'Autorisé       ×         Nombre d'Autorisé       ×         Nombre d'Heure d'accès Internet       ×         Plage d'accès Internet       ×         Nombre d'Heure d'accès Internet       ×         Nombre d'Heure d'accès Internet       ×         Nombre d'Heure d'accès Internet       ×         Nombre d'Heure d'accès Internet       ×         Nombre d'Heure d'accès Internet       ×     <!--</td--><td>Nom       X         Identifiant       X         Mot de Passe       X         Type d'Accès Internet       X         Numéro de Chambre       X         Entreprise       X         Service       X         Adresse       X         Contact Local       X         Numéro de Picéphone       X         Numéro de Picéphone       X         Numéro de Picéphone       X         Numéro de Pichphone       X         Numéro de Pichphone       X         Numéro de Pichphone       X         Numéro de Pichphone       X         Numéro de Pichphone       X         Numéro de Portable       X         Nombre de Jour d'accès Internet       X         Plage Horaire d'accès Internet       X         Piage d'accès Internet       X         Piage d'accès Internet       X         Piage d'accès Internet       X         Volume Téléchargé Autorisé       X         Nombre d'Autorisé       X         Nombre d'Autorisé       X         Nombre d'Autorisé       X         Nombre d'Autorisé       X         Nombre d'Autorés Internet       X</td><td>Nom       X         Identifiant       X         Mot de Passe       X         Type d'Accès Internet       X         Numéro de Chambre       X         Service       X         Adresse       X         Contact Local       X         Numéro de Pickphone       X         Numéro de Pickphone       X         Xuméro de Pickphone       X         Xuméro de Pickphone       X         Xuméro de Pickphone       X         Xuméro de Pickphone       X         Xuméro de Pickphone       X         Xuméro de Pickphone       X         Xuméro de Pickphone       X         Xuméro de Pickphone       X         Xuméro de Pickphone       X         Xuméro de Pickphone       X         Xuméro de Pickphone       X         Xuméro de Portable       X         Nombre de Jour d'accès Internet       X         Y lage d'accès Internet       X         Jours d'accès Internet       X         Jours d'accès Internet       X         Y lage d'accès Internet       X         Yours d'Heure d'accès Internet       X         Yours d'Heure d'accès Internet       X</td><td>Nom       X         Identifiant       X         Mot de Passe       X         Type d'Accès Internet       X         Numéro de Chambre       X         Service       X         Adresse       X         Contact Local       X         Numéro de Pickphone       X         Xuméro de Pickphone       X         Adresse       X         Contact Local       X         Numéro de Pickphone       X         Xuméro de Pickphone       X         Accord Enregistrement Données       X         Accord Exploitation Commerciale       X         Nombre de Jour d'accès Internet       Y         Plage d'accès Internet       X         Plage d'accès Internet       X         Plage d'accès Internet       X         Plage d'accès Internet       X         Plage d'accès Internet       X         Plage d'accès Internet       X         Plage d'accès Internet       X         Plage d'accès Internet       X         Nombre d'Houre d'accès Internet       X         Nombre d'Houre d'accès Internet       X         Nombre d'Houre d'accès Internet       X         Nombre d'Hou</td></td> | Nom       ×         Identifiant       ×         Mot de Passe       ×         Type d'Accès Internet       ×         Numéro de Chambre       ×         Entreprise       ×         Service       ×         Adresse       ×         Contact Local       ×         Numéro de Picéphone       ×         Numéro de Picéphone       ×         Numéro de Picéphone       ×         Numéro de Pichphone       ×         Accord Exploitation Commerciale       ×         Nombre de Jour d'accès Internet       ×         Plage Horaire d'accès Internet       ×         Jours d'accès Internet       ×         Plage d'accès Internet       ×         Volume Téléchargé Autorisé       ×         Nombre d'Autorisé       ×         Nombre d'Autorisé       ×         Nombre d'Heure d'accès Internet       ×         Plage d'accès Internet       ×         Nombre d'Heure d'accès Internet       ×         Nombre d'Heure d'accès Internet       ×         Nombre d'Heure d'accès Internet       ×         Nombre d'Heure d'accès Internet       ×         Nombre d'Heure d'accès Internet       × </td <td>Nom       X         Identifiant       X         Mot de Passe       X         Type d'Accès Internet       X         Numéro de Chambre       X         Entreprise       X         Service       X         Adresse       X         Contact Local       X         Numéro de Picéphone       X         Numéro de Picéphone       X         Numéro de Picéphone       X         Numéro de Pichphone       X         Numéro de Pichphone       X         Numéro de Pichphone       X         Numéro de Pichphone       X         Numéro de Pichphone       X         Numéro de Portable       X         Nombre de Jour d'accès Internet       X         Plage Horaire d'accès Internet       X         Piage d'accès Internet       X         Piage d'accès Internet       X         Piage d'accès Internet       X         Volume Téléchargé Autorisé       X         Nombre d'Autorisé       X         Nombre d'Autorisé       X         Nombre d'Autorisé       X         Nombre d'Autorisé       X         Nombre d'Autorés Internet       X</td> <td>Nom       X         Identifiant       X         Mot de Passe       X         Type d'Accès Internet       X         Numéro de Chambre       X         Service       X         Adresse       X         Contact Local       X         Numéro de Pickphone       X         Numéro de Pickphone       X         Xuméro de Pickphone       X         Xuméro de Pickphone       X         Xuméro de Pickphone       X         Xuméro de Pickphone       X         Xuméro de Pickphone       X         Xuméro de Pickphone       X         Xuméro de Pickphone       X         Xuméro de Pickphone       X         Xuméro de Pickphone       X         Xuméro de Pickphone       X         Xuméro de Pickphone       X         Xuméro de Portable       X         Nombre de Jour d'accès Internet       X         Y lage d'accès Internet       X         Jours d'accès Internet       X         Jours d'accès Internet       X         Y lage d'accès Internet       X         Yours d'Heure d'accès Internet       X         Yours d'Heure d'accès Internet       X</td> <td>Nom       X         Identifiant       X         Mot de Passe       X         Type d'Accès Internet       X         Numéro de Chambre       X         Service       X         Adresse       X         Contact Local       X         Numéro de Pickphone       X         Xuméro de Pickphone       X         Adresse       X         Contact Local       X         Numéro de Pickphone       X         Xuméro de Pickphone       X         Accord Enregistrement Données       X         Accord Exploitation Commerciale       X         Nombre de Jour d'accès Internet       Y         Plage d'accès Internet       X         Plage d'accès Internet       X         Plage d'accès Internet       X         Plage d'accès Internet       X         Plage d'accès Internet       X         Plage d'accès Internet       X         Plage d'accès Internet       X         Plage d'accès Internet       X         Nombre d'Houre d'accès Internet       X         Nombre d'Houre d'accès Internet       X         Nombre d'Houre d'accès Internet       X         Nombre d'Hou</td> | Nom       X         Identifiant       X         Mot de Passe       X         Type d'Accès Internet       X         Numéro de Chambre       X         Entreprise       X         Service       X         Adresse       X         Contact Local       X         Numéro de Picéphone       X         Numéro de Picéphone       X         Numéro de Picéphone       X         Numéro de Pichphone       X         Numéro de Pichphone       X         Numéro de Pichphone       X         Numéro de Pichphone       X         Numéro de Pichphone       X         Numéro de Portable       X         Nombre de Jour d'accès Internet       X         Plage Horaire d'accès Internet       X         Piage d'accès Internet       X         Piage d'accès Internet       X         Piage d'accès Internet       X         Volume Téléchargé Autorisé       X         Nombre d'Autorisé       X         Nombre d'Autorisé       X         Nombre d'Autorisé       X         Nombre d'Autorisé       X         Nombre d'Autorés Internet       X | Nom       X         Identifiant       X         Mot de Passe       X         Type d'Accès Internet       X         Numéro de Chambre       X         Service       X         Adresse       X         Contact Local       X         Numéro de Pickphone       X         Numéro de Pickphone       X         Xuméro de Pickphone       X         Xuméro de Pickphone       X         Xuméro de Pickphone       X         Xuméro de Pickphone       X         Xuméro de Pickphone       X         Xuméro de Pickphone       X         Xuméro de Pickphone       X         Xuméro de Pickphone       X         Xuméro de Pickphone       X         Xuméro de Pickphone       X         Xuméro de Pickphone       X         Xuméro de Portable       X         Nombre de Jour d'accès Internet       X         Y lage d'accès Internet       X         Jours d'accès Internet       X         Jours d'accès Internet       X         Y lage d'accès Internet       X         Yours d'Heure d'accès Internet       X         Yours d'Heure d'accès Internet       X | Nom       X         Identifiant       X         Mot de Passe       X         Type d'Accès Internet       X         Numéro de Chambre       X         Service       X         Adresse       X         Contact Local       X         Numéro de Pickphone       X         Xuméro de Pickphone       X         Adresse       X         Contact Local       X         Numéro de Pickphone       X         Xuméro de Pickphone       X         Accord Enregistrement Données       X         Accord Exploitation Commerciale       X         Nombre de Jour d'accès Internet       Y         Plage d'accès Internet       X         Plage d'accès Internet       X         Plage d'accès Internet       X         Plage d'accès Internet       X         Plage d'accès Internet       X         Plage d'accès Internet       X         Plage d'accès Internet       X         Plage d'accès Internet       X         Nombre d'Houre d'accès Internet       X         Nombre d'Houre d'accès Internet       X         Nombre d'Houre d'accès Internet       X         Nombre d'Hou |

La configuration des autres champs ; information, durée, profil ... se fait comme un utilisateur qui n'est pas **AccessGuest** – Reportez-vous aux chapitres création utilisateur pour la configuration détaillées des champs.

Il est toujours possible de créer un utilisateur non **AccessGuest**, en paramétrant l'adresse email en non obligatoire.Le ticket créé ne sera pas reporté comme séjour sur le serveur centralisé.

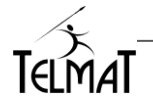

| POSING                                        | n               |                                                                               | Actif                                                                                  | Obligatoire/Détail                                                       |          |
|-----------------------------------------------|-----------------|-------------------------------------------------------------------------------|----------------------------------------------------------------------------------------|--------------------------------------------------------------------------|----------|
| ~ Y ~                                         | Ð               | Nom                                                                           | ~                                                                                      | ×                                                                        |          |
| AV                                            | ۲               | Prénom                                                                        | ~                                                                                      | ×                                                                        |          |
| AV                                            |                 | Adresse Email                                                                 | ~                                                                                      | *                                                                        |          |
| AV                                            | 前               | Jours d'accès Internet                                                        | ~                                                                                      |                                                                          |          |
| AV                                            | 6               | Profil d'accès                                                                | ~                                                                                      | *                                                                        |          |
| Format I<br>Identifia<br>Activatio<br>Conserv | n à la<br>ation | ami E<br>Passe<br>manent Affiché ×<br>1° Connexion Affiché ×<br>des Tickets E | 4 Chillies Adeatoin<br>4 Chillies Adeatoin<br>Etat A<br>Etat A<br>Jours (Temps avent u | Adresse Email<br>Obligatoire/Détail<br>Filtre sur les Doma<br>Messagerie | lines de |
|                                               |                 |                                                                               |                                                                                        |                                                                          | NALLDED. |

Lorsque l'utilisateur/séjour est créé sur la **Litetox** il est visible dans l'application smartphone sur le compte de l'utilisateur **AccessGuest**.L'adresse email utilisée pour lacréation du séjour doit être la même que celle du compte **AccessGuest** de l'utilisateur(client).

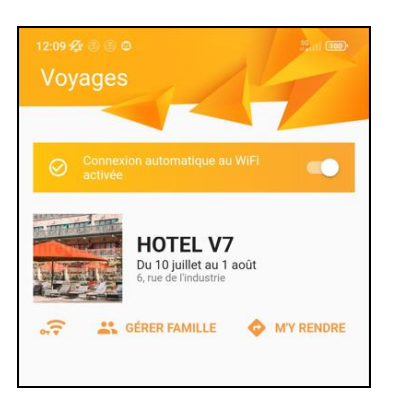

L'utilisateur sera connecté automatiquement au Wifi dès sont arrivé sur place via les coordonnées GPS.

## 16.4.1.1 Création d'un séjour par L'utilisateur

Différents modes de création d'un nouvel utilsateurs sont disponibles sur la **Litebox**.

Certains d'entre eux permettent de créer un séjour suite à la demande de l'utilisateur par le portail captif

Le champ nécessaire pour la création du séjour par l'utilisateur est *l'adresse email*. Elle doit correspondre à celle du compte **AccessGuest** de l'utilisateur. Pour certains mode le séjour n'est pas créé même si l'adresse email est saisie (Non dans la colonne Création Séjour)

|                                                                                                    |    | Mode de création                                       | Création séjour |
|----------------------------------------------------------------------------------------------------|----|--------------------------------------------------------|-----------------|
|                                                                                                    |    | Accès Libre                                            | Non             |
|                                                                                                    |    | Accès Libre Avec Demande<br>d'Information              | Non             |
| Mode de Déclaration d'un Nouvel Utilisateur                                                                                    |    | Par les Administrateurs                                | Oui             |
| Accès Libre                                                                                                    | ×  | Uniquement                                             |                 |
| Accès Libre Avec Demande d'Information                                                                                         | ~  | Par l'utilisateur                                      | Oui             |
| Par les Administrateurs Uniquement                                                                                             | ~  | Par l'utilisateur et Validation                        | Oui             |
| Par l'utilisateur<br>Par l'utilisateur et Validation                                                                           | ×× | Par l'utilisateur avec retour<br>par Email             | Oui             |
| Par l'utilisateur avec retour par Email<br>Par l'utilisateur avec retour par SMS<br>Par l'utilisateur avec Paiement via Pavoal | ×  | Par l'utilisateur avec retour par SMS                  | Non             |
| Par l'utilisateur avec Paiement via Voxpay                                                                                     | ×  | Par l'utilisateur par envoi<br>SMS avec retour par SMS | Non             |
|                                                                                                    |    | Par l'utilisateur avec<br>Paiement via Paypal          | Oui             |
|                                                                                                    |    | Par l'utilisateur avec<br>Paiement via Voxpay          | Oui             |

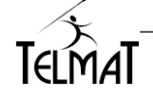

Les champs sont à configurer dans l'écran de saisie utilisateur

|                                                                                                    |                                                                                                    |                         | ECRA                                                                                                    | N DE SAISIE             | UTILISATEL          | IR                                                                                                    |                                                                      |
|----------------------------------------------------------------------------------------------------|----------------------------------------------------------------------------------------------------|-------------------------|----------------------------------------------------------------------------------------------------|-------------------------|---------------------|----------------------------------------------------------------------------------------------------|----------------------------------------------------------------------|
| Champs Disponibles  Nom  Prénom  Identifiant                                                                                                    | ××××                                                                                                    | Pos<br>a<br>a<br>a<br>a | mations Pour la Demar<br>tion<br>Mark Market Market M<br>Market Market Ma | ade d'Identifiant<br>Ac | if Obligatoire/Déta | Il Temps de Relevé de Mail Temps entre Deux Demand                                                           | standes Abusives d'Identifiant<br>5 mn<br>les 1 mn                   |
| Mot de Passe     Type d'Accès Inter     Numéro de pièce e     Numéro de Chami     Entreprise                                                                                                    | rnet ×<br>d'identité ×<br>ore ×                                                                                                    |                         | Accord Exploitate                                                                                                    | on Commerciale          |                     | Limitation des Demandes<br>Champs analysés                                                                   | par Inactif  Adresse Mac Adresse Email Accord Enregistrement Données |
| Service     Adresse     Contact Local     Numéro de Télépi     Numéro de Portab     Adresse Email     Nationalité     Accord Expolotatio     Nombre de Jourd     Nombre de Nuit d     Nombre de Nuit d     Nombre de Nuit d     O Access Internet Pré     O Accord Expolotatio     Mombre d'Hourd     Plage Horaire d'ac     O Access Internet Pré     O Nombre d'Hourd     Plage d'access Inter | x<br>tone x<br>le x<br>ment Données x<br>n Commerciale x<br>accès Internet x<br>accès Internet x<br>accès Internet x<br>définis x<br>définis x<br>raccès Internet x<br>raccès Internet x<br>functivité x<br>définis x<br>le Autorisé x<br>le Secret x<br>trba x | Solution (1997)         | mations Pour la Conne<br>ition                                                                                                    | Actin                   | Obligatoire/Déta    | III Elimitation des Connexion<br>Période de Supervision<br>Temps Maximum de Conne<br>Nombre Maximum de Conne | Is Libres<br>(1) Jour(s) v<br>xion (10) (Minule(s) v<br>Lexion (2)   |
| <u></u>                                                                                                    |                                                                                                    |                         |                                                                                                    | MODIFI                  | R                   |                                                                                                    |                                                                      |

Reportez-vous aux chapitre de création des utilisateurs pour le détail des champs. La durée de validité est configurée via cette même interface.

Suite à cette création, le séjour sera créé sur le serveur **AccessGuest** et visible dans les séjours de l'application smartphone/tablette.

16.4.1.2 Option de création des utilisateurs :

Les option et configuration suivantes ne sont pas compatibles avec l'application AccessGuest version TAHX\_20240901

- Activation à la première connexion
- Connexion à partir d'un sous-réseau distant

<u>Activation à la prémière connexion</u> Paramétrable dans les paramètres de Création

| A Format Identifiant         | -         | 4 Chiffres Aléatoires | <b>v</b> ( |
|------------------------------|-----------|-----------------------|------------|
|                              |           | 4.01:10-01            |            |
| Format Mot de Passe          | -         | 4 Chittres Aleatoires | · · ·      |
| 📅 Identifiant Permanent      | Affiché 🗸 | Etat Actif 🗙          |            |
| Activation à la 1° Connexion | Affiché 🖌 | Etat Actif 🗙          |            |

#### Sous réseau

| Interface | Adresse IP  | Masque             | Passerelle     |  |  |  |  |  |  |  |
|-----------|-------------|--------------------|----------------|--|--|--|--|--|--|--|
| eth1 🗸    | 10.0.0.0    | 255.255.255.0 (24) | (192.168.140.1 |  |  |  |  |  |  |  |
| eth1 v    | 172.16.10.0 | 255.255.255.0 (24) | 192.168.0.1    |  |  |  |  |  |  |  |

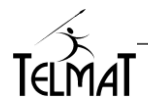

#### 16.5 Utilisateurs actifs :

Les utilisateurs sont visualisés dans l'onglet *Utilisateurs Actifs*. Lorsque l'option **AccessGuest** est configurée et fonctionnelle, un bouton de synchronisation manuelle

vers le serveur central de séjour est présent  $\overline{c}$  t . Permet de resynchroniser la liste manuellement

Cette liste est périodiquement synchronisée vers le serveur – Toutes les deux minutes actuellement Dans le mode **AccessGuest** seules les utilisateurs ayant le champ *adresse email* rempli sont synchronisés sous forme de séjour sur le serveur

| 5.1 | t |   |   |     |             |                             | L<br>(<br>Nombre d'utilisateu | JISTE DES UTILIS        | ATEURS<br>.1 Nombre de Licence : 1 / 25 |                      |           |           |       |
|-----|---|---|---|-----|-------------|-----------------------------|-------------------------------|-------------------------|-----------------------------------------|----------------------|-----------|-----------|-------|
| 8   | B | 8 | 4 | ⊠ 6 | Identifiant | kß ↑1 Type d'Accès Internet | †↓ Prénom                     | †↓ Adresse Email        | ↑1 Début d'Autorisation                 | ↑ Fin d'Autorisation | †1 Volume | Temps     | †⊥ id |
| 1   | 1 | 8 | 0 |     | aa          | Base                        |                               |                         | 07/12/2020 14:03                        | Accès Permanent      | 121.7Mo   | 1n44m /-  | A452  |
| 1   | 1 | 8 | 4 |     | git04       | Base                        |                               |                         | 08/12/2020 14:45                        | Accès Permanent      | 3         | - /-      | A477  |
| 1   | 1 | 8 | 0 |     | git05       | Base                        |                               |                         | 08/12/2020 14:45                        | Accès Permanent      | -         | - 1-      | A478  |
| 1   | 1 | 8 | 4 |     | git06       | Base                        |                               |                         | 08/12/2020 14:45                        | Accès Permanent      |           | - /-      | A479  |
| 1   | 1 | 8 | 0 |     | git07       | Base                        |                               |                         | 08/12/2020 14:45                        | Accès Permanent      |           | - /-      | A480  |
| 1   | 1 | 8 | 0 |     | git08       | Base                        |                               |                         | 08/12/2020 14:45                        | Accès Permanent      |           | - /-      | A481  |
| 1   | 1 | 8 | 0 |     | git09       | Base                        |                               |                         | 08/12/2020 14:45                        | Accès Permanent      |           | - /-      | A482  |
|     |   | 8 | 0 | 83  | git10       | Base/Sécurisé               |                               | rene.pathenay@telmat.fr | 11/09/2024 08:00                        | 30/09/2024 08:00     | 898,9Ko   | 16m02s /- | A504  |
|     |   |   |   |     |             |                             |                               | MODIFIER                | )                                       |                      |           |           |       |

#### 16.6 Application AccessGuest :

L'application **AccessGuest** pour smartphone/IPad est disponible dans les stores respectifs pour la version Android et IOS

https://accessguest.fr/

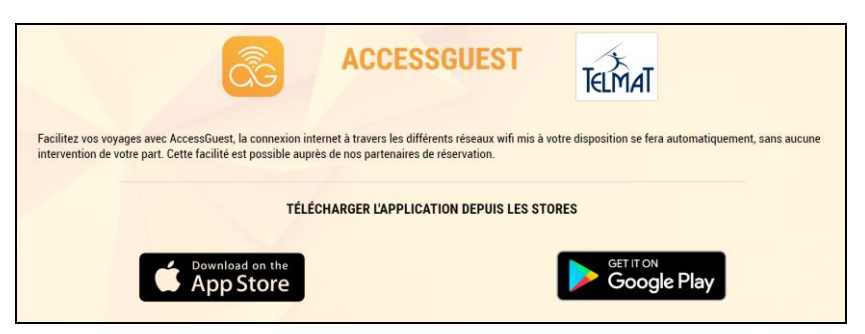

Les informations liées à la configuration et utilisation du produit sont disponibles via l'onglet Assistance sur le site Accessguest.fr

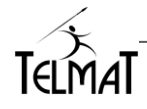

# 17 Création d'Administrateurs Délégués

Menu « Administration avancée / Administrateur »

| Utilisateur                                                                                                    | Accès Internet | Statistiques                  | Configuration            | Administration avancée        | ወ |  |  |  |  |
|----------------------------------------------------------------------------------------------------|----------------|-------------------------------|--------------------------|-------------------------------|---|--|--|--|--|
|                                                                                                    | _ = ×          | IDENTIF                       | IANTS D'A                |                               |   |  |  |  |  |
| ADMINISTRATEUR PO         Identifiant         Mot de Passe         Mot de Passe (2° saise)         Isolation de l'Administration X         RESET |                | Administ<br>admin<br>www.root | ateur Système<br>₽∆<br>₽ | (Administrateur Portali)<br>⊕ |   |  |  |  |  |

Cliquer sur 🕀 de Administrateur Portail pour ajouter le compte

L' *Isolation de l'Administration (case cochée)*, permet, en cas de création de plusieurs administrateurs délégués, d'isoler la création et la connexion des utilisateurs créés par un administrateur délégué particulier. Dans ce cas, chaque administrateur n'a pas de « vue » et d'accès aux données des autres administrateurs. L'administrateur « admin » conserve tous les droits et accès.

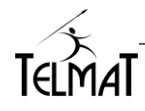

# 18 Personnalisation du Portail Captif

Menu « Utilisateur / Design du portail Captif »

Certaines options ne sont paramétrables que par ce menu

- Identification de l'utilisateur sur le portail sans mot de passe
- Mise en fonction du code parental
- Affichage sur la même page de la demande de création de l'identifiant et de l'authentification

|                                                                                                    | ing: admin<br>192.168.26.14                                                                                                    | A Av.                                                                                                    |
|----------------------------------------------------------------------------------------------------|----------------------------------------------------------------------------------------------------|----------------------------------------------------------------------------------------------------|
| Utilisateur Accès Internet Statistiques Configura<br>Choix des langues pour la<br>configuration                                                                                                    | n Administration avancée ()<br>Prévisualisation du port                                                                                                    | tail 🕐 🚱 🖢 🖢                                                                                                    |
| Logo-<br>Logo en haut de Page ( Largeur ( Largeur ( 100 %<br>Paramètres Généraux de la Page<br>Tite dans la Navigateur (Portail de Connexion Internet<br>Couleur du Trate par défaul ( 14 )<br>Fond de Page #FFFFFF Couleur ® Ou © Image = ==================================                                                                                                    | Texte d'Accueil       Estenvenue sur le réseau vifi sécurisé ! <ul> <li>Couleur du Texte</li> <li>Ecart Vertical(10) sx</li> </ul> Lien Multi Langue<br>Lien Multi Langue<br>Hauteur       Image: Image       Image: Image       Image: Image       Image: Image: | Menu modification des libellés  Choix de langue affiché sur le portail de connexion  Affichage de la demande d'identifiant sur la même page |
| Cone of loernincation       Connexion Internet         Couleur du Titre de lazore#FZ2F22         Fond du Titre de lazore#FZ2F22         Fond du Titre de lazore#FZ2F27         Fond du Titre de lazore#FZ2F27         Fond du Titre de lazore#FZ2F27         Fond du Titre de lazore#FZ2F27         Fond du Titre de lazore#FZ2F27         Fond des Textes         Fond des Textes         #FCCFCC         Couleur du Cadre         Texte Identifiant         Nom d'utilisateur:         Texte Identifiant         Nom d'utilisateur:         Texte Identifiant         Viot de passe :         Protection Parental         Texte Code Parental × (Code Parental :         -       Site de redirection lors de la connexion. | Acceptation du Règlement (> Lire les conditions d'accès à Internet ) 0<br>Acceptation du Règlement (2'accepte les conditions d'accès à Internet ) 0<br>Bouton de Validation<br>Codeur du Texte #P2F2F2 Couleur Bouton (#189691) Couleur Bouton Actif (#134975<br>Largeur (2 Arrondi 25)<br>Texte Explicatif (20n Surf 1 (20)<br>Couleur du Texte (#222222) (20)<br>Redirection<br>Autoentification Vers une page locale × Vers un site Web ×<br>Après Authentification Vers une page locale × Vers un site Web ×<br>Après Authentification Vers une page locale × Vers un site Web ×<br>MODIFIER                                                                                                    | Charte d'utilisation Internet :<br>- Affichage optionnel<br>- Texte modifiable<br>- Disponible en plusieurs langues                         |

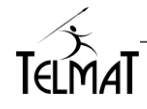

## 18.1 Conditions Générales d'Utilisation :

## Conditions Générales d'Utilisation :

L'Administrateur valide ✓ou pas ×l'obligation d'acceptation des conditions d'accès Internet.

L'acceptation des conditions générales d'utilisation peut être demandée :

- Soit sur Accès libre.
- Soit sur Authentification.
- Soit sur Demande d'identifiant.

| ( | Conditions Générales d'  | Utilisation 🗟                                      |      |
|---|--------------------------|----------------------------------------------------|------|
|   | Sur Accès Libre 🗙        | Sur Authentification 🗹 Sur Demande d'Identifiant 🗙 | سکی  |
|   | Accès au Règlement       | >> Lire les conditions d'accès internet            | /) ⊕ |
|   | Acceptation du Règlement | J'accepte les conditions d'accès à internet        | ) ⊕  |

L'acceptation des conditions peut être demandée :

- Soit dans le portail captif 🗹.

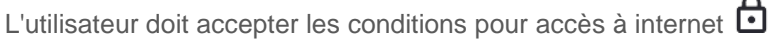

- Soit après authentification dans une nouvelle page dans laquelle s'affiche le règlement

## 18.2 Modification des libellés :

|                     | . | mode                                                                  |
|---------------------|---|-----------------------------------------------------------------------|
| TEXTE PORTAL CAPTI- |   | (en ha<br>champ<br>réalisé<br>Certain<br>d'autre<br>"Mode<br>Utilisat |

Cette fonction n'est disponible que dans le Design en mode Assistant. Pour y accéder cliquer sur l'icône (en haut à droite dans le menu (en haut à droite dans le menu (en haut à droite

Certains libellés ont une portée immédiate, pour d'autres, il faut cliquer sur Enregistrer dans le menu "Mode d'attribution des identifiants" ou "Ecran de saisie Utilisateur".

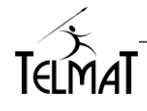

# 19 Administration par CLOUD ADMIN:

CLOUD ADMIN de Telmat vous permet d'administrer à distance vos machines individuellement ou par groupe, de configurer le portail de présentation avant authentification d'un utilisateur sur le Portail Captif, de visualiser d'état des abonnements et leurs localisations géographiques.

- Cette fonctionnalité n'est disponible que pour les machines ayant une Release Système minimum N° TAH\_20211001
- Le CLOUD ADMIN vous permet d'associer plusieurs machines à un compte.
- D'accéder à vos machines à distance.
- De configurer une page d'accueil du portail en utilisant des blocs de fonction (Calendrier, logos, flux RSS, Fichiers, Vidéos...)
- De vérifier l'état des abonnements de vos machines.

L'accès à cette fonction se réalise en plusieurs étapes.

- 1. Création d'un compte sur l'Administration Centralisé Telmat (admin.accessbox.fr)
- 2. Association de ou des machines par rapport à ce compte
- 3. Création des groupes éventuellement

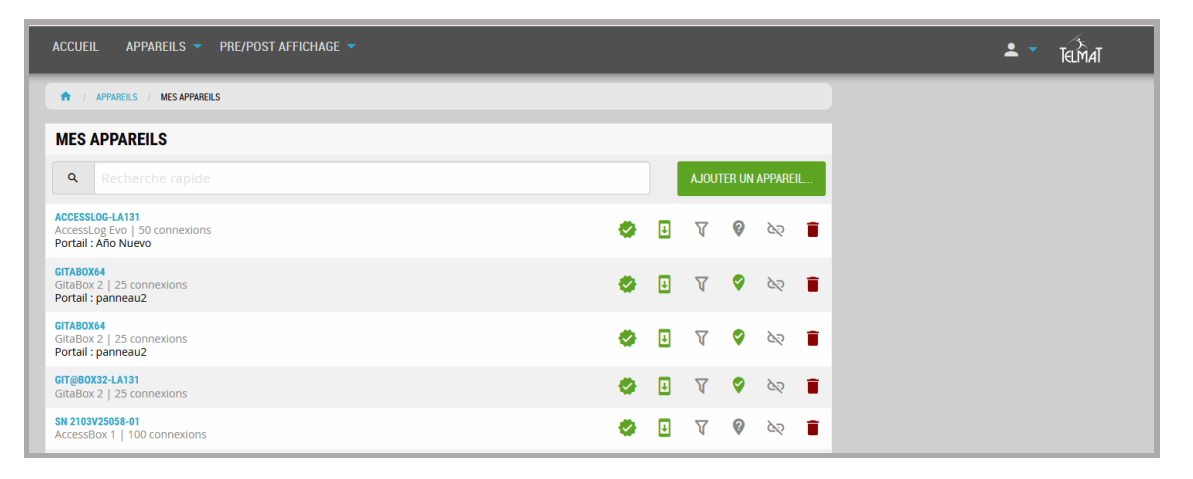

Pour la configuration complète du portail reportez vous à la documentation spécifique du CLOUD ADMIN que vous pouvez télécharger à l'adresse suivante

https://www.telmatweb.com/doc/data/documents/administration-centralisee.pdf

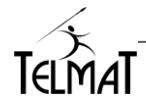

## 20 Réseaux privés virtuels (V.P.N.)

#### 20.1 Introduction

Le réseau privé virtuel (VPN) est construit autour de l'exploitation des réseaux publics. Pour l'utilisateur tout se passe comme s'il disposait d'un véritable réseau privé. Pour simuler une connexion point à point sur le réseau public, nous avons recours au tunneling, qui consiste à créer des conduits virtuels sur les liens des Opérateurs. Ces trajets supportés par les infrastructures partagées, imposent des contraintes de sécurité telles que:

L'authentification de l'émetteur et du récepteur

- Le contrôle des droits
- La confidentialité des données
- L'intégrité des données

Toutes ces conditions imposent la mise en œuvre d'un éventail de technologies de chiffrement, fondées sur des clés et des algorithmes de codage.

De base, la **Litebox** dispose de plusieurs possibilités pour mettre en place le VPN:

- Le VPN pour Poste distant, utilisant le standard de cryptage PPTP, et permettant de relier des postes de travail nomades à un site central. PPTP (Point to Point Tunneling Protocol) de Microsoft, est un protocole de niveau 2, le "tunnel" de communication est établi depuis un poste nomade (de type Windows) vers un site central équipé d'un **Lit**ebox.
- Le VPN L2TP est une combinaison entre le PPTP et IPSec. Le protocole L2TP repose sur la sécurité IPSEC, en mode Transport pour le chiffrement.
- Le VPN pour réseau distant ou itinérant OpenVpn. La Git@box ne dispose que du client permettant de réaliser une interconnexion LanToLan.

#### 20.2 Accès au menu de configuration

Les onglets VPN PPTP, PPTP/L2TP vous permettent d'accéder à la configuration des comptes PPTP / L2TP ou du client OpenVpn.

| <b>Lita BoX</b> Administration |                   |                                     |       |                   |     |  |  |  |  |  |
|--------------------------------|-------------------|-------------------------------------|-------|-------------------|-----|--|--|--|--|--|
| Accès Internet                 | Statistiques      | Configuration                       | Admir | istration avancée |     |  |  |  |  |  |
|                                | MODE D'           | Général<br>Réseau Avancé / Firewall | I     | 5 IDENTIFIAN      | NTS |  |  |  |  |  |
|                                |                   | VPN                                 | 1     | VPN PPTP/L2TP     | ۲   |  |  |  |  |  |
| Mode de D                      | éclaration d'un N | Synchronisation Externe             | I     | OpenVPN Client    | ct  |  |  |  |  |  |

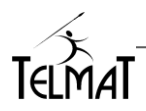

## 20.3 VPN pour poste de travail distant (PPTP)

#### 20.3.1 Démarrage du service :

| ្រា    | ta Box        | Administr       | ation              |              |              |                      |            |                                    | 68.26.16 |      |              |
|--------|---------------|-----------------|--------------------|--------------|--------------|----------------------|------------|------------------------------------|----------|------|--------------|
| teur A | ccès Internet | Statistiqu      | ies (              | Configuratio | n Admir      | nistration avancée   | ወ          |                                    |          |      |              |
|        |               |                 |                    |              | CONFIC       | JURATION G           | ENERA      | ALE                                |          |      |              |
|        | Cinfo         | rmations G      | énérales-          |              |              |                      |            |                                    |          |      |              |
|        | Iden          | tifiant GitaB   | ox Git@l           | Box64-la14   | 1            | Email                | Administra | ateur rpa@teln                     | nat.fr   |      |              |
|        |               | Niveau de Lo    | og 0               |              |              | Cry                  | ptage des  | Logs                               |          |      | ×            |
|        | Dar           | amètros do      | Connovio           |              |              |                      |            | Convicos Dásoa                     |          |      |              |
|        | Pan           | ametres de      | COnnexio<br>Néfaut |              | 102          | 169 36 364           |            | Provy Woh                          | ux       |      | ► II Ē       |
|        | Adr           | Serelle Far L   | Inrimaire          |              | L 88         | 8.8                  |            | Proxy DNS                          |          |      | ► 11 %       |
|        | Adr           | DIVO I /        | l oocond           | niro         | P 0.0.       | 4.4                  |            | Proxy SMTP                         |          |      | D 115        |
|        | Rac           | corollo SMT     |                    | ano          | fr cmt       | nauth orango fr      |            | Serveur DHCF                       |          |      | ⊳u£          |
|        | Fas           | Serelle Sivi II |                    |              |              | pautition ange. ii   |            | Serveur FTP                        |          |      | ▶ 00 5       |
|        | - Dar         | amàtros Dás     |                    |              |              |                      |            | Serveur VPN F                      | PPTP     |      | ► III 🕄      |
|        | ( and         | ametres ites    | DUOD               | ٨            | lassa ID     | Manager              |            | <ul> <li>Serveur VPN I</li> </ul>  | PSEC     |      | ▶ 00 🕄       |
|        | In            | terrace         | DHCP               | A            | dresse IP    | iviasque             |            | Client OpenVF                      | PN .     |      | ⊳u≴          |
|        |               | Wan             |                    | 192.168      | 26.141       | 255.255.255.0        |            | Firewall                           |          |      |              |
|        |               | Lan1            |                    | 192.168      | 141.254      | 255.255.255.0        |            | <ul> <li>Réseau Wifi</li> </ul>    |          |      | ► 00 g       |
|        |               | Lan1 vla        | n id 10            | 172.16.1     | 0.254        | 255.255.255.0        |            |                                    | ~        |      |              |
|        |               | Lan1 vla        | n id 20            | 172.16.2     | 0.254        | 255.255.255.0        | <b>۲</b>   | Administration                     | Serveu   | r    |              |
|        |               | Lan2            |                    | 192.168      | 2.254        | 255.255.255.0        |            | <ul> <li>Administration</li> </ul> | Web      |      |              |
|        |               |                 |                    |              |              |                      | -          | Administration                     | Cloud    |      | ⊳ng<br>C bng |
|        |               |                 |                    |              |              |                      |            | Connexion SS                       | H        |      |              |
|        |               |                 |                    |              |              |                      | G          | · Connexion CO                     |          |      |              |
|        | C Ser         | vices Résea     | ux                 |              |              |                      |            |                                    |          |      |              |
|        | Inter         | face            | Service            | DHCP         | IP Début     | IP Fin               | Accès      | Enregistreur                       | DNS      | SMTP | ZeroConf     |
|        | Lan           | 1               |                    | ۶ ا۶         | 2.168.141.10 | 192.168.141.250      | Authentif  | ié Log                             |          | -    | -            |
|        | La            | n1 vlan id 10   | ) 🔳                | ۶ 17         | 2.16.10.20   | 172.16.10.100        | Authentif  | ié Log                             |          | -    | -            |
|        | La            | n1 vlan id 20   | ) 🗖                | F 17         | 2.16.20.10   | 172.16.20.100        | Libre      | URL                                |          | -    | -            |
|        | Lan           | 2               | -                  |              |              |                      | -          | -                                  | -        | -    | -            |
|        |               |                 |                    |              | То           | st de la Connexion I | nternet    |                                    |          |      |              |
|        |               |                 |                    |              |              | St de la connexion i | memer      |                                    |          |      |              |

Démarrer le service en cliquant sur 🕨

| Serveur VPN PPTP | D II 🕄                                |
|------------------|---------------------------------------|
|                  | · · · · · · · · · · · · · · · · · · · |

Pour arrêter le service cliquez sur III, pour le redémarrer/recharger cliquez sur 尾

## 20.3.2 Configuration du serveur VPN PPTP

La configuration du serveur PPTP s'effectue en deux étapes,

- Création d'un utilisateur
- Configuration des adresses distribuées suite à la connexion.

## 20.3.2.1 Création du compte :

Vous devez sélectionner un login existant pour réaliser cette opération

Les opérations de configuration sont :

- Choix d'un login existant
- Remplacement du login et mot de passe par les nouveaux paramètres
- Saisie d'une adresse IP spécifique pour une distribution statique ou laisser "-" pour une distribution dynamique par le serveur PPTP

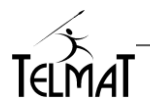

|             | Cita Bo        | Xadministra   | tion                     |                              | ■ admin<br>192.168.26.14 |
|-------------|----------------|---------------|--------------------------|------------------------------|--------------------------|
| Utilisateur | Accès Internet | Statistiques  | Configuration            | Administration avancée       | ወ                        |
|             |                |               | Général                  |                              |                          |
|             |                | CC            | Reseau Avance / Firewall | t compte                     |                          |
|             |                |               | Synchronisation Externe  | Configuration                | •                        |
|             |                |               | Selection                | TWINST Y Etat des Connexions |                          |
|             |                |               |                          |                              |                          |
|             |                | Paramètres    | de Connexion             |                              |                          |
|             |                | Connexion A   | ctive 🗸                  |                              | _                        |
|             |                | Login de con  | nexion distant           | twinst                       |                          |
|             |                | Password      |                          | 19demo98                     |                          |
|             |                | Adresse IP di | stante propre à ce l     | ogin (                       |                          |
|             |                | (             | MODIFIER                 | MODIFIER                     |                          |

Login de connexion distant: Indiquez le login de connexion autorisant la connexion du poste distant sur le site central.

Password: Indiquez le mot de passe de connexion autorisant la connexion sur le site central

<u>Adresse IP distante propre à ce login :</u> le paramétrage de ce champ en spécifiant une adresse IP force le serveur à distribuer cette adresse IP au client suite à la réussite de la connexion. C'est cette adresse IP qui circulera sur votre réseau interne. Il faut alors paramétrer les équipements internes pour le routage de celleci. Si le champ est laissé par défaut "-", le serveur distribuera une des adresses contenue dans la plage d'adresses spécifiées (onglet pptp/configuration).

#### 20.3.2.2 Configuration du VPN PPTP

Le serveur pptp distribue des adresses IP suite à la connexion authentifiée. Les adresses IP locales et distantes sont à définir dans la partie VPN PPTP. Ces adresses doivent être différentes des adresses locales de la machine sous peine de ne pas router correctement les paquets.

La configuration permet soit une distribution d'adresse par rapport à un pool de distribution soit à une adresse IP unique. La distribution unique ne permettra la connexion d'un seul poste.

Afin de résoudre les requêtes DNS du poste, vous pouvez renseigner l'adresse du serveur DNS. Elle sera distribuée lors de la connexion

|                                                                                        | Cita Bo                                                    |                              | tion          |                                                                        | ₽ 192.468.26.14                                                           |
|----------------------------------------------------------------------------------------|------------------------------------------------------------|------------------------------|---------------|------------------------------------------------------------------------|---------------------------------------------------------------------------|
| Utilisateur                                                                            | Accès Internet                                             | Statistiques                 | Configuration | Administration avancée                                                 | ڻ                                                                         |
|                                                                                        |                                                            | CONF                         | GURATION      | VPN PPTP/L2TP                                                          |                                                                           |
| VPN PPTP<br>Plage d'Adresses IP locales<br>Plage d'Adresses IP distante<br>Serveur DNS | attribuées ( <u>192.16</u><br>s attribuées ( <u>192.16</u> | 8.0.240-250<br>8.132.128-138 |               | Adresse IP locale attribué<br>Plage d'Adresses IP dista<br>Serveir DNS | e (10.10.10.1)<br>ntes attribuées (10.10.10.30-10.10.10.100)<br>(8.8.4.4) |
| Serveur WINS                                                                           |                                                            |                              |               | Serveur WINS                                                           | 0.0.4.4                                                                   |
|                                                                                        |                                                            |                              | MODI          | FIER                                                                   |                                                                           |

#### 20.3.2.3 Arrêt / redémarrage du service

L'état du service est donné par la couleur du point.

Signifie que le service est actif mais qu'il ne fonctionne pas correctement,

Le service est arrêté,

Le service est démarré et fonctionne correctement.

Pour arrêter le service il faut cliquer sur 💵, pour le démarrer sur 🕨 et le relancer sur 🜌 .

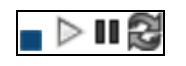

Le firewall doit autoriser le poste nomade connecté en PPTP à se connecter vers le réseau interne. Pour cela, les règles liées au VPN PPTP sont à définir.

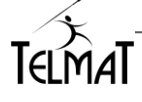

Après le démarrage du service, il faut affecter un nom de Zone à la nouvelle entrée qui s'est rajoutée dans l'onglet des Zones.

#### 20.3.2.4 Création des règles de Firewall :

Suite au démarrage du service pptp une nouvelle entrée s'ajoute dans les zones du firewall permanent. Cette interface s'appelle ppp+, Le paramétrage consiste à affecter une zone de firewall à cette interface. (*Firewall Permanent / Zone*)

| Interface    | Z       | one      |     | broadcast | dhcp | routestop | norfc1918 | routefilter | routeback                                                                                                    | blacklist |
|--------------|---------|----------|-----|-----------|------|-----------|-----------|-------------|----------------------------------------------------------------------------------------------------|-----------|
| eth0         | eth0    | ) eth0   | ~   | ×         | ×    | ×         | ×         | ×           | <ul> <li>Image: A second second s</li></ul> | ~         |
| eth1         | eth1    | eth1     | ~   | ×         | ×    | ×         | ×         | ×           | ~                                                                                                    | ×         |
| eth2         | eth2    | eth2     | ~   | ×         | ×    | ×         | ×         | ×           | ~                                                                                                    | ×         |
| eth3         | eth3    | ) eth3   | ~   | ×         | ×    | ×         | ×         | ×           | ~                                                                                                    | ×         |
| eth1 vlan 10 | eth1v10 | eth1v1   | 0~  | ×         | ×    | ×         | ×         | ×           | ×                                                                                                    | ×         |
| eth1 vlan 20 | eth1v20 | eth1v2   | 0~  | ×         | ×    | ×         | ×         | ×           | ×                                                                                                    | ×         |
| eth1 vlan 30 | eth1v30 | )(eth1v3 | 0~) | ×         | ×    | ×         | ×         | ×           | ×                                                                                                    | ×         |
| DDD+         | pptp    | optp     | ~   |           |      |           |           |             |                                                                                                    |           |

La zone pptp (prédéfinie) est usuellement affectée à l'interface ppp+

|             | Cita Bo        |                     | ninistral                    | hon       |              |             |                   |                    | l € 3000<br>192 | 68.26.14 |
|-------------|----------------|---------------------|------------------------------|-----------|--------------|-------------|-------------------|--------------------|-----------------|----------|
| Utilisateur | Accès Internet | Statis              | stiques                      | Co        | onfiguration |             | Administration av | ancée              | ወ               |          |
|             | ſ              | Règles g            | F-IRE-V<br>énérales<br>Sourc | VAL<br>es | L: RE        | <b>L</b> LE | ES PAR DE         | F-AUT<br>Niveau de | e trace         |          |
|             |                | $\diamond \diamond$ | fw                           | ~         | eth0         | ~           | ACCEPT -          |                    | ~               |          |
|             |                | $\approx \otimes$   | fw                           | ~         | eth1         | ~           | ACCEPT -          |                    | ~               |          |
|             |                | $\approx \otimes$   | eth1                         | ~         | fw           | ~           | ACCEPT -          |                    | ~               |          |
|             |                | $\otimes \otimes$   | eth2                         | ~         | fw           | ~           | ACCEPT -          |                    | ~               |          |
|             |                | ~~                  | fw                           | <u> </u>  | eth2         | <u> </u>    |                   |                    | ~               |          |
|             |                | ≈ ~                 | pptp                         | ~         | eth1         | ~           | ACCEPT -          |                    | ~               |          |
|             |                | ≈ ~                 | eth1                         | ~         | pptp         | ~           | ACCEPT -          |                    | ~               |          |
|             |                | ~ ~                 | pptp                         | ~         | fw           | ~           | ACCEPT -          |                    | ~               |          |
|             |                | ~ ~                 | fw                           | <u> </u>  | pptp         | <u> </u>    | ACCEPT -          |                    | ~               |          |
|             |                | $\otimes \otimes$   | eth0                         | ~         | all          | ~           | DROP V            | INFO               | ~               |          |
|             |                | $\approx \otimes$   | all                          | ~         | all          | ~           | REJECT -          | INFO               | ~               |          |
|             |                | $\otimes \otimes$   |                              | ~         |              | ~           |                   |                    | ~               |          |
|             |                |                     |                              | (         | RESET        | ENRE        | GISTRER           |                    |                 |          |

La configuration du firewall permet de créer les autorisations entre cette nouvelle Zone et celles existantes.

En générale quatre règles doivent être rajoutées pour une connexion PPTP et le réseau local. Cependant, si vous désirez autoriser une connexion PPTP à aller vers d'autres Zones, il faudra créer autant de règles bidirectionnelles.

Les règles doivent autoriser le flux de la zone pptp vers les zones désirées.

| $\diamond \diamond$ | pptp | • | eth1 | ·) | ACCEPT • | •        |
|---------------------|------|---|------|----|----------|----------|
| $\diamond \lor$     | eth1 | • | pptp | )  | ACCEPT • | <b>•</b> |

Le port pour la connexion est en TCP le numéro 1723. Ce port est prédéfini dans les groupes de Firewall SRV\_VPN et SRV\_PPTP.

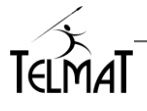

| Π | (SRV_NAGIOS | 9999               | >> (*)  |
|---|-------------|--------------------|---------|
|   | SRV VPN     | 500,4500,1701,1723 | )» 🖲 (( |

#### Ensuite vous créez la Règle de firewall intégrant le TCP/1723 et le protocole VPN PPTP qui est le GRE

|                     |       |        |         |       |              |           | Ø Destination eth0 |          |                   |         |
|---------------------|-------|--------|---------|-------|--------------|-----------|--------------------|----------|-------------------|---------|
| ource e             | eth0- |        |         |       |              |           |                    |          |                   |         |
|                     | ?     | Source | Destina | ation | Règles       | Protocole | Port               | ~)       | Commentaires      | Edition |
| $\otimes \otimes$   | ~     | eth0 v | eth1    | ~     | (REDIRECT ~) | TCP 🗸     | 3389               | )        | ASSISTANCE TELMAT | [Ø]     |
| $\diamond \diamond$ | ~     | eth0 v | fw      | ~     | ACCEPT -     | TCP 🗸     | (*SRV_ALL          | ) « ««   | ADMINISTRATION    | [P]     |
| $\otimes \otimes$   | ~     | eth0 v | fw      | ~     | ACCEPT V     | TCP 🗸     | (*SRV_HTTP         | % %      | WEB               | Q       |
| $\approx \otimes$   | ~     | eth0 ~ | fw      | ~     | ACCEPT V     | TCP 🗸     | (*SRV_VPN          | \$ \$ \$ |                   | Q       |
| $\diamond \diamond$ | ~     | eth0 v | fw      | ~     | ACCEPT ~     | UDP 🗸     | (*SRV_VPN          | ) « ««   |                   | Q       |
| $\otimes \otimes$   | ~     | eth0 v | fw      | ~     | ACCEPT V     | GRE 🗸     |                    | >>> >>   |                   | Ø       |
| $\land \lor$        | 1     | eth0 v | fw      | -     |              | TCP ¥     | SRV HTTPS          |          |                   | 0       |

#### 20.3.3 Configuration Client PPTP :

Le client PPTP est disponible sous Windows® Seven, Height, Win10

Exemple de configuration sous Windows 10

| Fage of accurd the parentees the                                             | Afficher les information                                                                                                    | s de base de votre réseau et configurer des connexions                                                                                                    |  |
|------------------------------------------------------------------------------|----------------------------------------------------------------------------------------------------|----------------------------------------------------------------------------------------------------|--|
| configuration                                                                | Afficher vos réseaux actifs                                                                                                    |                                                                                                    |  |
| faaffen lageerminen in la<br>int<br>deaffen in geenminen de<br>widsge nanch: | Nouse excidentifié<br>Tenne polit.<br>Mediter ou paramiter de<br>Configue can ce<br>oper d'anage can ce<br>oper d'anage can ce<br>bayrentique d'a | Ter Columnitie         -         Image: Columnities           Configure encountered mean data         -         Image: Columnities         Image: Columnities           Configure encountered mean data         -         Image: Columnities         Image: Columnities <t< td=""><td></td></t<> |  |

Vous devez créer une connexion réseau privé via internet à partir de l'assistant de connexion réseau Vous suivez les instructions en cliquant sur suivant

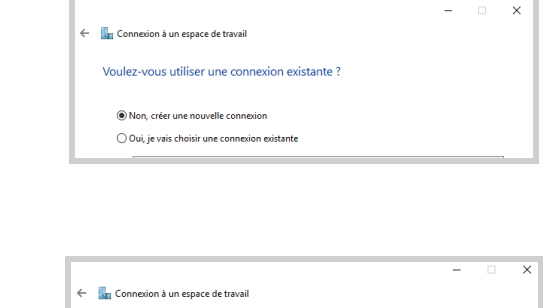

## Etape suivante

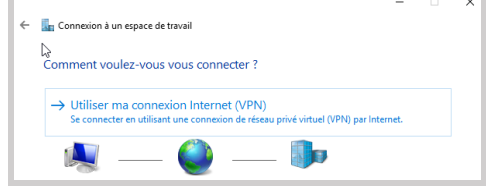

#### Etape suivante

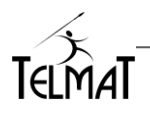

| ← 🔚 Connexion à un espace       | e de travail                                                               |
|---------------------------------|----------------------------------------------------------------------------|
| Entrez l'adresse Inte           | rnet à laquelle vous souhaitez vous connecter                              |
| Votre administrateur résea      | u peut vous fournir cette adresse.                                         |
| Adresse Internet :              | 212.103.26.250                                                             |
| Nom de la destination :         | PPTP TW64 VPN                                                              |
|                                 |                                                                            |
| Utiliser une carte à            | puce                                                                       |
| Mémoriser mes in                | formations d'identification                                                |
| 🗣 🗌 Autoriser d'autres          | personnes à utiliser cette connexion                                       |
| Cette option perm<br>connexion. | et à toute personne disposant d'un accès à cet ordinateur d'utiliser cette |
|                                 |                                                                            |

Ouvrir les propriétés liées au tunnel créé

| Propriétés de PPTP TW64 VPN X                                                                                                    | * Protocole PPTP    |
|----------------------------------------------------------------------------------------------------|---------------------|
| Général Options Securite Gestion de réseau Partage                                                                                                    |                     |
| lype de reseau VPN :<br>Pertoanle RPTP (Paint to Paint Turpaling Pertoanl)                                                                                                    |                     |
| Paramètres avancés Chiffrement des données :                                                                                                    |                     |
| Aucun chiffrement autorisé (le serveur se déconnectera si le ch $ \lor $                                                                                                    | * Aucun Chiffrement |
| Utiliser le protocole EAP (Extensible Authentication Protocol)                                                                                                    | * MSchap V2         |
| <ul> <li>☐ Mot de passe non chiffré (PAP)</li> <li>☐ Protocole CHAP (Challenge Handshake Authentication Protocol)</li> <li>☑ Protocole Microsoft CHAP Version 2 (MS-CHAP v2)</li> <li>☐ Utiliser automatiquement mon nom et mon mot de</li> </ul> |                     |
| passe Windows d'ouverture de session (et<br>éventuellement le domaine)                                                                                                    |                     |

L'adresse de destination correspondant à l'IP publique de votre **Litedox**, puis vous terminez la configuration.

En cliquant sur l'icône de connexion distante que vous venez de créer, à l'invite d'authentification vous saisissez le login et le mot de passe que vous avec configuré dans le serveur PPTP de la **Litebox**.

| Au la<br>passe | ancement de la<br>e sera demandé | connexion le Login/Mot | de | La connexion réalisée      |
|----------------|----------------------------------|------------------------|----|----------------------------|
|                | Sécurité Windows                 | ×                      |    | PPTP TW64 VPN     Connecté |
|                | Se connecter                     |                        |    |                            |
|                | dark                             | T                      |    | Déconnecter                |
|                | •••••                            |                        |    |                            |
|                | ОК                               | Annuler                |    |                            |

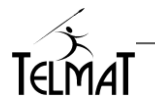

#### 20.3.4 Connexion en cours:

La visualisation de/des connexions en cours permet d'avoir le login, les adresses IP de connexion, le type de compression.

|                     | ETAT DE                                                      | S CONNEXIONS                                                                          | VPN PPTP/L21                                                                                                    | P                                                                                                    |                                                                                                    |
|---------------------|--------------------------------------------------------------|---------------------------------------------------------------------------------------|----------------------------------------------------------------------------------------------------|----------------------------------------------------------------------------------------------------|----------------------------------------------------------------------------------------------------|
|                     | ETAT DE                                                      | S CONNEXIONS                                                                          | VPN PPTP/L21                                                                                                    | P                                                                                                    |                                                                                                    |
|                     |                                                              |                                                                                       |                                                                                                    |                                                                                                    |                                                                                                    |
|                     |                                                              |                                                                                       |                                                                                                    |                                                                                                    |                                                                                                    |
|                     |                                                              |                                                                                       |                                                                                                    |                                                                                                    |                                                                                                    |
| nexion PPTP/L2TP Fr | Cours                                                        |                                                                                       |                                                                                                    |                                                                                                    |                                                                                                    |
| in Début de Connex  | ion Connexion                                                | Adresse IP locale attribuée                                                           | Adresse IP distante attribuée                                                                                                    | Volume Recu                                                                                                    | Volume Emi                                                                                                    |
| May 22 17:30:0      | 8 0000                                                       | 192.168.0.240                                                                         | 192.168.132.128                                                                                                    | 8.8 KiB                                                                                                    | 140.0 b                                                                                                    |
| ;                   | nexion PPTP/L2TP Er<br>jin Début de Connex<br>May 22 17:30:0 | nexion PPTP/L2TP En Cours<br>jin Début de Connexion Connexion<br>May 22 17:30:08 ppp0 | nexion PPTP/L2TP En Cours-<br>jin Début de Connexion Connexion Adresse IP locale attribuée<br>May 22 17:30:08 ppp0 192.168.0.240 | Début de Connexion         Connexion         Adresse IP locale attribuée         Adresse IP distante attribuée           May 22 17:30:08         ppp0         192:168:0.240         192:168:132:128 | Inexion PPTP/L2TP En Cours           jin         Début de Connexion         Connexion         Adresse IP locale attribuée         Adresse IP distante attribuée         Volume Reçu           May 22 17:30:08         ppp0         192.168.0.240         192.168.132.128         8.8 KiB |

La connexion réalisée, les informations doivent transiter vers le réseau local distant. Si ce n'est pas le cas, la configuration firewall doit être vérifiée ou le poste distant sur lequel on désire se connecter n'est pas correctement configuré.

| Sélection Invite de commandes                                                                                                    |
|----------------------------------------------------------------------------------------------------|
| Microsoft Windows [version 10.0.17134.472]<br>(c) 2018 Microsoft Corporation. Tous droits réservés.                                                                                                    |
| C:\Users\TELMATWEB>ping 192.168.0.100                                                                                                    |
| Envoi d'une requête 'Ping' 192.168.0.100 avec 32 octets de données :<br>Réponse de 192.168.0.100 : octets=32 temps=2 ms TTL=127<br>Réponse de 192.168.0.100 : octets=32 temps=2 ms TTL=127<br>Réponse de 192.168.0.100 : octets=32 temps=3 ms TTL=127<br>Réponse de 192.168.0.100 : octets=32 temps=2 ms TTL=127 |
| Statistiques Ping pour 192.168.0.100:<br>Paquets : envoyés = 4, reçus = 4, perdus = 0 (perte 0%),<br>Durée approximative des boucles en millisecondes :<br>Minimum = 2ms, Maximum = 3ms, Moyenne = 2ms                                                                                                    |

#### 20.3.5 Prise en compte des modifications :

La prise en compte des modifications n'est pas dynamique. Le rechargement se fait en cliquant sur 😂.

#### 20.4 VPN L2TP / IPSEC :

La fonctionnalité VPN PPTP/L2TP n'est disponible que sur système **Lit@box** à partir de la Release système **TAL\_20200730**.

Pour accéder aux informations de votre système cliquez sur l'icône ⑦ (en haut à gauche dans le menu d'administration)

#### 20.4.1 Configuration du service et création du compte PPTP/L2TP :

#### 20.4.1.1 Configuration du Service :

La configuration du Service se fait par le menu

- Configuration/ VPN PPTP/L2TP/Configuration
- Permet la configuration des adresses IP qui seront utilisées pas le service lors de la connexion du client.
- Adresse IP locale attribuée : C'est l'adresse utilisée par le service s'exécutant sur la machine. Cette adresse d'écoute est unique
- Plage d'Adresses IP distantes attribuées : Pool d'adresses disponibles pour la distribution. Il doit y en avoir autant que de postes susceptibles de se connecter : La syntaxe est "AddlpDepart-AddlpFin"
- Serveur DNS et Server Wins sont les adresses distribuées au moment de la connexion

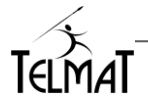

| Utilisateur     Accès Internet     Statistiques     Configuration     Administration avancée     Image: Configuration       VPN PPTP       Plane d'Adresses IP Ionales attribuées     192 168 0 240-250                                                                                                    |   |
|----------------------------------------------------------------------------------------------------|---|
|                                                                                                    |   |
| - VPN PPTP<br>Plane d'Adresses IP Inceles attribuées (102.168.0.240.250 )  VPN L2TP  Adresses IP Inceles attribuée (10.10.10.1                                                                                                    |   |
| Plage d'Adresses IP distantes attribuées [192:168.132.128-138] Plage d'Adresses IP distantes attribuées [10.10.10.10.10.10.10.10.10.10.10.10.10.1                                                                                                    |   |
| Serveur DNS 88.4.4 Serveur WINS Serveur WINS | - |

#### 20.4.1.2 Création du compte:

La création du compte se fait par le menu

Configuration générale/VPN PPTP/L2TP/compte

| Sélectio                       | on dark • |
|--------------------------------|-----------|
| Paramètres de Connexion—       |           |
| Connexion Active 🖌             |           |
| Login de connexion distant     | (dark     |
| Password                       | vador     |
| Adresse IP distante propre à c | e login - |

- Sélectionner un compte existant
- Cocher Connexion Active
- Saisir le login et le mot de passe
- Optionnel : Saisir une adresse IP propre à ce login. Laisser le "-" pour l'attribution par le système
- Choisir l'action d'AJOUTER et dans le menu déroulant et cliquer sur MODIFIER

| Paramètres de Connexion       Connexion Active ✓       Login de connexion distant     dark       Password     (vador       Adresse IP distante propre à ce login [- |
|----------------------------------------------------------------------------------------------------|
| MODIFIER V<br>MODIFIER<br>AJOUTER<br>SUPPRIMER                                                                                                    |

## 20.4.1.3 Relance du Service PPTP/L2TP

Le voyant d'état du service ainsi que les actions possibles sont localisé dans la partie supérieure droite du menu 
Menu

L'état du service est symbolisé par l'aspect du voyant :

L'état du service est donné par la couleur du point.

signifie que le service est actif mais qu'il ne fonctionne pas correctement,

le service est arrêté,

le service est démarré et fonctionne correctement.

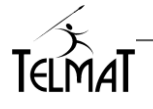

## 20.4.2 Configuration du service IPSEC pour L2TP :

Le protocole L2TP s'appuie pour le cryptage sur l'IPSEC La configuration de l'IPSEC pour le L2TP s'effectue en deux étapes.

- Le paramétrage du circuit VPN local
- La clé partagée secrète associée.

#### 20.4.2.1 Paramétrage du circuit VPN L2TP local :

Configuration/VPN PPTP/L2TP/Configuration Locale

|             | Cita Bo                                                                                          | Xadministrat                                            | 'ion                                                   |                                    |        | ■ admin<br>192.168.26.14      |
|-------------|--------------------------------------------------------------------------------------------------|---------------------------------------------------------|--------------------------------------------------------|------------------------------------|--------|-------------------------------|
| Utilisateur | Accès Internet                                                                                   | Statistiques                                            | Configuration                                          | Administration av                  | /ancée | ር<br>በ                        |
|             |                                                                                                  | IFIGURATIO                                              | ON DES CIRC                                            | UITS VPN IF                        | PSEC I | LOCAUX                        |
|             | Configuration lo<br>Left Adresse IP V<br>Leftnexthop Next<br>Leftid Identifiant I<br>Type de clé | VAN Locale (%de<br>hop Local (%de<br>Local (gate<br>SEC | faultroute<br>faultroute<br>way@intranet.loc<br>CRET ~ | ≪ Defaut                           | ~      | Configuration locale<br>Actif |
|             | Configuration loc<br>Configuration loc<br>Leftid Identifiant I                                   | ale ✓                                                   | route                                                  | ≪ (Defaut                          | ~      |                               |
|             | IP LAN 0<br>IP LAN 1<br>IP LAN 2<br>IP LAN 3                                                     |                                                         | IP V4 v 10.0<br>IP V4 v 192<br>IP V4 v 172<br>IP V4 v  | 0.0.0/8<br>168.0.0/16<br>16.0.0/12 |        |                               |
|             | Désactivation du<br>NAT Traversal                                                                | Test d'Entrée (Dis                                      | able Arrival Check)                                    | STRER                              | ×      |                               |

La configuration du VPN IPSEC L2TP s'effectue en paramétrant la Configuration Locale et la Configuration locale L2TP.

Configuration Locale : Défini le paramétrage de configuration général de l'IPSEC au moment du démarrage.

- Left Adresse IP WAN locale : Adresse IP sur laquelle l'IPSEC est en écoute. % defaultroute
- LeftNexthop Nexthop Local : Adresse IP du routeur se sortie. C'est la route par défaut du système. %defaultroute permet d'hériter de l'adresse IP de la route par défaut.
- Left Identifiant local : Identifiant utilisé lors de l'authentification
- Type de clé : Méthode d'authentification entre les deux machines. A choisir entre Clé partagée secrète SECRET et Clé RSA.

Configuration locale L2TP : description commune à toutes les connexions L2TP

- Leftid Identifiant local : Identifiant pour l'authentification. Uniquement adresse IP.%defaultroute reprend l'adresse IP de la route par défaut.
- Classes Réseau autorisées : contient les classes réseau autorisées pour le client distant
- Les classes prédéfinies correspondent aux adresses autorisées dans les réseaux privés. Sont définis dans les RFC1918 pour IPV4 et RFC5156, RFC4291, RFC3587 pour IPV6

A la fin du paramétrage cliquer sur ENREGISTRER.

<u>Désactivation du Test D'Entrée :</u> Laisser activer, c'est un contrôle sur les adresses IP sources qui doivent êtres dans les classes réseaux privées

<u>NAT Traversal :</u> Permet de configurer l'encapsulation des trames ESP dans le cas où il a un routeur qui fait de la translation d'adresse en amont

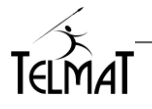

#### 20.4.2.2 Paramétrage des clés partagées Secrètes :

Dans le cas du L2TP le circuit IPSEC doit accepter en identifiant distant n'importe quelle adresse IP du poste distant. Le champ *Adresse IP distante ou identifiant doit* être paramétré à **%***any*. Toutes les connexions L2TP et IPSEC en mode itinérant devront utiliser la même clé.

Menu concerné :

> Configuration/VPN IPSEC / Clés Partagées Secrètes

|                                                     | Cita Bo          |              | non                   |                        | ■ 192.168.26.14 |             |
|-----------------------------------------------------|------------------|--------------|-----------------------|------------------------|-----------------|-------------|
| Utilisateur                                         | Accès Internet   | Statistiques | Configuration         | Administration avancée | ወ               |             |
| CONHIGURATION DES CLES PARTAGEES SECRETES           |                  |              |                       |                        |                 |             |
| Clés Partagées Secrètes                             |                  | NHUQRATIC    | IN DES CLE            | S PARTAGEES SE         | CRETES          |             |
| Clés Partagées Secrètes<br>Adress                   | se IP WAN locale | Adresse I    | IP distante ou identi | fiant                  | CRETES          | Clé secrète |
| Clés Partagées Secrètes<br>Adress<br>192.168.26.142 | se IP WAN locale | Adresse I    | IP distante ou identi | fiant                  | CRETES          | Clé secrète |
| Clés Partagées Secrètes<br>Adres:<br>192.168.26.142 | se IP WAN locale | Adresse 1    | IN DES CCE            | fiant                  | CRETES          | Clé secrèt  |

Suite à la configuration ENREGISTRER la configuration.

## 20.4.2.3 Relance du Service VPN IPSEC

Le voyant d'état du service ainsi que les actions possibles sont localisé dans la partie supérieure droite du menu 
Puise

#### L'état du service est symbolisé par l'aspect du voyant :

signifie que le service est actif mais qu'il ne fonctionne pas correctement,
 le service est arrêté,
 le service est démarré et fonctionne correctement.
 Les Actions possibles :

- Démarrage du service
- Arrêt du service
- Relance du service , une fenêtre affichant tous les circuits IPSEC et le circuit L2TP s'ouvre. Il est alors possible de relancer tous les circuits ou uniquement ceux choisis.

## 20.4.2.4 Configuration Firewall :

Le firewall est par défaut non configuré pour accepter les connexions VPN.

Celui-ci doit être configuré pour accepter l'échange des données.

| Service       | Protocoles | Ports                    |
|---------------|------------|--------------------------|
| VPN IPSEC     | UDP        | 500,4500                 |
| VPN PPTP      | TCP        | 1723                     |
| VPN PPTP      | GRE        |                          |
| VPN PPTP/L2TP | UDP        | 1701                     |
| VPN OpenVPN   | UDP/TCP    | 1194 (peut être modifié) |

Lorsque les tunnels sont établis le firewall doit être configuré en fonction des échanges à donner à l'intérieur du tunnel.

Les zones firewall réservées sont

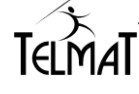

| Type Tunnel | Zone Firewall |
|-------------|---------------|
| IPSEC       | gw            |
| PPTP/L2TP   | ppp+          |
| OpenVpn     | ovpn          |

Les règles générales pour établir une connexion VPN L2TP sont les suivantes :

|                             |                              |            |               |               |       |                        |           | in<br>168.26.14 |  |
|-----------------------------|------------------------------|------------|---------------|---------------|-------|------------------------|-----------|-----------------|--|
| Accès Internet              | Statis                       | stiques Co |               | Configuration |       | Administration avancée |           | Ċ               |  |
|                             |                              |            |               |               |       |                        |           |                 |  |
| FIREWALL: REGLES PAR DEFAUT |                              |            |               |               |       |                        |           |                 |  |
| -Règles générales           |                              |            |               |               |       |                        |           |                 |  |
| ſ                           | tegies g                     | Sourc      | es            | Destina       | tions | Rèales                 | Niveau de | trace           |  |
|                             | $\diamond \diamond$          | fw         | ~             | eth0          | ~     | ACCEPT ~               |           | ~               |  |
|                             | $\diamond \diamond$          | fw         | $\overline{}$ | eth1          | ~     | ACCEPT ~               |           | ~               |  |
|                             | $\diamond \lor$              | eth1       | ~             | fw            | ~     | ACCEPT ~               |           | ~               |  |
|                             | $\diamond \diamond$          | eth2       | ~             | fw            | ~     | ACCEPT -               |           | ~               |  |
|                             | $\diamond \diamond$          | fw         | ~             | eth2          | ~     | ACCEPT -               |           | ~               |  |
|                             | $\diamond \lor$              | pptp       | ~             | eth1          | ~     | ACCEPT -               |           | ~               |  |
|                             | $\Leftrightarrow \heartsuit$ | eth1       | ~             | pptp          | ~     | ACCEPT ~               |           | ~               |  |
|                             | $\diamond \diamond$          | pptp       | ~             | fw            | ~     | ACCEPT -               |           | ~               |  |
|                             | $\diamond \diamond$          | fw         | ~             | pptp          | ~     | ACCEPT -               |           | ~               |  |
|                             | $\diamond \diamond$          | gw         | ~             | fw            | ~     | ACCEPT -               |           | ~               |  |
|                             | $\diamond \diamond$          | fw         | ~             | gw            | ~     | ACCEPT -               |           | ~               |  |
|                             | $\approx \otimes$            | gw         | ~             | eth1          | ~     | ACCEPT -               |           | ~               |  |
|                             | $\diamond \diamond$          | eth1       | ~             | aw            | ~     | (ACCEPT ~)             |           | ~               |  |
|                             | $\diamond \diamond$          | eth0       | ~             | all           | ~     | DROP V                 |           | ~               |  |
|                             | $\diamond \diamond$          | all        | ~             | all           | ~     | REJECT -               |           | ~               |  |
|                             | $\diamond \diamond$          |            | ~             |               | ~     | <b>~</b>               |           | ~               |  |
|                             |                              |            |               | DECET         | ENIDE |                        |           |                 |  |
|                             |                              |            |               | RESET         | ENRE  | GISTRER                |           |                 |  |

Ces règles doivent permettre le dialogue avec le réseau local (eth1 dans ce cas) et le service VPN (zone fw).

## 20.4.3 Visualisation des connexions en cours :

Les connexions en cours sont visibles dans le menu

Configuration/VPN PPTP/L2TP/ Etat des connexions

|        | -                    |           |                             |                               |             |             |
|--------|----------------------|-----------|-----------------------------|-------------------------------|-------------|-------------|
|        | E                    | TAT DE    | S CONNEXIONS                | VPN PPTP/L21                  | P           |             |
|        |                      |           |                             |                               |             |             |
|        |                      |           |                             |                               |             |             |
| Connex | tion PPTP/L2TP En Co | urs       |                             |                               |             |             |
| Login  | Début de Connexion   | Connexion | Adresse IP locale attribuée | Adresse IP distante attribuée | Volume Reçu | Volume Emis |
| rpa    | May 22 17:30:08      | ppp0      | 192.168.0.240               | 192.168.132.128               | 8.8 KiB     | 140.0 b     |

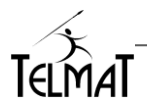

## 20.4.4 Configuration Client de Connexion :

#### 20.4.4.1 Configuration Client IPAD™ :

L'appareil doit être connecté au réseau WIFI.

Menu Réglage, toucher l'cône VPN Choisir : Ajouter une connexion VPN

| Annuler                        | OK     | <u>Type</u> : Choisir dans la liste L2TP. Le m s'affiche en conséquence                     |
|--------------------------------|--------|---------------------------------------------------------------------------------------------|
| Туре                           | L2TP > |                                                                                             |
|                                |        | Description : Nom de la connexion que v                                                     |
| Description I2tpipad           |        | choisissez                                                                                  |
| Serveur requis                 |        | Serveur : Adresse IP ou nom du serveur dista                                                |
| Compte requis                  |        |                                                                                             |
| RSA SecuriD                    |        | Compte : Compte de la connexion (V                                                          |
| Mot de passe toujours demander |        | PP1/L21P)                                                                                   |
| Secret requis                  |        | RSA SecurID : ne pas activer                                                                |
| Tout envoyer                   |        |                                                                                             |
| PROXY                          |        | Mot de passe : Mot de passe de l'utilisateur de lors de la création du compte VPN PPTP/L2TE |
| Désactivé Manuel               | Auto   |                                                                                             |
|                                |        | Secret : Clé partagée secrète définie dans                                                  |

Lancer la connexion. L'utilisateur connecté est visible dans le menu Etat des connexions VPN PPTP/L2TP

#### 20.4.4.2 Configuration client Microsoft Windows™:

La configuration présentée est sous Windows10 Le Poste doit être connecté au réseau

> Menu Paramètres réseau et internet

| Paramétres                                | - 🗆 ×                                                                                         |
|-------------------------------------------|-----------------------------------------------------------------------------------------------|
| Accueil     Rechercher un paramètre     P | État<br>Statut du réseau                                                                      |
| Réseau et Internet                        | ⊒—⊌—⊕                                                                                         |
| 🗇 État                                    | Connexion au réseau local                                                                     |
| 💬 Ethernet                                | Vous êtes connecté à Internet<br>Si vous disposez d'un forfait de données limitées, vous      |
| Accès à distance                          | pouvez configurer ce réseau en tant que connexion limitée ou<br>modifier d'autres propriétés. |
| 10 VPN                                    | Modifier les propriétés de connexion                                                          |
| r∯∽ Mode Avion                            | Afficher les réseaux disponibles                                                              |
|                                           | • • • · · · · · · · · · · · · · · · · ·                                                       |

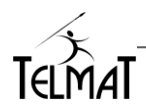

> Cliquer sur VPN et Ajouter une Connexion VPN

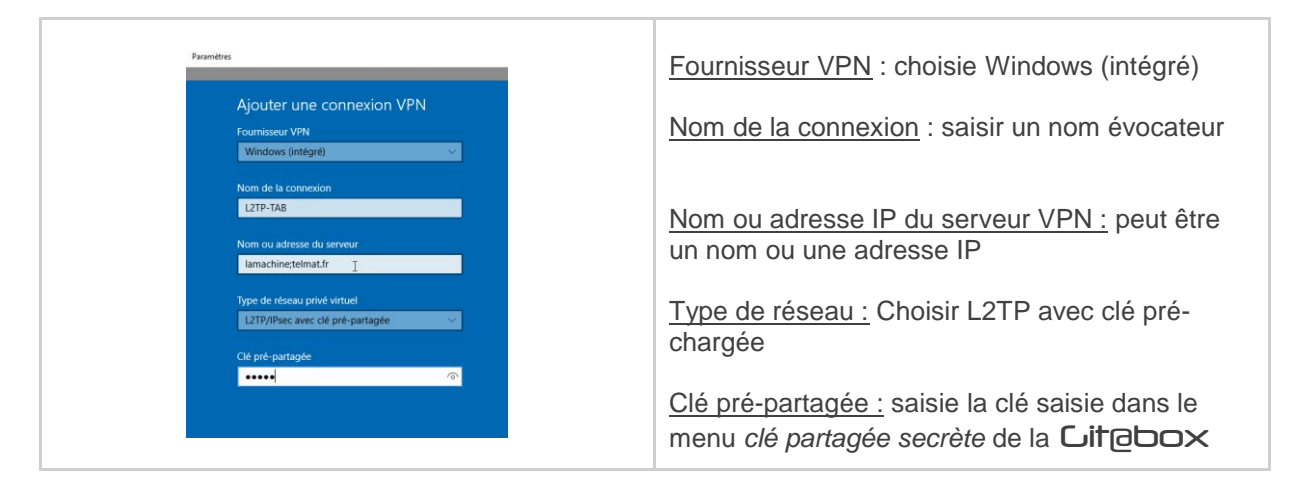

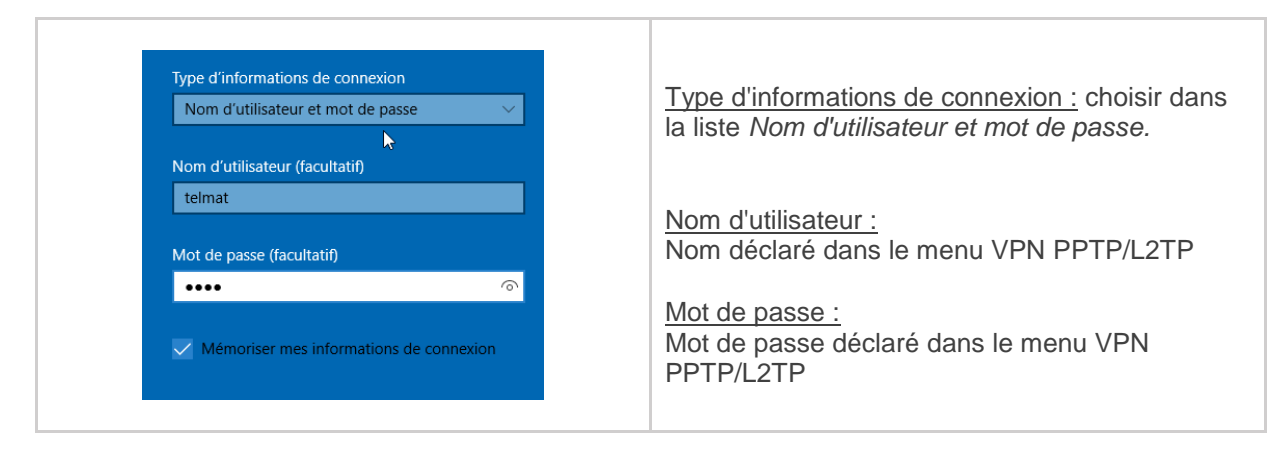

Après avoir ENREGISTRER la configuration, le nom de la connexion s'affiche La connexion est prêtre pour être lancée : Se connecter

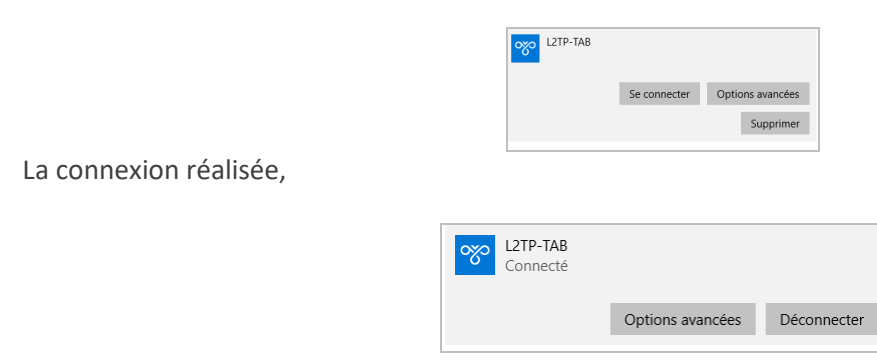

Dans les traces de connexions L2TP/IPSEC

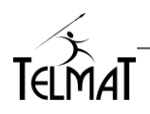

| Profile: xl2tp                                                                                                    |
|----------------------------------------------------------------------------------------------------|
|                                                                                                    |
| 000 "xl2tp": 192.168.26.140:17/1701192.168.26.254%any:17/%any; unrouted; eroute owner: #0                                                                         |
| 000 "xl2tp": myip=unset; hisip=unset;                                                                                                    |
| 000 "xl2tp": ike_life: 28800s; ipsec_life: 3600s; rekey_margin: 540s; rekey_fuzz: 100%; keyingtries: 3                                                            |
| 000 "xl2tp": policy: PSK+ENCRYPT+IKEv2ALLOW+SAREFTRACK+rKOD; prio: 32,32; interface: eth0;                                                                        |
| 000 "xl2tp": dpd: action:clear; delay:10; timeout:20;                                                                                                    |
| 000 "xl2tp": newest ISAKMP SA: #0; newest IPsec SA: #0;                                                                                                    |
| 000 "xl2tp"[2]: 192.168.26.140:17/1701192.168.26.254192.168.26.22:17/1701; erouted; eroute owner: #4                                                              |
| 000 "xl2tp"[2]: myip=unset; hisip=unset;                                                                                                    |
| 000 "xi2tp"[2]: ike_life: 28800s; ipsec_life: 3600s; rekey_margin: 540s; rekey_fuzz: 100%; keyingtries: 3                                                         |
| 000 "xl2tp"[2]: policy: PSK+ENCRYPT+IKEv2ALLOW+SAREFTRACK+rKOD; prio: 32,32; interface: eth0;                                                                     |
| 000 "xl2tp"[2]: dpd: action:clear, delay:10; timeout:20;                                                                                                    |
| 000 "xl2tp"[2]: newest ISAKMP SA: #3; newest IPsec SA: #4;                                                                                                    |
| 000 "xl2tp"[2]: IKE algorithm newest: AES_CBC_256-SHA1-MODP2048                                                                                                   |
| ******                                                                                                    |
| Tunnel: xl2tp                                                                                                    |
| ++++++                                                                                                    |
| 000 #4: "xi2tp"[2] 192.168.26.22:500 STATE_QUICK_R2 (IPsec SA established); EVENT_SA_REPLACE in 3208s; newest IPSEC; eroute owner; isakmp#3; idle; import:not set |
| 000 #4: "xl2tp"[2] 192.168.26.22 esp.707cb17e@192.168.26.22 esp.fc9ed405@192.168.26.140 ref=0 refhim=4294901761                                                   |
| 000 #3: "xl2tp"[2] 192.168.26.22:500 STATE_MAIN_R3 (sent MR3, ISAKMP SA established); EVENT_SA_REPLACE in 28408s; newest ISAKMP; nodpd; idle; import:not set      |
|                                                                                                    |
|                                                                                                    |

#### 20.5 Client OpenVpn :

La **Lit**@Box permet une interconnexion type LAN-to-LAN par l'utilisation du client OPENVPN vers un site centralisé **Lit**@Box disposant du serveur OpenVpn

| Statistiques | Configuration            | Administration avancée |   |
|--------------|--------------------------|------------------------|---|
|              | Général                  |                        |   |
|              | Réseau Avancé / Firewall | •                      |   |
| CO           | VPN                      | VPN PPTP/L2TP          | • |
|              | Synchronisation Externe  | OpenVPN Client         |   |
|              |                          |                        |   |

Les étapes pour configurer la partie cliente sont les suivantes :

#### 20.5.1.1 Injection du certificat :

Vous devez disposer d'un certificat OpenVpn généré sur le serveur OpenVpn (Cf chapitre OpenVpn Serveur de la documentation AccessBox).

Il doit être injecté via le menu d'importation des certificats clients

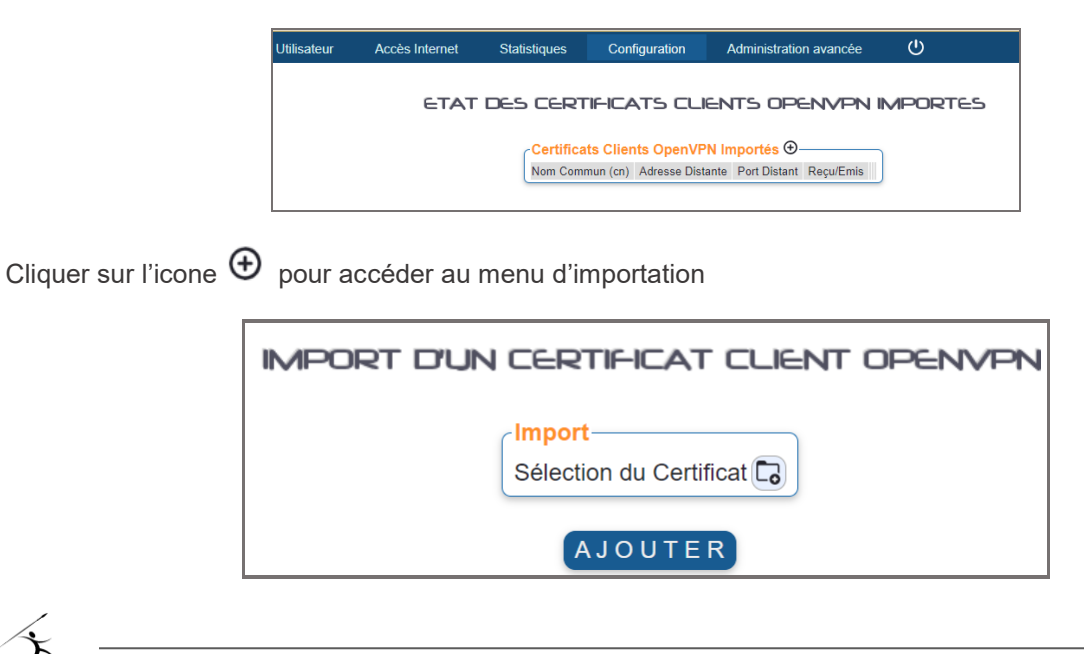

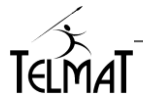

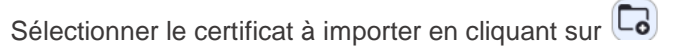

| * |            |
|---|------------|
| * | Cert Res17 |

Puis cliquer sur AJOUTER

Renseignez les informationssi nécessaire lors de l'importation

| Authentification Mot de Passe<br>Mot de Passe Certificat webctr |
|-----------------------------------------------------------------|
| AJOUTER                                                         |

Importation réussie

| Intallation Réussie |
|---------------------|

En version Cliente le service n'est pas démarré - lancer l'exécution du service et de la connexion avec le certificat désiré.

|      |                   |                  |              |                  | - • • 2 |
|------|-------------------|------------------|--------------|------------------|---------|
| ETAT | DES CERTI         | FICATS C         | LIENTS       | OPENVPN IMPORTES |         |
|      |                   |                  |              |                  |         |
|      | Certificats Clier | nts OpenVPN In   | nportés 🕀    |                  |         |
|      | Nom Commun (cn)   | Adresse Distante | Port Distant | Reçu/Emis        |         |
|      | Cert Res17        | 192.168.26.148   | 1194         |                  |         |
|      |                   |                  |              |                  |         |

Lorsque le service est correctement démarré les voyants passent en bleue.

|     |                                      |                                    |                           |           |            |      |   | PIR  |
|-----|--------------------------------------|------------------------------------|---------------------------|-----------|------------|------|---|------|
| TAT | DES CERTI                            | FICATS CI                          | LIENTS                    | OPEN      | <b>/PC</b> | RTES | 5 | <br> |
|     |                                      |                                    |                           |           |            |      |   |      |
|     |                                      |                                    |                           |           |            |      |   |      |
|     | Cartificate Clier                    |                                    | en estás (P)              |           |            |      |   |      |
|     | Certificats Clier                    | nts OpenVPN In                     | nportés 🕀                 |           |            |      |   |      |
|     | Certificats Clier<br>Nom Commun (cn) | nts OpenVPN In<br>Adresse Distante | nportés 🕀<br>Port Distant | Reçu/Emis |            |      |   |      |

20.5.1.2 Configuration du Firewall :

Les règles de firewall sont à paramétrer

Pour la communication du client / serveur du coté Wan : Port et protocole paramétrés dans le \_ serveur OpenVpn.

| Π |                 |   |             |          |       | (errorannin)  | • •• () |   |
|---|-----------------|---|-------------|----------|-------|---------------|---------|---|
|   | $\diamond \lor$ | ~ | eth0 v fw v | ACCEPT 🗸 | UDP V | (*SRV_OPENVPN | « «     | Ø |
|   | $\land \lor$    | 1 | eth0 v v    | v)       | >     |               | × ««    | Ø |

Pour la communication des réseaux VPN entre eux Cela dépend de l'interface locale et si la communication est autorisée vers les services locaux (zone fw):

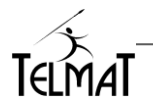

-

| $\diamond \diamond$ | eth1 v | ovpn 🗸 | ACCEPT - |           |
|---------------------|--------|--------|----------|-----------|
| $\diamond \diamond$ | ovpn 🗸 | eth1 🗸 | ACCEPT ~ | <b>~</b>  |
| $\diamond \diamond$ | ovpn 🗸 | fw 🗸   | ACCEPT - |           |
| $\diamond \diamond$ | fw 🗸   | ovpn 🗸 | ACCEPT - | <b>``</b> |

Lors d'un connexion par portail captif avec authentification, pour éviter la déconnexion du tunnel OpenVpn, il est impératif de rajouter la classe d'adresse IP distante (vers le serveur) dans *Site en Libre Accès Sans Authentication*. Dans cet exemple, la classe 192.168.148.0/24 est le réseau distant accedé coté serveur.

|                                            | SITE EN LIBRE | ACCES SANS AL | THENTIFICATION |  |
|--------------------------------------------|---------------|---------------|----------------|--|
| Liste des Sites en Libre Accès Sans Authen | ification     |               |                |  |
| [192.168.148.0/24                          |               |               |                |  |

Etat du circuit établi :

Côté client

| -Certificats Clier | its OpenVPN In   | n <mark>portés</mark> ⊕- |             |     |  |
|--------------------|------------------|--------------------------|-------------|-----|--|
| Nom Commun (cn)    | Adresse Distante | Port Distant             | Reçu/Emis   |     |  |
| Cert Res17         | 192.168.26.148   | 1194                     | 28840/29332 | ⊳∎₿ |  |

Côté serveur

|                  |                  | CERTIF                          | ICATS CLIEN                                                                              | NTS OPEN                                                                                                    | VPN GENERES                                                                                                    |                                                                                                    |                                                                                                    |                                                                                                    |                                                                                                    |
|------------------|------------------|---------------------------------|------------------------------------------------------------------------------------------|----------------------------------------------------------------------------------------------------|----------------------------------------------------------------------------------------------------|----------------------------------------------------------------------------------------------------|----------------------------------------------------------------------------------------------------|----------------------------------------------------------------------------------------------------|----------------------------------------------------------------------------------------------------|
|                  |                  |                                 | Sélection                                                                                | Le cert Central                                                                                                    |                                                                                                    |                                                                                                    |                                                                                                    |                                                                                                    |                                                                                                    |
| Ð <b>-</b>       |                  |                                 |                                                                                          |                                                                                                    |                                                                                                    |                                                                                                    |                                                                                                    |                                                                                                    |                                                                                                    |
| Adresse Distante | Adresse Locale   | Recu/Emis                       | Connecté                                                                                 | Certificat Serveur                                                                                                    | Route                                                                                                    | Valide jusqu'au                                                                                                    |                                                                                                    |                                                                                                    |                                                                                                    |
|                  |                  |                                 |                                                                                          | Le cert Central                                                                                                    | 192.168.140.0/255.255.255.0                                                                                                    | 9/Feb/2024 17:22:31 GMT                                                                                                    | ±ovpn                                                                                                    | . <b>≜</b> tgz                                                                                                    | Ô                                                                                                    |
| 192.168.26.17    | 10.8.0.54        | 29660/29168                     | 03/Mar/2023 15:59:42                                                                     | Le cert Central                                                                                                    | 192.168.17.0/255.255.255.0                                                                                                    | 18/Mar/2023 14:44:01 GMT 🛱                                                                                                    | ±ovpn                                                                                                    | . <b>₫</b> tgz                                                                                                    | Û                                                                                                    |
|                  |                  |                                 |                                                                                          | Le cert Central                                                                                                    |                                                                                                    | 4/Feb/2023 14:31:25 GMT                                                                                                    | ±ovpn                                                                                                    | . <b>≜</b> tgz                                                                                                    | Ô                                                                                                    |
|                  | Adresse Distante | Adresse Distante Adresse Locale | CERTIF<br>Adresse Distante Adresse Locale ReçuEmis<br>192.163.26.17 10.80.54 25560/29168 | CERTIFICATS CLIEF     Sélection     Adresse Distante Adresse Locale Reçu/Emis Connectá      192.168.26.17 10.8.0.54 29660/29168 03/Mar/2023.15.59.42 | CERTIFICATS CLIENTS DPEN<br>Sélection (Le cert Centra<br>Adresse Distante Adresse Locale ReguEmis Connecté Certificat Serveur<br>Le cert Central<br>192.168.26.17 10.8.0.54 29660/29168 03/Mar/2023 15:59.42 Le cert Central<br>Le cert Central | CERTIFICATS CLIENTS DPENVPN CENERES           Sélection         Le cert Central •           Adresse Distante         Adresse Locale         Reçu'Emis         Connecté         Certificat Serveur         Route           Le cert Central         192.168.26.17         10.8.0.54         29560/29166         0.3Mar/2023 15:59.42         Le cert Central         192.168.71         1/0.80.54         29560/29166         0.3Mar/2023 15:59.42         Le cert Central         9         Le cert Central         - | CERTIFICATS CLIENTS OPENVEN CENERES           Sólection         Le cert Central マ           Adresse Distante         Adresse Locale         RecuEmis         Connecté         Certificat Serveur         Route         Valide jusqu'au           Le cert Central         192.168.26.17         10.80.54         29560029168         0.3Mar/2023 15.59.42         Le cert Central         192.168.17.07.055.255.255         188Mar/2023 14.31.25 GMT ©           Le cert Central         192.168.17.07.055.255.255         188Mar/2023 14.31.25 GMT ©         Le cert Central         4Feb2023 14.31.25 GMT © | CERTIFICATS CLIENTS OPENVPN CENERES           Sélection         Le cert Central •           Adresse Distante         Adresse Locale         ReçulEmis         Connecté         Certificat Serveur         Route         Valide jusqu'au           Le cert Central         192 168 26.17         10 8 0.54         29660/29168         03/Mar/2023 1559.42         Le cert Central         192 168 140.0/255 255 255.01         18/Mar/2023 144.01 GMT (10 20 20 14)         20 or pn           Le cert Central         -         4/Feb/2023 144.01 GMT (10 20 20 14)         20 or pn         Le cert Central         -         4/Feb/2023 143.125 SMT (10 20 20 14)         20 or pn | CERTIFICATS CLIENTS OPENVERN CENERES           Sólection         Le cert Central ~           Adresse Distante         Adresse Locale         ReguEmis         Connecté         Certificat Serveur         Route           Le cert Central         192.168.26.17         10.80.54         295660/29168.03Matr/2023 15.59.42         Le cert Central         192.168.140.0255.255.55.01         18/Mar/2023 14.41.01 GMT 🔮 dowpn         dowpn         dagz           Le cert Central         19.2168.140.025.255.255.01         18/Mar/2023 14.31.25 GMT 🔮 dowpn         dowpn         dagz |

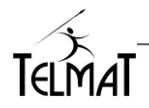

## 21 Statistiques

Plusieurs types de statistiques sont disponibles sur **Lit@Box**.

## 21.1 Activités Réseau :

Retrace l'activité de chaque interface réseau ainsi que la charge du service DHCP lié. Elles sont enregistrées sur une durée de maximum une année.

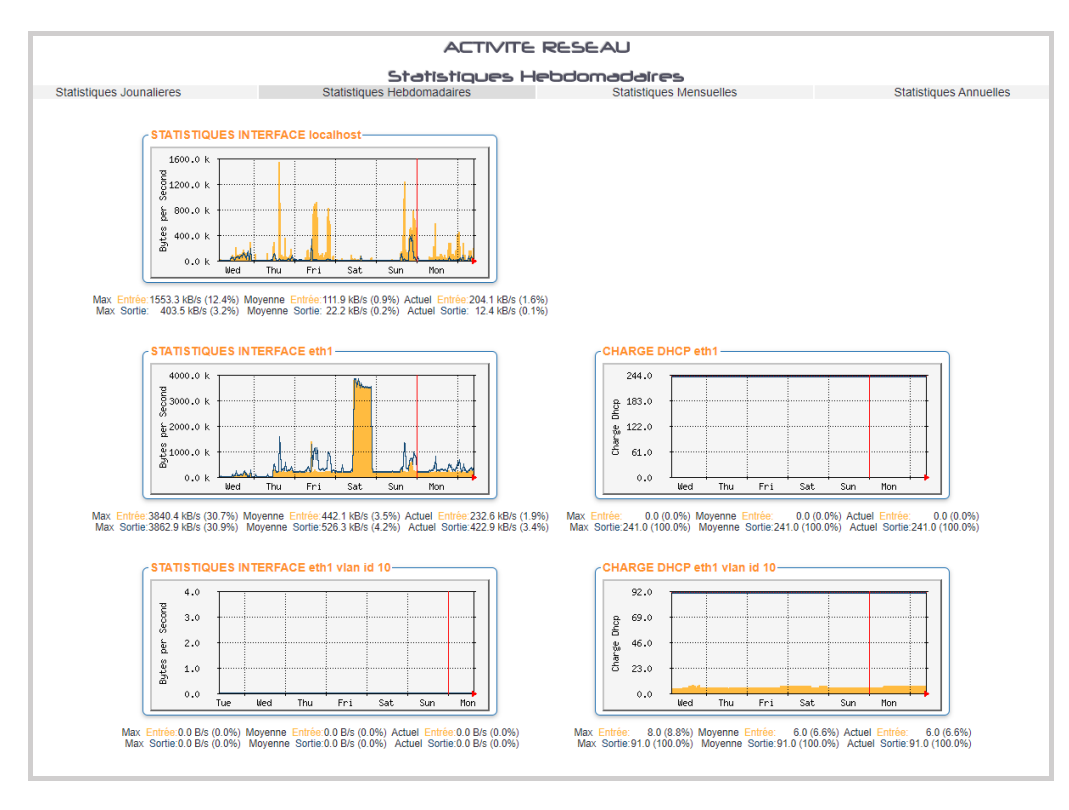

## 21.2 Accès Internet :

Le tableau affiche les consommations volume/temps des utilisateurs ou des postes. Cela dépend des modes de connexions ayant été paramétrés sur la machine

|              |                 |           |             |              |          | Légeno      | le : Accès Interr | net il y a moi | ns de <mark>10 s</mark> | 1 mn 5 mn    | 30 mn     |           |              |           |            |              |
|--------------|-----------------|-----------|-------------|--------------|----------|-------------|-------------------|----------------|-------------------------|--------------|-----------|-----------|--------------|-----------|------------|--------------|
|              |                 | Ac        | cès du 09/0 | )3 🗸         |          | Cumul par l | Mois              |                | Maxi par M              | ois          |           | Cumul par | An           |           | Maxi par A | ٨n           |
| $\land \lor$ |                 | †↓ Volume | †↓ Temps    | †↓ Connexion | ↑ Volume | †↓ Temps    | †↓ Connexion      | 11 Volume      | †↓ Temps                | †↓ Connexion | †↓ Volume | †↓ Temps  | †↓ Connexion | †↓ Volume | †↓ Temps   | ↑↓ Connexion |
| TOTAL        | <b>III</b> III. | 3.2g      | 17h34m      | 7            | 37.1g    | 244h05m     | 165               | 9.9g           | 35h14m                  | 30           | 49.1g     | 598h43m   | 423          | 20.5g     | 241h44m    | 183          |
| wopijidi     | ահ              | 1.5g      | 1h26m       | 1            | 1.5g     | 1h26m       | 1                 | 1.5g           | 1h26m                   | 1            | 1.5g      | 1h26m     | 1            | 1.5g      | 1h26m      | 1            |
| jumasiki     | ահ              | 868.8M    | 8h32m       | 1            | 1.3g     | 9h01m       | 2                 | 868.8M         | 8h32m                   | 1            | 1.3g      | 9h01m     | 2            | 1.3g      | 9h01m      | 2            |
| fineruxa     | 🔳 📖             | 830.9м    | 4h58m       | 2            | 830.9м   | 4h58m       | 2                 | 830.9M         | 4h58m                   | 2            | 830.9м    | 4h58m     | 2            | 830.9M    | 4h58m      | 2            |
| hajeqalu     | <u> </u>        | 37.2м     | 49m14s      | 1            | 116.6м   | 49m14s      | 1                 | 116.6м         | 49m14s                  | 1            | 116.6м    | 49m14s    | 1            | 116.6м    | 49m14s     | 1            |
| wigyhesi     | ահ              | -         | -           | -            | 85.4M    | 28m35s      | 1                 | 85.4M          | 28m35s                  | 1            | 85.4M     | 28m35s    | 1            | 85.4M     | 28m35s     | 1            |
| nadogiha     | <b></b> lh      | 3.1м      | 1h17m       | 1            | 25.6м    | 1h17m       | 1                 | 25.6м          | 1h17m                   | 1            | 25.6м     | 1h17m     | 1            | 25.6м     | 1h17m      | 1            |
| pydawowi     | ահ              | 9.0м      | 1h53m       | 273          | 9.0M     | 1h53m       | 273               | 9.0M           | 1h53m                   | 273          | 9.0M      | 1h53m     | 273          | 9.0M      | 1h53m      | 273          |
| bunudogu     | ۱ <u>۱</u> ۱۱   | 4.4м      | 30m16s      | 1            | 4.4M     | 30m16s      | 1                 | 4.4M           | 30m16s                  | 1            | 4.4M      | 30m16s    | 1            | 4.4M      | 30m16s     | 1            |
| xacuzybo     |                 | 43.3ĸ     | 14m18s      | 57           | 43.3ĸ    | 14m18s      | 57                | 43.3ĸ          | 14m18s                  | 57           | 43.3ĸ     | 14m18s    | 57           | 43.3ĸ     | 14m18s     | 57           |
| sopogyha     |                 | 21.2к     | 40m01s      | 56           | 21.2к    | 40m01s      | 56                | 21.2ĸ          | 40m01s                  | 56           | 21.2ĸ     | 40m01s    | 56           | 21.2ĸ     | 40m01s     | 56           |
| vuhudify     | iii հ           | 19.3ĸ     | 8m03s       | 23           | 19.3ĸ    | 8m03s       | 23                | 19.3ĸ          | 8m03s                   | 23           | 19.3ĸ     | 8m03s     | 23           | 19.3ĸ     | 8m03s      | 23           |

L'affichage est du type barre-graphe – Ne donne pas d'indication sur les sites accédés.

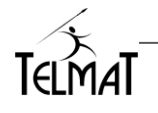

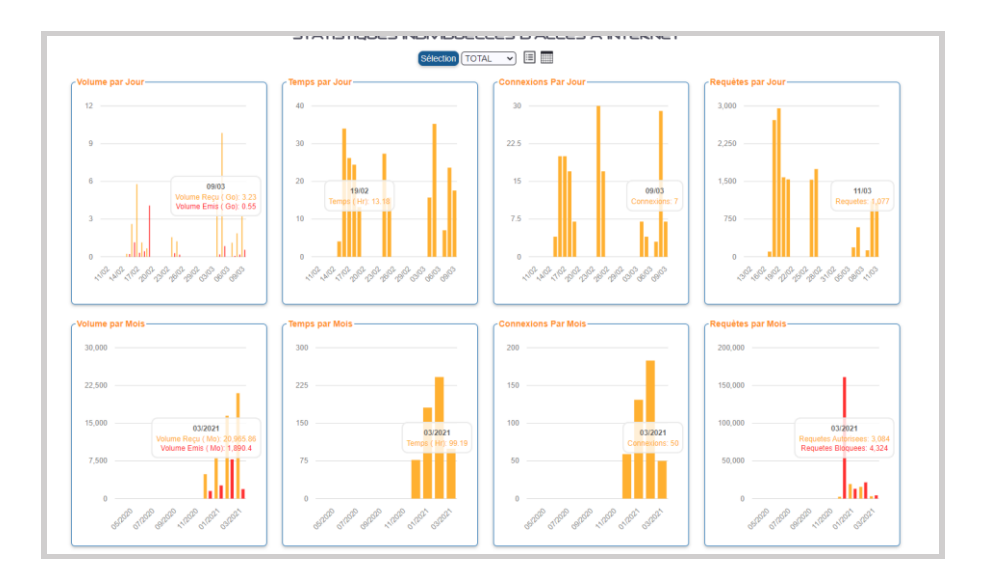

Si le module filtrage par catégorie de sites est présent, des statistiques complémentaires sont disponibles.

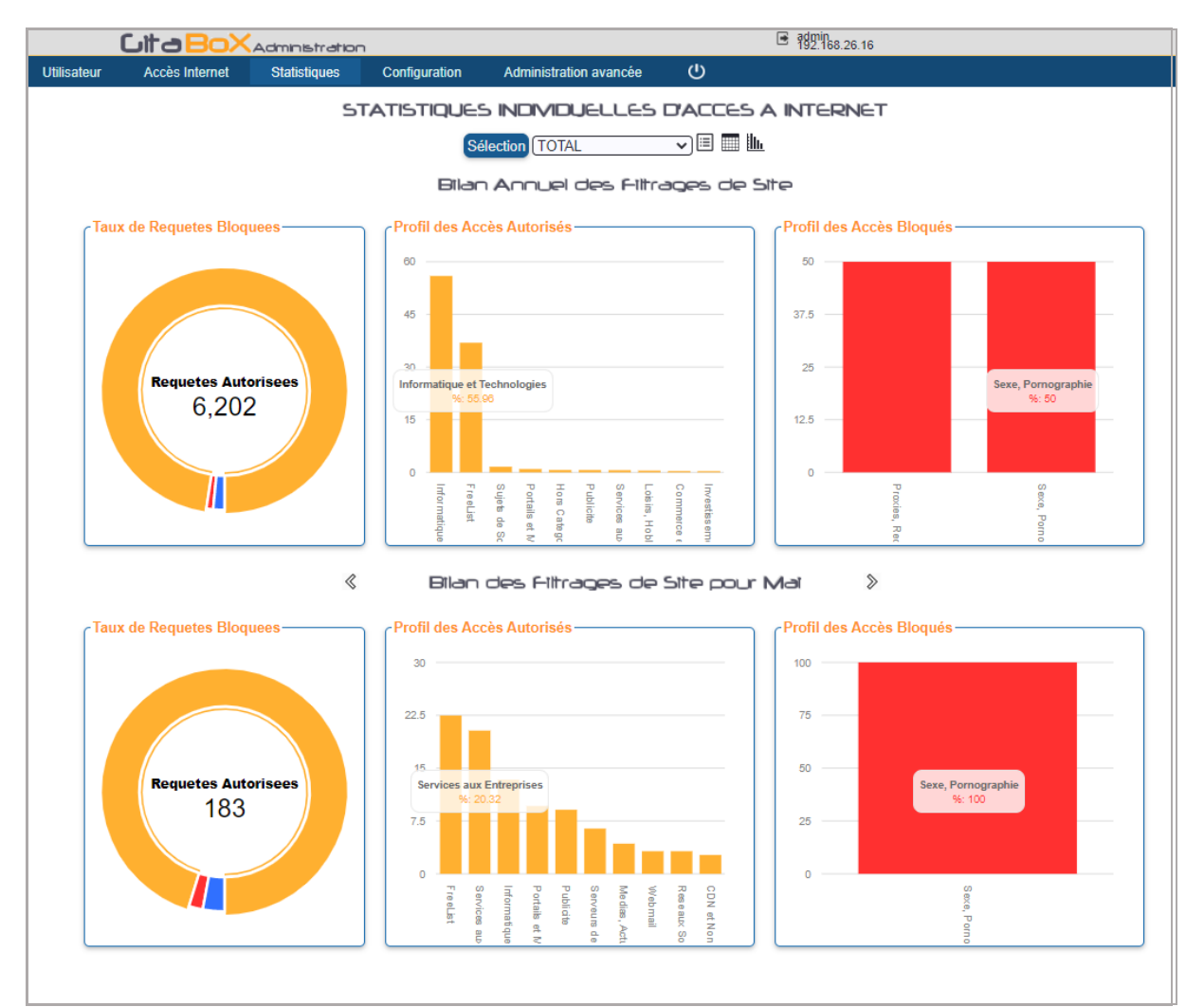

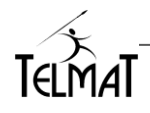

## 21.3 Statistiques par usage :

Des statistiques par usage peuvent être calculées puis affichées.

Attention, ces statistiques sont volatiles, elles sont remises à zéro lors d'un rechargement de configuration, redémarrage de la machine – Elles sont également consommatrices de ressources – A utiliser avec précaution

L'enregistrement peut se faire sur une interface entière ou alors par adresses IP.

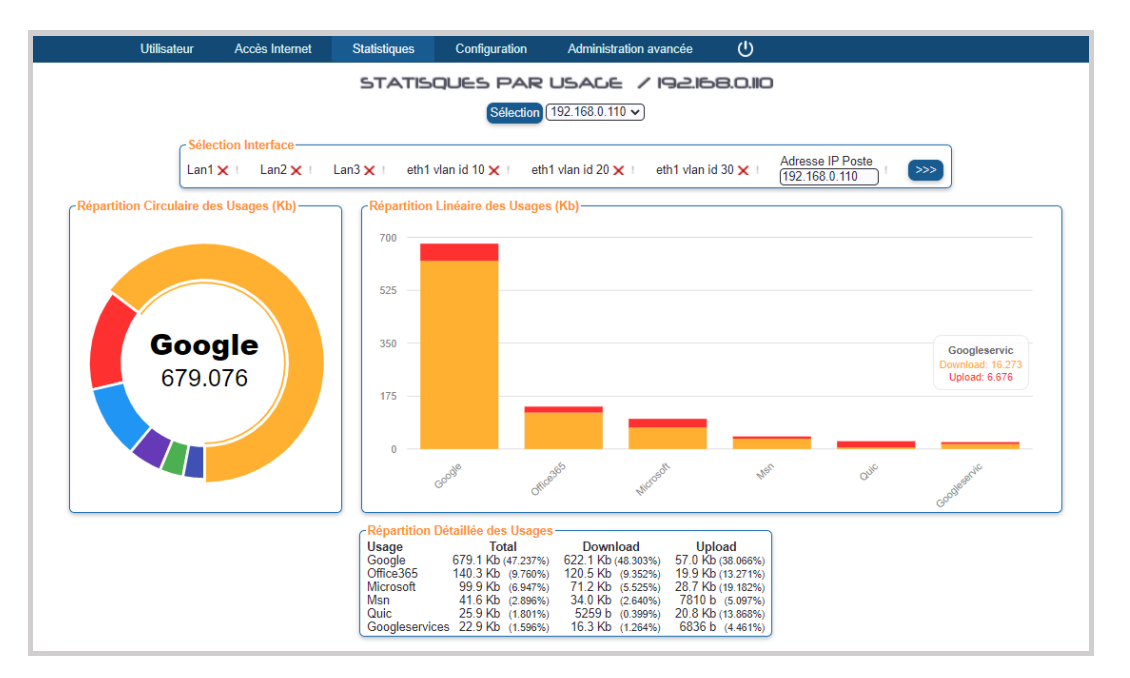

## 21.4 Charge machine :

Statistiques enregistrées jusqu'à un an, retrace la charge mémoire, disque, processeur, connexions

| Utilisateur                                          | Accès Internet Statistique | Configuration              | Administration avancée           | ወ                                                                                                    |                           |
|------------------------------------------------------|----------------------------|----------------------------|----------------------------------|----------------------------------------------------------------------------------------------------|---------------------------|
|                                                      |                            | CHARGE N                   | VACHINE                          |                                                                                                    |                           |
| Statistiques Jounalieres                             | Statistiques Heb           | Statistiques<br>domadaires | Mensuelles<br>Statistiques Mensu | Jelles                                                                                                    | Statistiques Annuelles    |
| Nombre de Connexion Internet                         | / Portail                  |                            |                                  | 20.0<br>15.0<br>20.0<br>15.0<br>20.0<br>20.0 | cket Déclaré / En Attente |
| Charge Processeur                                    | rek 08 Week 09             |                            |                                  | 160.0<br>120.0<br>120.0<br>80.0<br>2<br>40.0<br>0.0                                                                                                    | Veek 07 Veek 08 Veek 09   |
| Mémoire<br>4000.0 k<br>2000.0 k<br>2000.0 k<br>0.0 k |                            |                            |                                  | 8.0 H<br>6.0 H<br>4.0 H<br>2.0 H                                                                                                    |                           |

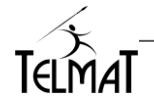

## 22 Les Traces enregistrées par la Cit@Box

Les traces sont enregistrées et stockées dans la Git@box. Toutes les nuits une rotation des traces permet un archivage et une conservation sur une durée de 12 mois.

Lors de la création et ou connexion des utilisateurs au portail, les mots de passes ne sont pas affichés en clair dans les logs

#### 22.1 Traces d'Accès

Les différentes traces d'activité sont accessibles dans les trois menus suivants :

- Gestion utilisateurs
- Proxy Web : Trace de connexion port http mode Authentifié et Enregistreur de site Web
- Connexion Externes Traces hors port http et toute trace dans le mode enregistreur de logs
- Requêtes DNS

| D add<br>Jagebox RPA     |                                        |               | CitaBo                          |                    | ion           |                        | 6   | admin<br>192.168.26.14 |
|--------------------------|----------------------------------------|---------------|---------------------------------|--------------------|---------------|------------------------|-----|------------------------|
| Administration avancée   |                                        |               | Utilisateur Accès Intern        | et Statistiques    | Configuration | Administration avancée | ወ   |                        |
| Trace -                  |                                        |               |                                 |                    |               |                        |     |                        |
| Gestion des Utilisateurs |                                        |               |                                 | TRACE D            | E DESTION     | DES UTILISATEL         | JRS |                        |
| Proxy Web                |                                        |               | Célesties / Filtre              |                    |               |                        |     |                        |
| Conneyion: Externet      |                                        |               | Selection / Plue                |                    |               |                        |     |                        |
|                          |                                        |               | Debut 01/11/2019                | EII Fin (16/11/201 | 9 III Toutes  | Filtre                 |     | ALIDER                 |
| Requètes DNS             |                                        |               |                                 |                    |               |                        |     |                        |
| Erreur Proxy             | 16/Nov/2019:00:01:02 Base eth1         | change profil | [Free Interface eth1] [protect  | -> -]              |               |                        |     |                        |
|                          | 16/Nov/2019:00:00:02 Base eth1         | connect       | [Free Interface eth1] [Begin of | authorised period] |               |                        |     |                        |
| Administrateur           | 15/Nov/2019:18:00:02 Base wifi         | deconnect     | [Free Interface wifi] [End of a | uthorised period]  |               |                        |     |                        |
| 0                        | 15/Nov/2019:18:00:02 Base eth2         | deconnect     | [Free Interface eth2] [End of a | uthorised period]  |               |                        |     |                        |
| Sauvegarde -             | 15/Nov/2019:18:00:02 Base eth1         | deconnect     | [Free Interface eth1] [End of a | uthorised period]  |               |                        |     |                        |
| Mico à Jour              | 15/Nov/2019:17:00:02 Base eth1         | change profil | [Free Interface eth1] [> pro    | tect]              |               |                        |     |                        |
| Mise a Jour              | 15/Nov/2019:16:14:03 Base 192.168.0.10 | deconnect     | [Free Access] [Station not pres | ent] [con/0/0]     |               |                        |     |                        |
| Commandae da taete       | 15/Nov/2019:16:11:34 Base 192.168.0.10 | connect       | [Free Interface wifi] [Begin of | authorised period] |               |                        |     |                        |
| Commandes de tests       | 15/Nov/2019:16:10:03 Base 192.168.0.10 | deconnect     | [Free Access] [Station not pres | ent] [con/0/0]     |               |                        |     |                        |
| Páglaga do Phoure        | 15/Nov/2019:16:07:20 Base 192.168.0.10 | connect       | [Free Interface wifi] [Begin of | authorised period] |               |                        |     |                        |
| Regiage de medie         | 15/Nov/2019:15:52:03 Base 192.168.0.10 | deconnect     | [Free Access] [Station not pres | ent] [con/0/0]     |               |                        |     |                        |
| Allocation dec baux      | 15/Nov/2019:15:49:28 Base 192.168.0.10 | connect       | [Free Interface wifi] [Begin of | authorised period] |               |                        |     |                        |
| Autocautori des baux     | 15/Nov/2019:15:46:03 Base 192.168.0.10 | deconnect     | [Free Access] [Station not pres | ent] [con/0/0]     |               |                        |     |                        |
|                          | 15/Nov/2019:15:43:36 Base 192.168.0.10 | connect       | [Free Interface wifi] [Begin of | authorised period] |               |                        |     |                        |
|                          | 15/Nov/2019:15:40:03 Base 192.168.0.10 | deconnect     | [Free Access] [Station not pres | ent] [con/0/0]     |               |                        |     |                        |
|                          | 15/Nov/2019:15:37:32 Base 192.168.0.10 | connect       | [Free Interface wifi] [Begin of | authorised period] |               |                        |     |                        |
|                          | 15/Nov/2019:15:26:03 Base 192.168.0.10 | deconnect     | [Free Access] [Station not pres | ent] [con/0/0]     |               |                        |     |                        |
|                          |                                        |               |                                 |                    |               |                        |     |                        |

Les traces enregistrées par la Git@box peuvent être sauvegardées manuellement ou stockées quotidiennement sur une unité de sauvegarde externe.

#### SAUVEGARDE DES LOGS Sauvegarde sur :-Serveur FTP ×× Serveur de Fichier Serveur Rsync X Disque Amovible USB X Adresse/Nom du serveur distant 127.0.0.2 Port 21 ftp ● sftp ○ Protocole utilisateur Login de connexion distant Mot de passe distant motdepas ENREGISTRER TEST SAUVEGARDE SAUVEGARDE DES LOGS SUR VOTRE POSTE D'ADMINISTRATION SAUVEGARDE SUR VOTRE POSTE D'ADMINISTRATION / 192.168.26.135

## 22.2 La Sauvegarde des Traces d'Accès

La sélection du media permet d'avoir accès à la configuration du système de sauvegardes.

Le bouton **TEST** permet de vérifier si la connexion réseau vers le serveur de sauvegarde est possible ou si le media est présent et reconnu.

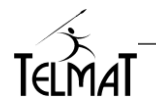

## 22.3 Externalisation périodique des traces

Dans ce mode le serveur de stockage est déporté sur le réseau (internet ou local). La sauvegarde se fait quotidiennement. Les traces peuvent être conservées localement ou bien supprimées.

| Administration avancée                                                                                                | Utilisateur | Accès Internet | Statistiques                                                       | Configuration                                                          | Administration avancée                         |   |
|----------------------------------------------------------------------------------------------------|-------------|----------------|--------------------------------------------------------------------|------------------------------------------------------------------------|------------------------------------------------|---|
| Trace -                                                                                                    |             |                | EXTE                                                               | RNALISA                                                                | TION DES LOUS                                  |   |
| Administrateur                                                                                                    |             |                |                                                                    | - Sauvegarde                                                           | sur :                                          |   |
| Sauvegarde +<br>Sauvegarde de la configuration<br>Sauvegarde des Logs<br>Extematisation des Logs<br>Ciestion des Logs |             |                |                                                                    | Sauvegarde<br>Serveur FTF<br>Serveur de F<br>Serveur Rsy<br>Disque Amo | Inactive ×<br>Fichier ×<br>nc ×<br>vible USB × |   |
| Mise à Jour                                                                                                    |             |                | Configuration-                                                     |                                                                        |                                                | - |
| Boîte à Outiis +                                                                                                    |             |                | Nom de partage<br>Adresse/Nom d                                    | u serveur distant                                                      | ccesslog                                       |   |
|                                                                                                    |             |                | Login de conne<br>Mot de passe d<br>Compte-Rendu<br>Purge des Logs | kion distant (<br>stant r<br>par Email Après Transfert (               | ntilisateur<br>notdepasse                      |   |
|                                                                                                    |             |                |                                                                    | ENREGIST                                                               | RER TEST                                       |   |

Pour un disque amovible USB, assurez-vous que ce dernier soit formaté en FAT32

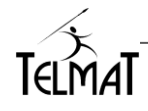

# 23 Activation Licence Olféo, Filtrage :

Le filtrage par catégorie de sites de la Citedox utilise les bases de données filtrage de l'éditeur Olféo.

Ces catégories sont classées par thème et configurable dans les profils Base et Sécurisé.

|                                                                                                    |                     |                                                                                                    |                                                                                                    | - Autorith Birdhon                                                                                                    |                                                                                                    |
|----------------------------------------------------------------------------------------------------|---------------------|----------------------------------------------------------------------------------------------------|----------------------------------------------------------------------------------------------------|----------------------------------------------------------------------------------------------------|----------------------------------------------------------------------------------------------------|
|                                                                                                    |                     |                                                                                                    | FILTRE PAR CATE                                                                                                    | CORIE DE SITE / Base                                                                                                    |                                                                                                    |
|                                                                                                    |                     | Risque Pénal 🗸                                                                                                    | Divertissements et Société 🗸                                                                                                    | Contenu Adulte ×                                                                                                    | Bande Passante 🗸                                                                                                    |
| Filtrage des Sites Internet<br>Risque Pénal<br>Divertissements et Société<br>Contenu Adulte<br>Bande Passante<br>Risque de Sécurité<br>Confidentialité<br>Services aux Particuliers<br>Services aux Entreprises<br>Education | > > × > × > > > > > | Alcos of These Condenses part IL of France<br>Alcos (FT)<br>Drogen (UT)<br>Heading (UT) of the Alcos of Tavasi Migat<br>Lever Graperic Condenses part Ia Loi Français<br>Lever Graperic Condenses part Ia Loi Français<br>Lever Graperic Condenses part Ia Loi Français<br>Drogen (UT)<br>Matasues, Firm, Logosis Pratal-<br>Prompting Condenses part Ia Loi Français<br>Dromotion et Vieta do Droge<br>Trontomic Incident al Loi Française<br>Dromotion et Vieta do Droge<br>Trofter (UT)<br>Trotars (UT)<br>Vietas (UT)                                                                                                    | Ant et clutter     Ant et clutter     Ant doe     U(T)     Antdoe     U(T)     Antdoe     U(T)     Common en Upie     Contract     Contract     Antdoe     U(T)     Antdoe     Antdoe | Audite (UT)<br>Audite (Mar (UT)<br>Audite (Mar (UT)<br>Audite (Mar (UT)<br>Audite (Mar (UT)<br>Audite (Mar (UT)<br>Audite (Mar (Mar (Mar (Mar (Mar (Mar (Mar (Mar                                                                                                 | Judie de Vidée<br>Aude-vide (UT) tables (UT)<br>Nargigion Removiés<br>Phine es Man Solante, Outs de Colabor<br>Phine es Man Solante, Outs de Colabor<br>Phine es |
| Jategories obsoletes                                                                                                    | ×.                  | Risque de Sécurité 🗹                                                                                                    | Confidentialité 🗹                                                                                                    | Services aux Particuliers 🗹                                                                                                    | Services aux Entreprises 🗹                                                                                                    |
| Autres                                                                                                    | <b>`</b>            | Caches<br>Domanes Parkis<br>Phathing (UT)<br>Prodet, Rodercleurs<br>Rodercleurs<br>Redercleurs<br>Redercleurs<br>Redercleurs (UT)<br>References Stong (UT)<br>References Stong (UT)<br>R | Biog (UT1)<br>Chail<br>Pourn, Wite<br>Pourn, Wite<br>Heliopagnetot ()<br>Heliopagnetot ()<br>Pages Personelles<br>Reseaux Sociaux<br>Webmail<br>Webmail (UT1)                                                                                                    | Banques Assurances, Calsees<br>Emploi, Recurdement<br>Enchetes en Ligne<br>Finances (UT)<br>mendest<br>Prantose (UT)<br>mendest<br>Prantose (UT)<br>mendest<br>Prantose (UT)<br>Pretise Annonces<br>Portails et Mideurs de Richerche Généralist<br>Santé<br>Santé | Administrations<br>Comités d'Entreprises<br>Communication d'Entreprise<br>Droit Social<br>Droit, IVINE information<br>Louise, Plane, Etal des Routes<br>Martelingurare (UT1)<br>Nettoyage (UT)<br>Services aux Entreprises<br>Traducteurs                                                                                                    |
|                                                                                                    |                     | Education 🗸                                                                                                    | Catégories obsolètes 🗹                                                                                                    | Autres 🗹                                                                                                    |                                                                                                    |
|                                                                                                    |                     | Enfance<br>Enseignement<br>Sciences, Recherches                                                                                                    | Envoi de Textos et MMS<br>Priorité Temporaire<br>Reaffecté (UT1)                                                                                                    | CDN et Non Définissable<br>IP Non Classée<br>Site Indisponible<br>Site à Accès Restreint<br>URL Non Classé                                                                                                    |                                                                                                    |
|                                                                                                    |                     |                                                                                                    | MODIF                                                                                                    | I E R RESET                                                                                                    |                                                                                                    |
|                                                                                                    |                     |                                                                                                    |                                                                                                    | TEST                                                                                                    |                                                                                                    |
|                                                                                                    |                     |                                                                                                    |                                                                                                    |                                                                                                    |                                                                                                    |

Plusieurs cas se présente pour l'activation de la licence

## 23.1 Souscription nouvelle licence Olféo :

- ✓ L'option Filtrage Olféo doit être Active
- ✓ La machine doit être connectée à internet
- ✓ La machine doit être à l'heure

Pour activer la clé cliquer sur le bouton *de Base* 

ACTIVER VOTRE CLE dans le menu Accès Internet/Accès internet

|                                                                                                    | Citto BoxAdministration Configuration Administration avance 🕑                                                                                                    |
|----------------------------------------------------------------------------------------------------|----------------------------------------------------------------------------------------------------|
| Numéro de Série : 2206V99988         Version Logicielle :       GitaBox 6.0         Licence :       50 Utilisateurs         Garantie Matérielle :       Retour Usine       17/06/2024         Release :       TAH64_20230501 17/06/2024         Filtrage URL Olfee :       Actif       15/05/2024         Clé daccès / Administration Cloud MDAwREI5NUU1MDc0       Langue :       FR ♥         Aide en ligne :       On ♥       Timeout Administration :       Inactif ♥ mn | CICCS INTERNET DE LASE         Filtage des Sites internet       C         Protection Parental       T         Ode Parental       T         Ober Normsons       Filtage des Simultanées par Identifiater [5]         Debit Maximum       T         Ontro Simultanées par Identifiater [5]       T         Debit Maximum       T         Operation de la Bande Passante       T         Debit Maximum       T         Protecte Autors Parental       T         Teles T       Normater Parental         Teles T       T         Debit Maximum       T         Teles T       T         Debit Maximum       T         Protecte Autors P         Stramme       T         Nonnet E       T         Nonnet E       T         Nonnet E       T         Nonnet E       T         Nonnet E       T         Nonnet E       T         Nonnet E       T         Nonnet E       T         Nonnet E       T         Nonnet E       T         Nonnet E       T         Nonnet E       T         Nonnet E       T |

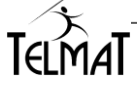

Suite à l'activation la date de fin d'abonnement s'affiche

|             | Cita BoX       | Administration   | ı    |           |    |                       |           | •          | admin<br>192.168.26.16 |
|-------------|----------------|------------------|------|-----------|----|-----------------------|-----------|------------|------------------------|
| Utilisateur | Accès Internet | Statistiques     | Cont | iguration | Ad | Iministration avancée | ሮ         |            |                        |
|             |                |                  |      |           | F  | in d'Abonnement le 1  | 15/05/202 | 24         |                        |
|             |                |                  |      | A         |    | ES INTERNET           | DE E      | BASE       |                        |
|             | -Filtrage de   | e Sitos Intornot | 0    |           |    | ∠Accès Réseau Fte     | ndu —     | «Contrôles | Horaires               |
|             | Risque Pén     | al               |      | 1         |    | Fullaccess            | ~         |            | Début                  |
|             | Divertissem    | ents et Société  |      | 1         |    | Port Systeme          | ~         | Dimanche   |                        |
|             | Contenu Ad     | lulte            |      | ×         |    | Port Applicatif       | ~         | Lundi      |                        |
|             | Bande Pass     | sante            |      | ~         |    | Port Dynamique        | ~         | Curror     |                        |
|             | Risque de S    | Sécurité         |      | ~         |    | Mail                  | ~         |            |                        |
|             | Confidentia    | lité             |      | ~         |    | Ftp                   | ~         | Mardi      |                        |
|             | Services au    | x Particuliers   |      | ~         |    | Instantmessaging      | ~         | Mercredi   |                        |
|             | Services au    | x Entreprises    |      | ~         |    | Microsoftnetwork      | ~         | Jeudi      |                        |
|             | Education      | -                |      | ~         |    | Remoteaccess          | ~         | Vondrodi   |                        |

## 23.2 Restauration configuration utilisateur et usine :

La clé doit être réactivée lors de la **Duplication d'une configuration** ainsi que lors de la **Restauration de la Configuration Usine**.

Ceci se fait en deux étapes :

✓ Activation du Service de Filtrage : Cliquer sur le bouton dans le profil base ou sécurisé

|             | Cita BoX                                                                                                 | Administration                                  | ı             |                                                                                             |                          | <b>≣</b> 18                                         | min<br>2.168.26.16                        |             |                 |  |
|-------------|----------------------------------------------------------------------------------------------------|-------------------------------------------------|---------------|---------------------------------------------------------------------------------------------|--------------------------|-----------------------------------------------------|-------------------------------------------|-------------|-----------------|--|
| Utilisateur | Accès Internet                                                                                           | Statistiques                                    | Configuration | Administration avancée                                                                      | ሮ                        |                                                     |                                           |             |                 |  |
|             | Accès Internet de Base<br>Accès Internet Sécursé<br>Accès sans Authentification<br>States en Ilore Accès |                                                 |               |                                                                                             | lisé (2)                 | BASE                                                |                                           |             |                 |  |
|             | Sites Interdits                                                                                          | ACTIVATION DU SERVICI                           | e de filt     | RAGE                                                                                        |                          |                                                     |                                           |             |                 |  |
|             | Filtrage des<br>Filtrage des<br>Connexions                                                               | Sites Internet<br>Connexions<br>Simultanées par | ©             | Accès Réseau Ete<br>Fullaccess<br>Port Systeme<br>Port Applicatif<br>Port Dynamique<br>Mail | endu<br>v<br>v<br>v<br>v | Contrôles Ho<br>Dimanche de<br>Lundi de<br>Mardi de | Début<br>0 • 00 •<br>0 • 00 •<br>0 • 00 • | Fin<br>0    |                 |  |
|             | -Gestion de                                                                                              | la Bande Passar                                 | nte           | Ftp                                                                                         | ~                        | Mercredi 🔒                                          | b[0 ♥][00♥]                               | [0 ~][00 ~] | $\oplus \Theta$ |  |

Activation de la clé : Suite à l'activation du filtrage vous devez activer la Clé

|             | <u>Cita Bo</u>                                                                           |              | ation                          |         |                           | ■ admin<br>192.16 | 8.26.16         |
|-------------|------------------------------------------------------------------------------------------|--------------|--------------------------------|---------|---------------------------|-------------------|-----------------|
| Utilisateur | Accès Internet                                                                           | Statistiques | Configuration                  | Adminis | stration avancée          | Ċ                 |                 |
|             | Accès Internet de Base<br>Accès Internet Sécurisé                                        | A            | CCES INTERI                    |         |                           |                   |                 |
|             | Accès sans Authentification<br>Sites en libre Accès<br>Sites Interdits ACTIVER VOTRE CLE |              |                                |         |                           |                   |                 |
| CFil        | ltrage des Sites Inter                                                                   |              | ccès Réseau Etend<br>ullaccess |         | contrôles Horai           | ires<br>Début     | Fin             |
| Ge          | estion de la Bande P                                                                     | assante P    | ort Systeme<br>ort Applicatif  | × D     | imanche ᠿ (8<br>undi ⊕ (8 |                   | <u>19 ♥ (00</u> |

La synchro réussie affiche la date de fin d'abonnement

|             | <u> </u>                |                   | stration           |           |                      | 🖻 aggnir | 68.26.16     |  |  |  |  |
|-------------|-------------------------|-------------------|--------------------|-----------|----------------------|----------|--------------|--|--|--|--|
| Utilisateur | Accès Internet          | Statistiques      | Configuration      | Adm       | ninistration avancée | ப        |              |  |  |  |  |
|             |                         |                   | Fin d'Abonnem      | ent le 15 | /05/2024             |          |              |  |  |  |  |
|             | ACCES INTERNET SECURISE |                   |                    |           |                      |          |              |  |  |  |  |
|             |                         |                   |                    |           |                      |          |              |  |  |  |  |
| Fil         | trage des Sites Inte    | rnet <sup>P</sup> | -Accès Réseau Eten | du        | Controles Horain     | es       |              |  |  |  |  |
| Ris         | que Pénal               | ~                 | Fullaccess         | ×         |                      | Début    | Fin          |  |  |  |  |
| Div         | vertissements et Soci   | été 🗸             | Port Systeme       | ~         | Dimanche A 8         | √ [00 √] | [19 ~] [00 ~ |  |  |  |  |

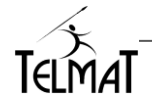

## 23.3 Filtrage :

Le filtrage par catégorie se configure via les profils : Base ou Sécurisé Pour accéder à la liste complète cliquer sur

| Risque Pénal 🗹                                                                                                    | Divertissements et Société 🗹                                                                                                    | Contenu Adulte 🗙                                                                                                    | Bande Passante 🗹                                                                                                    |
|----------------------------------------------------------------------------------------------------|----------------------------------------------------------------------------------------------------|----------------------------------------------------------------------------------------------------|----------------------------------------------------------------------------------------------------|
| Alcoi et Tabac Contamies par la Li o França<br>Alcoita et Norie<br>Bradom Proyaue et Norie<br>Drogan (U/T)<br>Hadring U/T)<br>Hadring U/T | Arts of Cuture<br>Archoge (UT)<br>Common en Ligne<br>Calebraik (UT)<br>Barrow and Technologies<br>Jack (UT)<br>Jack (UT)<br>Jac | Adule (UTI)<br>Adule Mart (UTI)<br>Adule Mart (UTI)<br>Adule Mart (UTI)<br>Adule Mart (UTI)<br>Adule Mart (UTI)<br>Adule Mart (UTI)<br>Control Agressit do Mart<br>Control Agressit do Mart<br>Hauser Adyant Mart Mart<br>Hauser Adyant Mart Mart<br>Hauser Adyant Mart Mart<br>Hauser (UTI)<br>Security<br>Security<br>Security | Audio et Video<br>Audio-video (UT) Fruiers (UT)<br>Nergolano Remunetes<br>Prise en Maria Statonco, Oxito de Colabor<br>Pulcicio<br>Radio (UTI)<br>Services de Stationicos<br>Bisculage de Comes en Ligne<br>Téléchones per Internet, Van<br>Téléphones per Internet, Van<br>Téléphones per Internet, Van<br>Téléphones per Internet, Van<br>Téléphones per Internet, Van<br>Téléphones per Internet, Van<br>Téléphones per Internet, Van |
| Risque de Sécurité 🗙                                                                                                    | Confidentialité 🗸                                                                                                    | Services aux Particuliers 🗹                                                                                                    | Services aux Entreprises 🗸                                                                                                    |
| Caches<br>Domaines Parkés<br>Phishing (UT1)<br>Provise, Redirecturs<br>Redirector UT1)<br>Redirector Strong (UT1)<br>Redirector Strong (UT1)<br>Virus, Spywares, Phishing, Codes Malicieux                                                                                                    | Biog<br>Biog (UT1)<br>Chat<br>Forum, Wiki<br>Forum, U11)<br>Hisbergement do Sites, FA1<br>Hisbergement do Sites, FA1<br>His                                                                                                    | Banques Assurances, Calsaes<br>Erngle, Racutument<br>Enchtnes en Ligne<br>Franceie (UT1)<br>Immobilier<br>Investissement, Bourse, Placement<br>Pretes Anonces<br>Sento<br>Santo<br>Services aux Particuliers                                                                                                    | Administrations<br>Comitée d'Entreprises<br>Communication d'Entreprise<br>Drots Social<br>Drots, Fiscalité<br>Forum, 19/40 Professionnets<br>Forum, 19/40 Professionnets<br>Nationage aux Entreprises<br>Site Interne                                                                                                    |
| Education 🖌                                                                                                    | Catégories obsolètes 🗸                                                                                                    | Autres 🗸                                                                                                    | Traducteurs                                                                                                    |
| Enfance<br>Enseignement                                                                                                    | Envoi de Textos et MMS<br>Priorité Temporaire<br>Reaffecté (UT1)                                                                                                    | CDN et Non Définissable<br>IP Non Classée<br>Site Indisponible                                                                                                    | ]                                                                                                    |

Pour vérifier dans quelle catégorie est référencée le site utilisez le champ *TEST* La catégorie résultat (si elle existe) est colorée

| eux | Pages Personnelles<br>Réseaux Sociaux<br>Webmail<br>Webmail (UT1) | Petites Annonces<br>Portais et Moteurs de Recherche Généralist<br>Santé<br>Services aux Particuliers       | Guides, Plans, Etat des Routes<br>Marketingware (UT1)<br>Nettoyage (UT1)<br>Services aux Entreprises<br>Site Interne<br>Traducteurs |
|-----|-------------------------------------------------------------------|----------------------------------------------------------------------------------------------------|----------------------------------------------------------------------------------------------------|
|     | Catégories obsolètes 🗸                                            | Autres 🗸                                                                                                   |                                                                                                    |
|     | Envoi de Textos et MMS<br>Priorité Temporaire<br>Reaffecté (UT1)  | CDN et Non Définissable<br>IP Non Classée<br>Site Indisponible<br>Site à Accès Restreint<br>URL Non Classé |                                                                                                    |
|     | MODIFI                                                            | E R RESET                                                                                                  |                                                                                                    |
| W   | ww.telmat.fr                                                      | TEST Temps d'accès Mini : 0.304<br>Temps d'accès Maxi : 3.50                                               | 4 ms<br>9 ms                                                                                                    |

Il est possible de déplacer une catégorie d'un thème vers un autre. Par exemple d'un thème interdit × vers une thème autorisé ✓.

Ce déplacement se fait par un *Glisser et Déposer (Drag and Drop)* Sélectionner l'élément avec votre souris et sans relacher le bouton de celle-ci, déplacer celle-ci vers le thème choisi. Puis cliquer sur MODIFIER

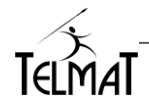
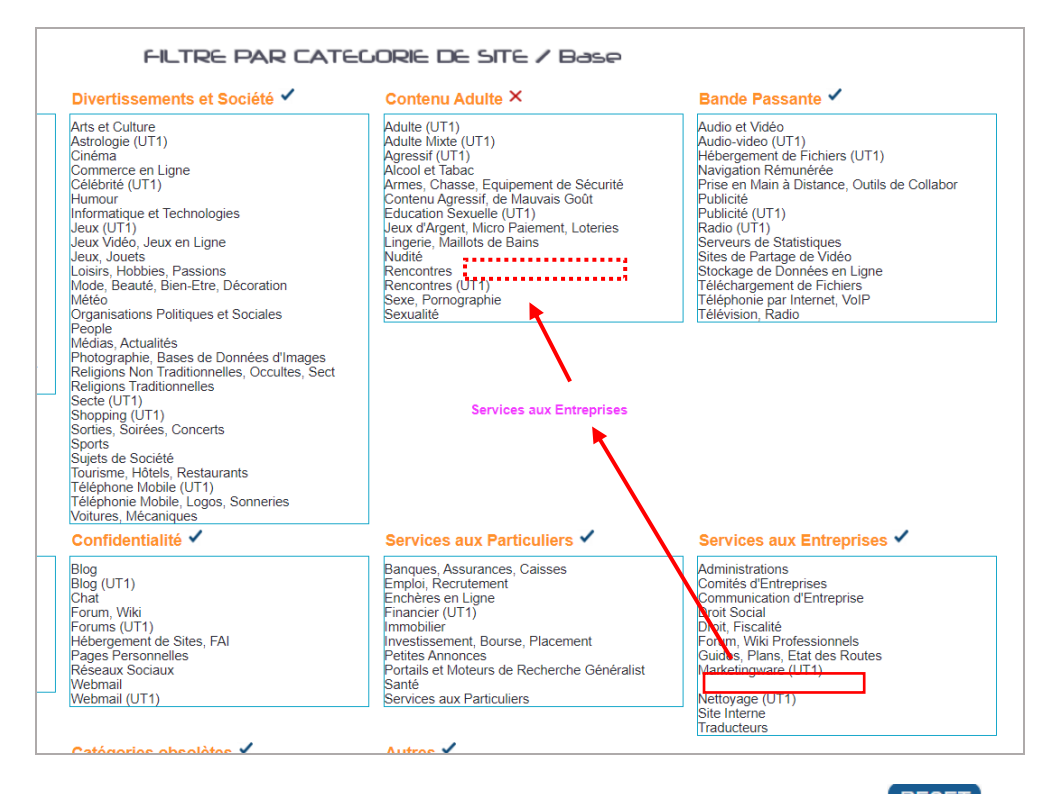

Pour replacer les catégoriés déplacées dans leurs thèmes originaux cliquer sur RESET

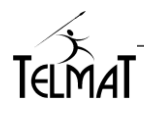

## 24 Administration avancée

#### 24.1 Sauvegarde/Restauration de la configuration

Permet de réaliser la sauvegarde/duplication de la configuration système de la **Lit**@**Box**. La Restauration/Duplication d'une configuration n'est possible que sur le même type de machine ayant la même release système.

- Menu « Administration avancée / Sauvegarde/ Sauvegarde de la Configuration »
- La <u>sauvegarde de la configuration</u> contient le paramétrage complet de votre machine et l'enregistre sur le poste de travail administrateur.
- La <u>duplication de configuration</u> permet de reporter une configuration existante sur une nouvelle machine ou la même machine.

### 24.2 <u>Restauration de la configuration Configuration Usine</u>

- La <u>restauration de la configuration usine</u> permet de remettre une machine en configuration d'origine, sans effacer les traces enregistrées.
- Vous pouvez <u>restaurer une configuration usine</u> par le biais d'une clé USB. La clé USB doit avoir une seule partition et contenir un fichier vide nommé *forcereinit* (sans extension, ou txt). La clé insérée dans la prise USB, il faut redémarrer la machine.

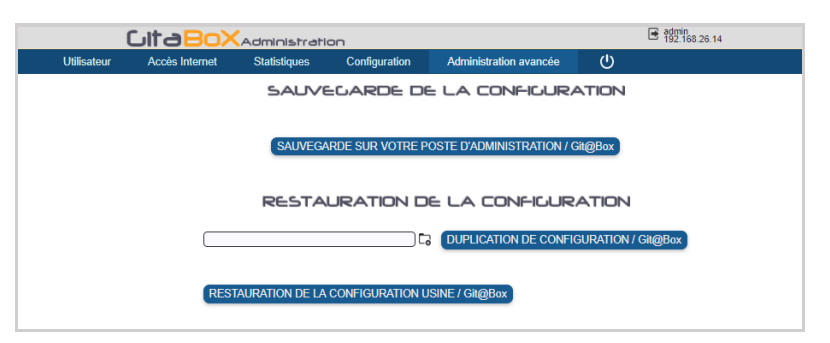

#### 24.3 Mise à jour logicielle

Les mises à jour **Lit**@**Box** sont automatiques par défaut. Il est possible également de la faire manuellement, dans ce cas, il faut clique sur le bouton de mise à jour dans le menu.

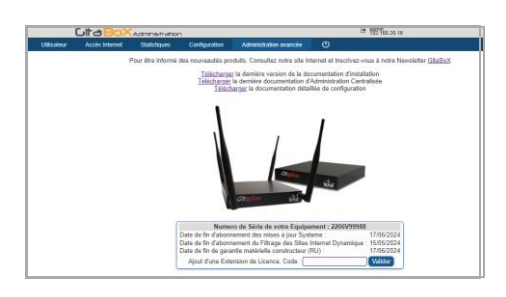

Lorsque le voyant de mise à jour est orange, cela signifie qu'une mise à jour du système est en attente.

Lorsque le voyant de mise à jour est orange et clignote cela signifie qu'une mise à jour est en cours.

Ne pas éteindre la machine, pendant la phase de mise à jour.

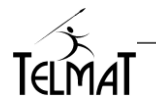

#### 24.4 Saisie Licence :

Pour bénéficier des dernières évolutions logicielles et maintenir la garantie matérielle de votre Lit@Box à jour, les

- ✓ Mises à jour logicielles
- ✓ Extension de Garantie
- ✓ Renouvellement option logicielle

Sont à souscrire annuellement. Le numéro de licence qui vous est retourné suite à votre commande doit être saisie dans le menu : *Administration Avancée/Mise à jour* 

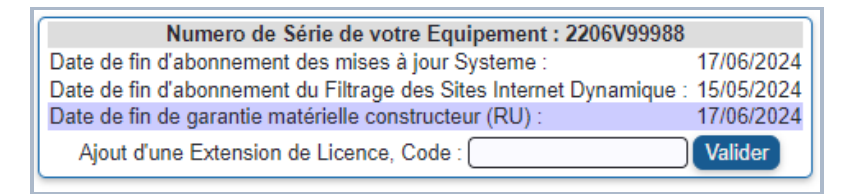

- ✓ Veiller à saisir cette licence avant la date d'expiration inscrite sur le document
- ✓ Veiller à saisir une licence compatible avec la configuration de votre équipement

#### 24.5 Gestion des mots de passe des Administrateurs :

Deux types d'Administrateurs : Administrateur du portail, ou un ou plusieurs administrateurs délégués

| IDENTIFIANTS                                                         | D'A         | DMINISTRATION                                            |
|----------------------------------------------------------------------|-------------|----------------------------------------------------------|
| Administrateur Systèm<br>admin<br>wwwroot<br>Assistance Constructeur | ₽<br>₽<br>₽ | Administrateur Portail<br>accueil ₽▲ 🗐 ✓<br>admin2 ₽ 🗐 ✓ |

#### Assistance Constructeur :

Lorsque vous cochez l'option Assistance Constructeur dans le menu Identifiants d'Administration, vous autorisez Le Support de Telmat Industrie à se connecter sur l'Administration de votre équipement en utilisant un mode de connexion sécurisé et cela, sans que vous ayez besoin de communiquer le mot de passe Administrateur – Cette connexion ne peut se faire que si la console d'Administration est accessible (Cloud, ouverture de port ...) et que cette option est validée

# La gestion des mots de passe permet de définir : 🜻

- La durée de validité.
- Le nombre de fois que le même mot de passe peut être utilisé.
- Le nombre de tentatives de connexion autorisée.
- La temporisation après échec de connexion (pas d'accès à l'administration page blanche)

| Paramètres de Protection                   |              |
|--------------------------------------------|--------------|
| Durée de Validité                          | 120 Jour(s)  |
| Nombre de Mot de Passe Non<br>Rejouable    | 3            |
| Nombre de Tentative Connexion<br>Autorisée | 3            |
| Temporisation Après Echec de<br>Connexion  | 10 Minute(s) |

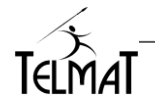

Modification du mot de passe Admin :

Vous accéder au menu de modification du mot de passe en cliquant sur Le mot de passe à saisir est limité à 256 caractères alpha-numériques

Réinitialisation du mot de passe Admin :

En cas d'échec de saisie, le mécanisme de contrôle s'active : affichage d'une barre de défilement d'attente (par défaut 10mn).

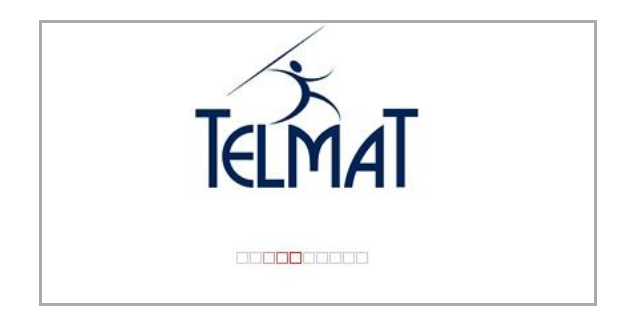

A la fin de la temporisation après Echec de la connexion, la mire s'affiche Pour réinitialiser le compte admin (uniquement) cliquer sur Mot de Passe Oublié

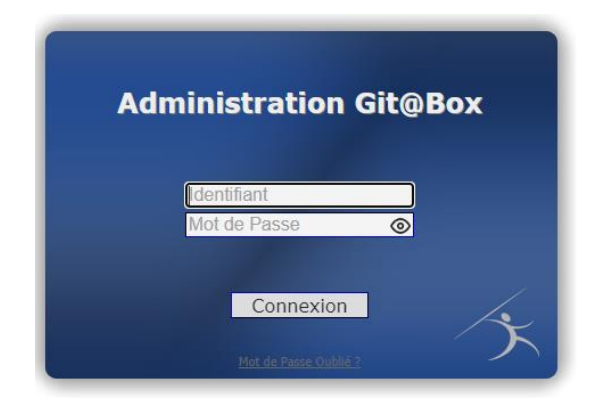

Deux méthodes sont possibles :

- Par l'adresse email de l'administrateur **>** nécessité de son fonctionnement et d'y avoir accès
- Par le code Cloud (unique pour chaque machine) → nécessite qu'il soit récupéré au préalable

Le mot de passe à saisir est limité à 256 caractères alpha-numériques

Contactez le support par téléphone ou email pour des informations plus détaillées

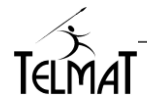

## 25 Compléments de configuration

#### Contacter l'Assistance

Du lundi au vendredi (sauf jours fériés) de 9h00 à 12h00 et de 14h00 à 17h30 (vendredi 16h30)

- ▶ 📇 : 03 89 62 13 31
- > 🖀: 03 67 35 08 30 (appel non surtaxé)
- Support@telmatweb.com
- La documentation de configuration de la Git@box est téléchargeable à l'adresse suivante :

https://www.gitabox.fr/documents/install-gitabox.pdf

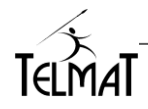